DIPLOMSKA NALOGA : FAKULTETA ZA MATEMATIKO IN FIZIKO UNIVERZA V LJUBLJANI

FAKULTETA ZA MATEMATIKO IN FIZIKO

Matematika – praktična matematika (VSŠ)

Tina Krmac

### **OBVLADOVANJE PROCESNIH PODATKOV**

Diplomska naloga

DIPLOMSKA NALOGA : FAKULTETA ZA MATEMATIKO IN FIZIKO

Zahvaljujem se mentorju mag. Matiji Lokarju za strokovno svetovanje, čas in trud pri izdelavi moje diplomske naloge. Poleg mentorju bi se rada zahvalila direktorju podjetja Aioss d.o.o. g. Marku Logarju in sodelavcem, brez katerih ne bi osvojila znanja, ki ga predstavljam v diplomski nalogi.

Diplomsko nalogo posvečam svojima staršema, ki sta mi vedno stala ob strani in DIPLOMSKA NALOGA : FAKULTETA ZA MATEMATIKO IN FIZIKO

2

### Program dela

V diplomski nalogi predstavite način dela z množico podatkov, ki jih avtomatsko zajemamo in shranjujemo v podatkovni bazi. Opišite, na kakšen način je mogoče shranjevanje podatkov avtomatizirati. Predstavite način pridobivanja informacij iz množice podatkov s tehnikami kot je OLAP, sporočilne vrste ter Reporting services.

mentor

mag. Matija Lokar

DIPLOMSKA NALOGA : FAKULTETA ZA MATEMATIKO IN FIZIKO

### Povzetek

V diplomski nalogi predstavljam zasnovo celovite rešitve od zajemanja podatkov merilne naprave do prikazovanja le teh končnemu uporabniku za podporo odločanju.

Rešitev sem opisala v treh glavnih poglavjih, in sicer SISTEM SHRANJEVANJA, UPRAVLJANJE PODATKOV ter TRANSPORTNI SISTEM. V prvem delu opisujem, kako podatke iz sporočilne vrste shranimo v centralno podatkovno bazo. V drugem predstavim dva načina upravljanja s podatki. V zadnjem delu razložim, kako prenesemo podatke iz merilne naprave v sporočilno vrsto.

Večji poudarek sem namenila poglavju UPRAVLJANJE PODATKOV. V podjetju kjer sem zaposlena, posvetim večji del svojega dela upravljanju podatkov. Zato sem tudi v diplomski nalogi namenila temu delu največ prostora in podrobnejši opis.

Upravljanje podatkov je obsežno področje. Gre za proces upravljanja virov podatkov, ki so koristne za organizacijo ali podjetje. Ne gre zgolj za golo navajanje in strukturiranje podatkov ali za hitrejši in lažji dostop, ampak predvsem za njihovo interpretacijo, ki nam omogoča nov pogled na celotno poslovno okolje, bodisi z drugačnimi (uporabniku prilagojenimi) vizualizacijskimi pristopi ali za metodološko obravnavo.

Math. Subj. Class. (2000): 68N01, 68N15, 68N25, 68U35

Ključne besede: podatkovna baza, merilna naprava, kocka OLAP, sporočilna vrsta

### Abstract

In diploma thesis I aim at presenting the design of a comprehensive solution from the collection of data of a measuring device to their presentation to the end-user for decision making support.

The solution is described in three main chapters, namely SAVE SYSTEM, DATA MANAGEMENT, and TRANSPORT SYSTEM. The first part describes how the information from the message type is store in the central database. The second part represents two ways of data management. The final part explains how to transfer data from the measuring device into message queue.

A greate emphasis was placed on the chapter DATA MANAGEMENT because in the company where I work, I mostly deal with data management. I therefore decided to devote more space to this chapter and include a more detailed description.

Data management is a wide area. It is a process for managing data sources that are useful for an organization or company. It is not merely about provision and structuring of data or about a faster and easier access, but mainly it is about their interpretation, which gives us a new view on the overall business environment, either with different (custom-made) visualization approaches or methodological treatment.

Math. Subj. Class. (2000): 68N01, 68N15, 68N25, 68U35

Keywords: database, measuring device, OLAP cube, message queue

DIPLOMSKA NALOGA : Fakulteta za matematiko in fiziko

| 1 | UVOD                                            | 7  |
|---|-------------------------------------------------|----|
| 2 | OFU PEČ IN MERILNA NAPRAVA                      | 9  |
|   | 2.1 Opis                                        | 9  |
|   | 2.2 Zajemanje podatkov                          | 9  |
| 3 | SISTEM SHRANJEVANJA                             | 12 |
|   | 3.1 Podatkovna baza                             | 12 |
|   | 3.2 Sporočilna vrsta                            | 13 |
|   | 3.3 Windows servis – Receiver                   | 13 |
| 4 | UPRAVLJANJE PODATKOV                            | 19 |
|   | 4.1 Poročanje                                   | 19 |
|   | 4.1.1 Reporting Services                        | 19 |
|   | 4.1.2 Življenjski cikel poročil                 | 20 |
|   | 4.1.3 Poročila na Intranetu                     | 30 |
|   | 4.2 OLAP                                        | 32 |
|   | 4.2.1 Priprava podatkov za izgradnjo kocke OLAP | 34 |
|   | 4.2.2 Izgradnja kocke OLAP                      | 37 |
|   | 4.2.3 Uvoz kocke OLAP v Excel                   | 48 |
|   | 4.2.4 Uporaba vrtilne tabele v Excelu           | 58 |
| 5 | TRANSPORTNI SISTEM                              | 75 |
|   | 5.1 Shranjevanje v sporočilno vrsto             | 77 |
|   | 5.2 Shranjevanje v mapo                         | 77 |
|   | 5.3 Pošiljanje preko elektronske pošte          | 78 |
| 6 | ZAKLJUČEK                                       | 79 |
| 7 | LITERATURA                                      | 80 |

### 1 UVOD

V diplomski nalogi se ukvarjamo s podatki, ki jih zajemamo iz področja proizvodnje jeklenih valjanih profilov. Proizvodnja jeklenih valjanih profilov je razdeljena v štiri glavne sklope procesov :

- Izdelava taline v jeklarni in odlivanje polizdelkov (ingotov ali gredic)
- Valjanje gredic v razne oblike profilov
- Toplotne obdelave valjanih profilov
- Hladne mehanske obdelave valjanih profilov

Obvladovanje proizvodnje pa zaradi kompleksnosti procesov delimo še v nivoje :

- 1. nivo: obvladovanje posamezne naprave
- (ogrevna peč, valjarska proga, ravnalni stroj, luščilni stroj)
- 2. nivo obvladovanje procesa
- (proces valjanje: ogrevanje, valjanje, razrez, adjustiranje)
- 3. nivo: obvladovanje proizvodnje v celoti
   Centralno zbiranje in distribucija informacij za potrebe :
   -obvladovanja celovite kakovosti izdelka
   -zagotavljanja informacij za potrebe nižjih nivojev
- 4. nivo. Obvladovanje poslovanja Poslovno informacijski sistem
  - -Nabava -Prodaja
  - -Planiranje
  - -Proizvodnja
  - -Računovodstvo
  - -Finance
  - -...

|                                                   | 3. nivo (Obvladovanje proizvodnje)                                |                                                                                                    |
|---------------------------------------------------|-------------------------------------------------------------------|----------------------------------------------------------------------------------------------------|
|                                                   | VALJARNA                                                          | JEKLARNA                                                                                                    |
|                                                   | 2. nivo (Obvladovanje procesa valjanja)                           | 2. nivo (Obvladovanje procesa izdelave gredic)                                                                                      |
| 1. nivo<br>Menanska obdelava<br>Topiotra obdelava | 1. nivo<br>Razrez in adjustranje<br>Valjanje gradice<br>(OFU PEC) | 1. nivo         1. nivo           Mehanska obdelava<br>greacice         1. nivo           Odlivanje gredice         Priprava taline |

Slika 1 - Shema proizvodnje jeklenih valjanih profilov

Cilji obvladovanja procesnih podatkov je izgradnja centralne procesne podatkovne zbirke.

V diplomi predstavljam zasnovo celovite rešitve obvladovanja procesnih podatkov. V nalogi se bom omejila le na opisovanje dela rešitve, ko v sistem vključimo le eno proizvodno napravo in sicer ogrevno peč polizdelkov v procesu valjanja profilov. Gre za koračno ogrevno peč proizvajalca OFU, v katero vstopajo hladne jeklene gredice različnih kvalitet. V peči kontrolirano ogrete gredice potem izstopijo na valjarsko progo, kjer jih plastično preoblikujejo v jeklene profile.

Cilj ogrevanja je kontrolirano doseganje primerne temperature materiala za nadaljnje obdelave. Pri tem se porabijo velike količine energije, zato lahko spremljanje in razvoj sistema ogrevanja bistveno pripomore k obvladovanju kakovosti, pa tudi k razvoju novih ogrevnih metod.

Pridobljene podatke v fazi ogrevanja lahko uporabimo celo v realnem času. Tako bi na primer informacijo o pregretju materiala lahko uporabili za zaustavitev procesa valjanja.

V tretjem nivoju služba kakovosti uporablja podrobne analize ogrevanja gredic predvsem zaradi obvladovanja reklamacij kupcev.

V našem primeru se bomo ukvarjali s proizvodnimi procesnimi podatki OFU peči. To so podatki, ki jih na OFU peči izmeri merilna naprava. Da bi iz podatkov, ki nastajajo med proizvodnjo na OFU peči, dobili čim večje število koristnih informacij, morajo biti podatki ustrezno shranjeni, urejeni in dostopni. Za ta namen se uporabljajo podatkovna skladišča, ki združujejo podatke iz različnih virov. Tako lahko omogočimo koristne informacije, ki jih vodstvo, analitiki in drugi potrebujejo za učinkovito odločanje.

Ko imamo podatke zbrane v podatkovnem skladišču, jih je potrebno pripraviti za vsako posamezno informacijsko rešitev

Za podporo odločanju smo pripravili dve informacijski rešitvi:

- sprotna statična poročila (dnevna, tedenska ali mesečna) in
- tehnologija OLAP za analize.

Pri razvoju rešitve smo želeli doseči obvladovanje velike količine podatkov, obvladovanje velikega številka hkratnih uporabnikov, povezljivost z drugimi Microsoftovi orodji (Excel, Word, Access), kot tudi možnost prikaza teh podatkov na intranetu.

## 2 OFU PEČ IN MERILNA NAPRAVA

#### 2.1 Opis

Gredica je polizdelek, ki ga odlivajo v jeklarni. Odlito gredico v jeklarni pregledajo in po potrebi mehansko obdelajo. Tako pripravljeno gredico je potrebno ogreti, da jo lahko plastično predelamo na valjarskih progah.

Pred valjanjem se gredice ogrejejo v ogrevalni OFU peči. OFU peč je koračna peč, v kateri se temperaturno ogrevajo gredice po določenih programih, preden gredo v postopek valjanja. Gredica vstopi v peč, nato se koračno prestavlja do zadnje 126. pozicije in izstopi na valjarsko progo. Tako ogreta se takoj zvalja.

V oddelku »Priprava proizvodnje« pripravijo vrstni red v katerem se ogrevajo gredice. Ta je odvisen predvsem od končnih dimenzij valjanja. S pravilnim zalaganjem gredic v OFU peči povečujemo produktivnost.

Kvaliteta posameznih gredic se lahko zelo razlikuje. Zato je pomembno točno spremljanje kvalitete vložnih gredic, da se izdelki ne pomešajo med seboj.

Načrt proizvodnega postopka je zajet v delovni poli. Delovna pola je dokument, ki natančno predpisuje vrstni red zalaganja gredic v OFU peči, potrebno število poskusnih gredic (zaradi kalibracije valjev) in tudi število presledkov v peči. Presledki so pozicije v peči, s katerimi ločujemo različne kvalitete jekla. Presledek delavce na progi obvesti o zaključku valjanja ene kvalitete in pričetek valjanja druge. S tem preprečujemo pomešanje valjancev v vezeh, saj želimo preprečiti pomešanje materiala. En valjanec je recimo vzmetno jeklo, naslednji pa že orodno. To sta dva zelo različna materiala.

#### 2.2 Zajemanje podatkov

V diplomski nalogi se bom prvenstveno osredotočila na podatke, ki nastopajo pri obvladovanju procesa ogrevanja gredic. Podatke hranimo v treh bazah. Prva baza je začasna lokalna baza. V to bazo shranjujemo podatke, izmerjene z merilno napravo na OFU peči. Drugo bazo imenujemo SRS. Potrebujemo jo za pridobitev nekaterih podatkov, ki so potrebni za ustrezno krmiljenje procesa. Tretja baza je baza SRSMea. Vanjo prenašamo za nas pomembne izmerjene podatke. Podrobnosti o bazi SRSMea si bomo ogledali v razdelku SISTEM SHRANJEVANJA.

Merilna naprava na OFU peči meri veliko reči. Nas zanimata temperatura in čas. Podatki se merijo neprekinjeno in shranjujejo v začasno lokalno bazo. Merilna naprava meri vrednosti na vseh položajih v OFU peči. Omenila sem že, da ima peč 126 položajev. Tako se za vsako gredico v tabeli meritev ustvari 126 zapisov.

Za OFU pečjo imamo dva računalnika. Z računalnikom 1 je preko grafičnega uporabniškega vmesnika (GUI) omogočeno krmiljenje OFU peči. Upravljavcu za računalnikom 1 se na ekranu prikažejo številke delovnih nalogov. Na delovnih nalogih so navedene gredice, ki jih je potrebno ogrevati. Seznam delovnih nalogov dobimo iz baze SRS. Z izbiro ustreznega delovnega naloga se v tabelo v lokalni bazi zabeleži št. delovnega naloga, ki določa katere gredice bomo ogrevali. Nato se v tabelo shranjujejo meritve za vsako gredico na vsakem položaju. Računalnik 2 s pomočjo izmerjenih podatkov merilne naprave in s simulacijskim modelom izračuna temperaturo gredice v 27-tih karakterističnih točkah gredice (Slika 2 - Točke izračunavanja temperature na prerezu gredice) na vseh pozicijah v OFU peči.

### DIPLOMSKA NALOGA : FAKULTETA ZA MATEMATIKO IN FIZIKO

Izračunane vrednosti nato shrani v lokalno bazo. Ko stroj zaključi z ogrevanjem vseh gredic na delovnem nalogu, upravljalec za pečjo izbere naslednji delovni nalog.

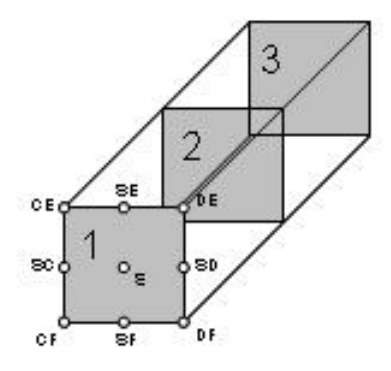

Slika 2 - Točke izračunavanja temperature na prerezu gredice

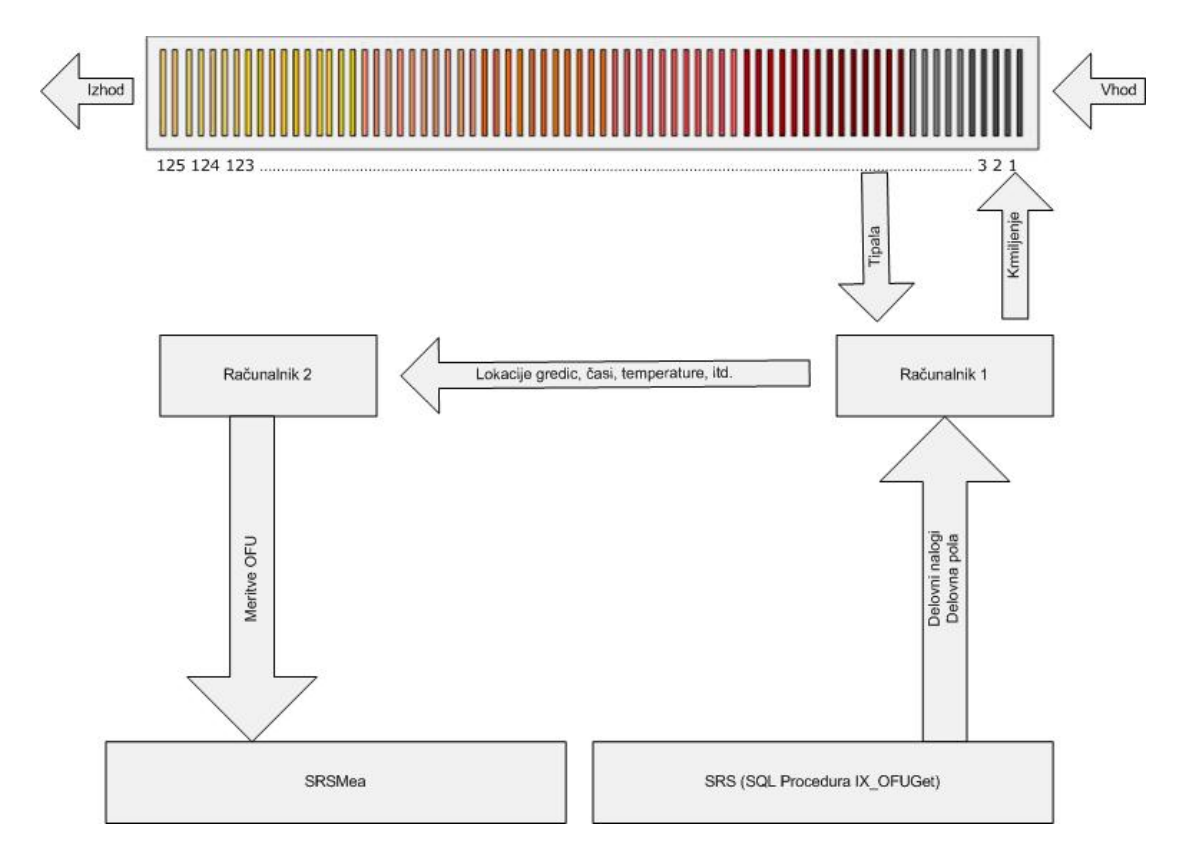

Slika 3 - Shema OFU peči in potek podatkov

Izračunane meritve prenesemo v centralno bazo SRSMea, in sicer v tabelo ApmMeaX\_IMT\_OFU\_DN. Kako izvedemo prenos meritev, sem opisala v nadaljevanju diplomske naloge.

Omenjena tabela vsebuje naslednje podatke:

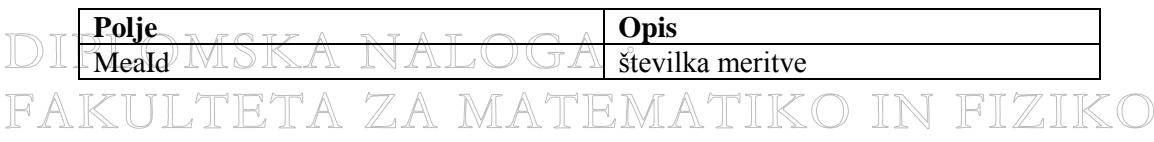

# DIPLOMSKA NALOGA : FA<del>kulteta za mate<u>matiko in</u> fizik</del>o

| delovni_nalog                      | številka delovnega naloga                |
|------------------------------------|------------------------------------------|
| zaporedna_stevilka_v_DN            | zaporedna številka gredice na            |
|                                    | delovnem nalogu                          |
| Tabla                              | številka table                           |
| Kvaliteta                          | kvaliteta jekla gredice                  |
| sirina_preseka                     | širina preseka gredice v metrih          |
| visina_preseka                     | višina preseka gredice v metrih          |
| dolzina                            | dolžina gredice v metrih                 |
| cas_zalozitve                      | datum in čas založitve gredice           |
| trenutni_cas                       | trenutni datum in čas v peči             |
| stevilka_pomika                    | številka pomika v peči                   |
| mesto_v_peci                       | trenutno mesto gredice v peči            |
| polozaj_v_peci                     | trenutni položaj gredice v peči v metrih |
| cas_v_peci                         | skupni čas nahajanja gredice v peči      |
| cas_na_polozaju                    | čas zadrževanja gredice na trenutnem     |
|                                    | položaju v sekundah                      |
| T1_S, T1_SC, T1_SD, T1_SE, T1_SF,  | izračunana temperatura (točka na sliki)  |
| T1_CE, T1_DE, T1_DF, T1_CF, T2_S,  |                                          |
| T2_SC, T2_SD, T2_SE, T2_SF, T2_CE, |                                          |
| T2_DE, T2_DF, T2_CF, T3_S, T3_SC,  |                                          |
| T3_SD, T3_SE, T3_SF, T3_CE, T3_DE, |                                          |
| T3_DF, T3_CF                       |                                          |
| izdelek_sirina                     | širina izdelka, v katerega se valja      |
| izdelek_debelina                   | debelina izdelka, v katerega se valja    |
| izdelek_dolzina                    | dolžina izdelka, v katerega se valja     |
| stevilo_gredic_v_DN                | število gredic v delovnem nalogu         |
| rezim_ogrevanja                    | režim ogrevanja                          |

Primarni ključ tabele je atribut MeaId oz. identifikacijska oznaka meritve. Vsaka vrstica ustreza posamezni meritvi. Za vsako gredico bomo torej tabeli dodali 126 vrstic, saj ima peč 126 položajev.

DIPLOMSKA NALOGA : FAKULTETA ZA MATEMATIKO IN FIZIKO

### **3** SISTEM SHRANJEVANJA

S pojmom Sistem shranjevanja razumemo skupek postopkov, s katerimi poskrbimo, da shranimo podatke v centralno bazo. Deluje tako, da prebere podatke iz sporočilne vrste in jih shrani v podatkovno bazo. Za delovanje sistema shranjevanja potrebujemo: podatkovno bazo, sporočilno vrsto in servis, ki je ustrezen servis v operacijskem sistemu Windows.

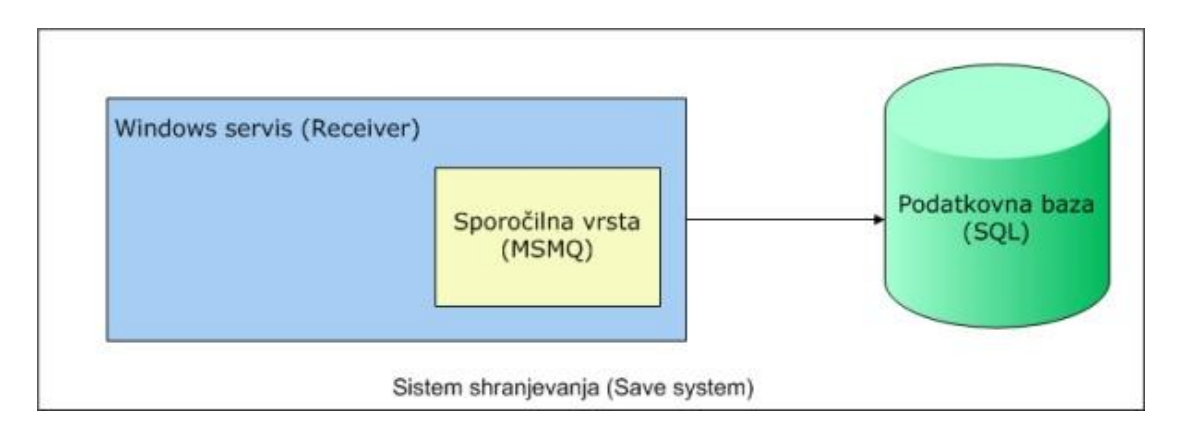

#### Slika 4 - Sistem shranjevanja

#### 3.1 Podatkovna baza

Centralno bazo, kamor bomo shranjevali podatke, imenujemo SRSMea. Kadar želimo merilno napravo vključiti v sistem za obvladovanje procesnih podatkov, je potrebno v bazi vzpostaviti začetno stanje. Pripraviti moramo tabelo, kamor bomo shranjevali podatke. Poleg tabele potrebujemo še proceduro, s pomočjo katere bomo shranjevali podatke v tabelo. V našem primeru je bilo potrebno začetno stanje vzpostaviti za podatke, pridobljene iz meritev merilne naprave na OFU peči.

Da bi se izognili ročnemu ustvarjanju tabel in ostalega potrebnega, uporabimo administratorsko konzolo. Administratorska konzola je uporabniški vmesnik, namenjen administratorju podatkovne baze, s pomočjo katere vzpostavi v bazi začetno stanje. Administratorji podatkovne baze smo kar razvijalci programske rešitve, saj smo za upravljanje podatkovne baze zadolženi mi sami.

V administratorski konzoli najprej definiramo meritev (id meritve, opis meritve), nato definiramo meritveno tabelo (ime meritvene tabele, opis tabele), polja meritvene tabele (za vsak stolpec tabele določimo ime, tip, velikost, ničelno vrednost, privzeto vrednost in opis) in indeks na meritveni tabeli. S pritiskom na gumb dobimo skripto, ki jo izvedemo v podatkovni bazi SRSMea. Po izvedbi skripte imamo v bazi novo meritveno tabelo, ApmMeaX\_IMT\_OFU\_DN in proceduro za shranjevanje meritev v meritveno tabelo, ApmMeaX\_IMT\_OFU\_DN\_Xml\_Save. Za nastanek procedure za shranjevanje meritev poskrbi naša administratorska konzola. Tabela in procedura sta ime dobila po našem standardu za pojmovanje. Več o proceduri za shranjevanje bom napisala v razdelku Windows servis – Receiver. Poleg tega pa se v tabeli šifrant meritev ApmMea\_Def ustvari nov zapis, ki opisuje novo meritev.

|   | Ime polja    | <b>Opis</b>     | Vrednost        |
|---|--------------|-----------------|-----------------|
| D | MeaDefIdMSKA | Id meritye GA : | IMT_OFU_DN      |
| F | AKULTETA     | ZA MATEM/       | ATIKO IN FIZIKO |

| MeaDescription    | Opis meritve          | Meritev ogravanja gredic v OFU peči. |
|-------------------|-----------------------|--------------------------------------|
| TableName         | Ime tabele kamor      | ApmMeaX_IMT_OFU_DN                   |
|                   | shranjujemo meritve   |                                      |
| MeaFolderId       |                       | 0                                    |
| ImportXMLProcName | Ime procedure za uvoz | ApmMeaX_IMT_OFU_DN_Xml_Save          |
|                   | meritev               |                                      |

#### 3.2 Sporočilna vrsta

Za nas je zelo pomembno, da se v centralno bazo SRSMea shranijo vsi izmerjeni podatki. Iz lokalne baze na OFU peči želimo prenesti vse izmerjene podatke. Samo tako lahko zagotovimo popolni nadzor nad delovanjem OFU peči. Želeli smo zagotoviti pošiljanje tudi pri asinhronem delovanju aplikacij, kajti ne moremo zagotoviti, da bodo aplikacije v računalniškem omrežju vedno aktivne istočasno. Tako na primer lahko v delu podjetja pride do izpada električnega toka. To je le eden izmed mnogih primerov. Da bi zagotovili ustrezen prenos podatkov, smo si v podjetju izbrali sporočilni sistem.

Sporočilni sistem je tehnologija, ki predstavlja vmesni sloj med pošiljateljem in prejemnikom sporočila. V samem procesu pošiljanja sporočila obstaja pošiljatelj, ki pošlje sporočilo, prejemnik, ki sprejme sporočilo in strežnik, ki skrbi za dostavo sporočil. Pošiljatelj za pošiljanje uporabi vmesno shrambo v namenskem strežniku, iz katerega prejemnik prejema sporočila. Vmesna shramba je izvedena kot vrsta, v kateri sporočila čakajo na dostavo. To je lahko računalniški pomnilnik, datoteka na disku ali podatkovna baza. Na trgu je veliko rešitev, ki omogočajo uporabo sporočilni sistem MSMQ (Microsoft Message Queuing), saj ga dobimo v sklopu Microsoftovega operacijskega sistema in nam zanj ni potrebno dodatno plačevati.

S pomočjo uporabe različnih transportnih standardov, opisanih v razdelku TRANSPORTNI SISTEM, se podatki shranjujejo v sporočilno vrsto. Iz sporočilne vrste beremo podatke. Več o rešitvi za branje si bomo ogledali v naslednjem razdelku, Windows servis – Receiver.

#### 3.3 Windows servis – Receiver

Želeli smo si program, ki bi sam skrbel za prenos podatkov iz sporočilne vrste v podatkovno bazo in zanj ne bi bilo potrebno posebej skrbeti. Taki programi so t.i. servisi. To so storitve operacijskega sistema Windows, ki opravljajo določene naloge. Delujejo v ozadju operacijskega sistema. Večinoma se servisi zaženejo samodejno ob zagonu operacijskega sistema, lahko pa jih zaženemo tudi ročno. Večina servisov, ki se izvajajo na računalniku, je del samega operacijskega sistema, lahko pa jih ustvarimo tudi sami.

Ena izmed možnosti, kako ustvarimo Windows servis, je, da s pomočjo ustreznih razvojnih orodij za programiranje ustvarimo razred (class) in ga s pomočjo pripravljenega postopka spremenimo v Windows servis.

Za branje podatkov iz sporočilne vrste in shranjevanje podatkov v bazo SRSMea smo v jeziku Visual Basic napisali razred ApsMQ\_WSReceiver. V nadaljevanju ga bomo označevali s krajšim imenom Receiver. Napisali smo ga v razvojnem okolju Visual Studio. To razvojno okolje nam omogoča, da razred s pomočjo čarovnika (posebnega vnaprej pripravljenega postopka) spremenimo v Windows servis.

Potem, ko smo ustvarili ta servis (podrobnosti o izdelavi si bomo ogledali nekoliko kasneje), moramo poskrbeti za določene nastavitve delovanja tega servisa. Nastavitve delovanja Windows servisov so praviloma zapisane v registru operacijskega sistema Windows.

Register je baza, kjer so shranjeni podatki o nastavitvah operacijskega sistema in uporabniških programov. Nastavitve so shranjene v obliki ključev. Vsak ključ ima ime in hrani določeno nastavitev. Ključi so zaradi preglednosti organizirani v skupine. Register deluje kot nekakšna knjižnica oz. katalog povezav, nastavitev in napotkov operacijskemu sistemu.

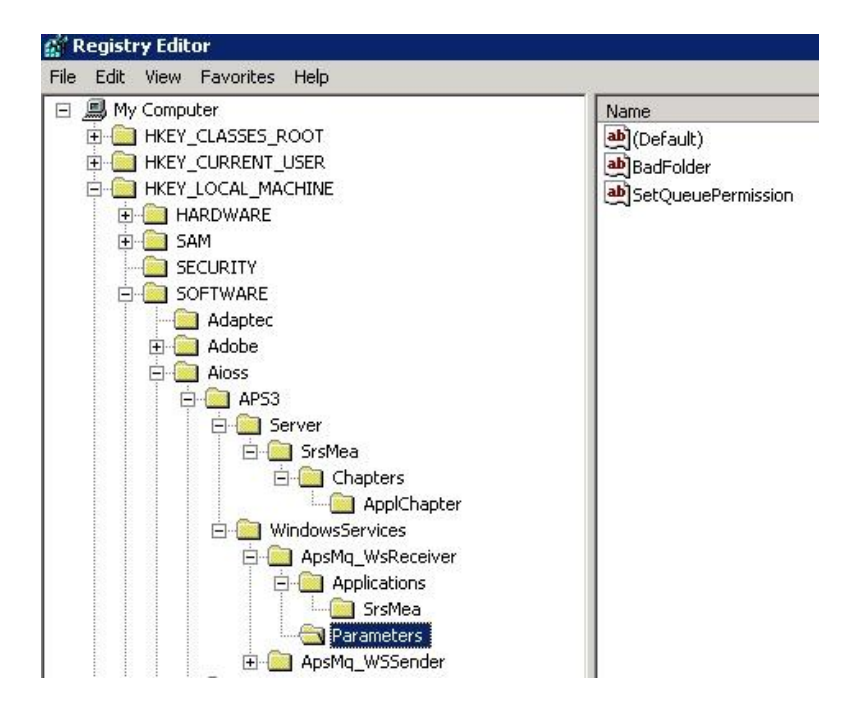

Slika 5 - Windows Register

Ko na levi strani kliknemo na mapo, na desni strani vidimo njeno vsebino oz. lastnosti ključa. Če želimo spremeniti lastnost ključa, dvakrat kliknemo na lastnost ključa v desni strani podokna registra.

Za delovanje našega servisa moramo v register shraniti štiri podatke:

- ime aplikacije,
- ime baze in vse potrebne podatke za dostop do baze,
- pot do mape in
- uporabniški račun.

Ena aplikacija zagotavlja shranjevanje ene skupine meritve v eno podatkovno bazo. Aplikacija je samo mehanizem povezovanja sporočilnih sistemov s ciljno podatkovno bazo. Če bi imeli samo en strežnik s celo kopico sporočilnih vrst, nekatere meritve pa bi želeli spraviti v eno bazo, nekatere v drugo bazo, moramo to nekako nastaviti. V našem primeru imamo samo en strežnik, z eno sporočilno vrsto in zato samo eno aplikacijo SRSMea.

Poleg aplikacije smo v register shranili povezavo do podatkovne baze. Povezavo do baze potrebujemo, da bo servis vedel, v katero bazo bomo shranjevali podatke, ki jih bomo prebrali iz sporočilne vrste. Prav tako smo v registru nastavili, kje je mapa, kamor ta servis shrani tista sporočila, ki jih nismo uspeli shraniti v podatkovno bazo. V register smo zapisali tudi uporabniški račun, ki ima pravico dostopa do sporočilne vrste.

V registru smo za servise, ki jih bomo ustvarili sami, naredili nov ključ - WindowsServices. Ta bo vseboval podključe z imeni ustreznih Windows servisov. Pod ključem določenega Windows servisa pa bodo shranjene nastavitve za njegovo delovanje oz. podključi.

Poglejmo si, kako to storimo. V ukazni vrstici izvedemo ukaz Regedit, s katerim zaženemo program za urejanje registra. Odpremo mapo HKEY\_LOCAL\_MACHINE. Na vozlu SOFTWARE\Aioss\APS3\WindowsServices kreiramo nov ključ z imenom servisa ApsMq\_WsReceiver. To naredimo tako, da izvedemo desni klik nad ključem WindowsServices, izberemo New, Key in vpišemo ime Windows servisa.

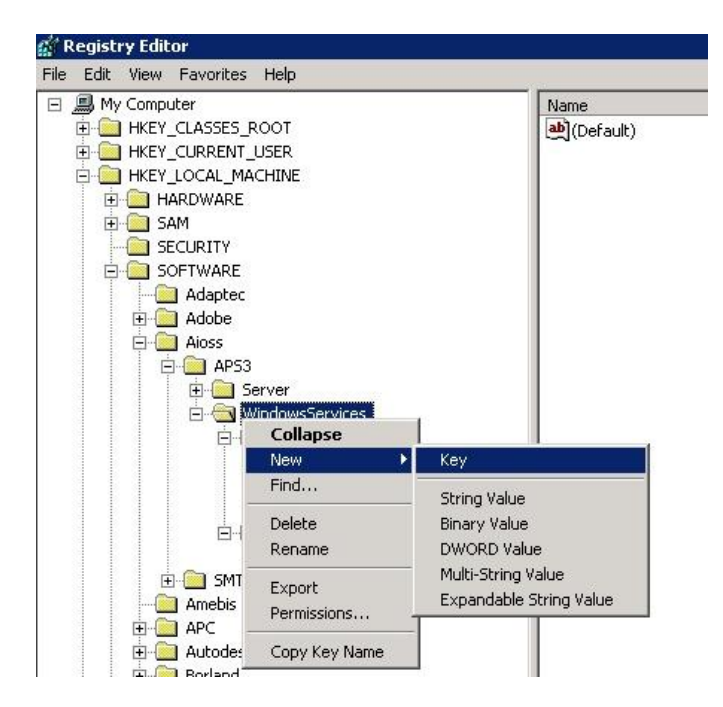

Slika 6 - Kreiranje novega ključa

Pod ključem ApsMq\_WsReceiver definiramo ime aplikacije, pot do mape in uporabniški račun, ki ima dostop do sporočilne vrste. Ime aplikacije definiramo tako, da pod ključem ApsMq\_WsReceiver ustvarimo nov ključ Applications. Pod ključem Applications pa ustvarimo nov ključ, ki je ime naše aplikacije oz. vrste meritve SRSMea.

Pot do mape in uporabniški račun za dostop do sporočilne vrste sta lastnosti ključa Parameters, ki ga kreiramo pod ključem ApsMq\_WsReceiver. Ključu lastnosti določimo tako, da izvedemo desni klik nad ključem. Izberemo New in nato tip lastnosti. V našem primeru bomo vedno izbrali String Value, saj so naše vrednosti lastnosti tipa niz. Poglejmo si, kako kreiramo lastnost pot do mape na ključu Parameters.

#### DIPLOMSKA NALOGA : FAKULTETA ZA MATEMATIKO IN FIZIKO Aioss Aioss Apistons Applications Applications Applica

|                                                                                                    | TIONS            |                                               |
|----------------------------------------------------------------------------------------------------|------------------|-----------------------------------------------|
| Parame                                                                                                    | Expand           |                                               |
| E Apsing_wa                                                                                                    | New 🕨            | Кеу                                           |
|                                                                                                    | Find             | String Value                                  |
| 🗄 🧰 APC<br>🗄 💼 Autodesk                                                                                                    | Delete<br>Rename | Binary Value                                  |
| E-CO7ft5Y                                                                                                    | Export           | Multi-String Value<br>Expandable String Value |
| ⊡ Classes     ☐ Clients     ☐     ☐     ☐     ☐     ☐     ☐     ☐     ☐     ☐     ☐     ☐     ☐     ☐     ☐     ☐     ☐     ☐     ☐     ☐     ☐     ☐     ☐     ☐     ☐     ☐     ☐     ☐     ☐     ☐     ☐     ☐     ☐     ☐     ☐     ☐     ☐     ☐     ☐     ☐     ☐     ☐     ☐     ☐     ☐     ☐     ☐     ☐     ☐     ☐     ☐     ☐     ☐     ☐     ☐     ☐     ☐     ☐     ☐     ☐     ☐     ☐     ☐     ☐     ☐     ☐     ☐     ☐     ☐     ☐     ☐     ☐     ☐     ☐     ☐     ☐     ☐     ☐     ☐     ☐     ☐     ☐     ☐     ☐     ☐     ☐     ☐     ☐     ☐     ☐     ☐     ☐     ☐     ☐     ☐     ☐     ☐     ☐     ☐     ☐     ☐     ☐     ☐     ☐     ☐     ☐     ☐     ☐     ☐     ☐     ☐     ☐     ☐     ☐     ☐     ☐     ☐     ☐     ☐     ☐     ☐     ☐     ☐     ☐     ☐     ☐     ☐     ☐     ☐     ☐     ☐     ☐     ☐     ☐     ☐     ☐     ☐     ☐     ☐     ☐     ☐     ☐     ☐     ☐     ☐     ☐     ☐     ☐     ☐     ☐     ☐     ☐     ☐     ☐     ☐     ☐     ☐     ☐     ☐     ☐     ☐     ☐     ☐     ☐     ☐     ☐     ☐     ☐     ☐     ☐     ☐     ☐     ☐     ☐     ☐     ☐     ☐     ☐     ☐     ☐     ☐     ☐     ☐     ☐     ☐     ☐     ☐     ☐     ☐     ☐     ☐     ☐     ☐     ☐     ☐     ☐     ☐     ☐     ☐     ☐     ☐     ☐     ☐     ☐     ☐     ☐     ☐     ☐     ☐     ☐     ☐     ☐     ☐     ☐     ☐     ☐     ☐     ☐     ☐     ☐     ☐     ☐     ☐     ☐     ☐     ☐     ☐     ☐     ☐     ☐     ☐     ☐     ☐     ☐     ☐     ☐     ☐     ☐     ☐     ☐     ☐     ☐     ☐     ☐     ☐     ☐     ☐     ☐     ☐     ☐     ☐     ☐     ☐     ☐     ☐     ☐     ☐     ☐     ☐     ☐     ☐     ☐     ☐     ☐     ☐     ☐     ☐     ☐     ☐     ☐     ☐     ☐     ☐     ☐     ☐     ☐     ☐     ☐     ☐     ☐     ☐     ☐     ☐     ☐     ☐     ☐     ☐     ☐     ☐     ☐     ☐     ☐     ☐     ☐     ☐     ☐     ☐     ☐     ☐     ☐     ☐     ☐     ☐     ☐     ☐     ☐     ☐     ☐     ☐     ☐     ☐     ☐     ☐     ☐     ☐     ☐     ☐     ☐     ☐     ☐     ☐     ☐     ☐     ☐     ☐     ☐     ☐     ☐     ☐     ☐     ☐     ☐     ☐     ☐     ☐     ☐ | Permissions      | -11                                           |
| ComputerAssociates                                                                                                    | Copy Key Manie   | -                                             |
| Gemplus     GFI FAX & VOICE                                                                                                    |                  |                                               |
| in 🦲 un                                                                                                    |                  |                                               |

Slika 7 - Kreiranje novega ključa

V drugi polovici okna se po kliku na Stirng Value kreira nova lastnost z imenom New Value #1.

| Name          | Туре   | Data           |
|---------------|--------|----------------|
| •••)(Default) | REG_SZ | (value not set |
| New Value #1  | REG SZ |                |

Slika 8 - Imenovanje lastnosti

Ime lastnosti lahko popravimo. Lastnost Pot do mape bomo imenovali BadFolder. Če dvakrat kliknemo na lastnost, se nam odpre okno lastnosti.

|    | <u>? ×</u> |
|----|------------|
|    |            |
|    |            |
|    |            |
|    |            |
| ОК | Cancel     |
|    | <br>ОК     |

Slika 9 - Definiranje vrednosti lastnosti

Okno vsebuje opis (Value name) in vrednost podatka (Value data). V polje Value data vpišemo vrednost lastnosti (pot do mape). V našem primeru je to D:\Aioss\Mea\ReceiverBad. Vrednost ključa je torej pot do mape, kamor se shranjujejo meritve, ki jih servis Receiver ni uspel shraniti v podatkovno bazo. Enak postopek velja pri nastavljanju ostalih lastnosti ključa.

FAKULTETA ZA MATEMATIKO IN FIZIKO

Ime baze in ostali podatki potrebni za dostop do baze so lastnosti ključa APS3\Server\SRSMea\Chapters\ApplChapter. Pred tem je seveda ključ ApplChapter potrebno še ustvariti. Ustvarimo ga tako, kot smo to navedli na prejšnjih primerih. Ključu definiramo štiri lastnosti, in sicer ime baze, uporabniški račun in geslo za dostop do baze ter ime strežnika SQL. To naredimo tako, kot smo naredili na ključu Parameters.

Oglejmo si s pomočjo slike, kako dosežemo, da servis bere podatke iz sporočilne vrste in jih shranjuje v podatkovno bazo SRSMea. Kot vemo, Windows servis deluje v ozadju operacijskega sistema. S pomočjo uporabniškega računa, ki je zapisan v registru (2), dostopa do sporočilne vrste. V kolikor je v sporočilno vrsto prispela nova meritev (1), jo shrani v podatkovno bazo (3 - a). Podatke o tem na kateri strežnik, v katero bazo, s katerim uporabniškim računom in geslom, bo prebral iz Windows registra (2). V kolikor shranjevanje v podatkovno bazo ne uspe, iz registra (2) prebere pot do mape in shrani meritev v tekstovno datoteko (3 - b). Vsako meritev mora shraniti v novo datoteko.

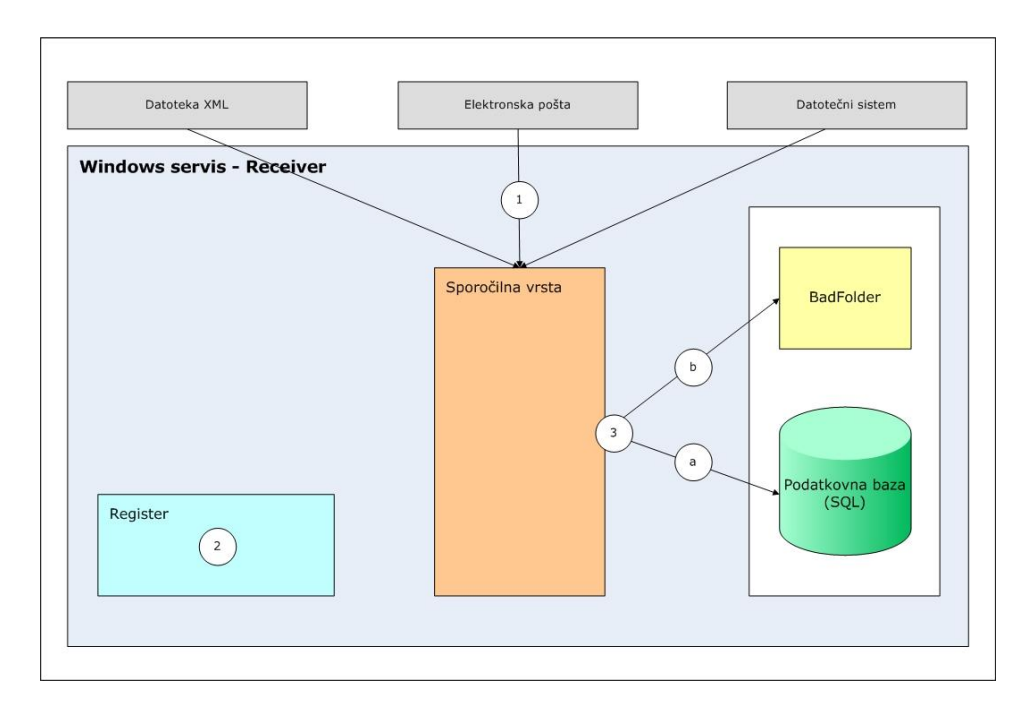

#### Slika 10 – Branje podatkov (Receiver) in shranjevanje v podatkovno bazo

Windows servis ApsMQ\_WSReceiver vsebuje 6 metod, in sicer:

- onStart,
- attachQueues,
- getApplicationName,
- getRegistrySetting,
- MsgHandler in
- onStop.

Ob zagonu servis preko metode onStart poskrbi, da se nastavi začetno stanje komponent, kot so vrsta, aplikacija, itd. Metoda nato pokliče metodo AttachQueues.

Metoda **AttachQueues** dostopi do sporočilne vrste z uporabo uporabniškega računa, zapisanega v registru. Uporabniški račun prebere s pomočjo metode **getRegistrySetting**. Servis nato z uporabo metode **getApplicationName** prebere ime aplikacije, ki jo hranimo v registru. S pomočjo nastavitev v registru dostopi do baze in tam izvede proceduro, ki nam vrne ime sporočilne vrste in ime procedure za shranjevanje meritev v podatkovno bazo. Ime procedure je v našem primeru ApmMea\_XML\_Save. Gre za proceduro, ki je enaka za vse meritve, ki se shranjujejo v bazo SRSMea. Procedura za parameter prejme niz, ki je sporočilo

FAKULTETA ZAMATEMATIKO IN FIZIKO iz sporočilne vrste v formatu XML. V našem primeru je sporočilo seveda meritev. Kako je videti to sporočilo oz. meritev v formatu XML, si lahko ogledamo v razdelku TRANSPORTNI SISTEM.

Metoda **MsgHandler** ob vsakem prispelem sporočilu v sporočilno vrsto požene proceduro za shranjevanje meritev (ApmMea\_XML\_Save). Servis požene proceduro nad bazo, ki je določena v registru pod ključem Server\SRSMea\Chapters\ApplChapter.

V kolikor shranjevanje v bazo ne uspe, se sporočilo v obliki tekstovne datoteke shrani v mapo BadFolder. Spomnimo se, da je to, kje se ta mapa dejansko nahaja, shranjeno v registru. Iz registra to informacijo preberemo tako, da pokličemo metodo getRegistrySetting z vhodnim parametrom BadFolder.

Metoda **OnStop** se zažene, ko servis ApsMQ\_WSReceiver ustavimo. Metoda zapre vse povezave s sporočilnimi vrstami, ki obstajajo.

DIPLOMSKA NALOGA : Fakulteta za matematiko in fiziko

### 4 UPRAVLJANJE PODATKOV

V prejšnjem razdelku smo si ogledali, kako iz sporočilne vrste beremo in shranjujemo podatke v podatkovno bazo. Sedaj imamo bazo podatkov, kamor se vsak dan shranjujejo meritve. Te podatke bi sedaj radi uporabili za to, da bi vodstvo lahko sprejemalo ustrezne odločitve glede vodenja proizvodnega procesa.

Naš cilj je zagotoviti obvladovanje velike količine podatkov, obvladovanje velikega števila hkratnih uporabnikov, povezljivost z drugimi Microsoftovimi orodji (Excel, Word, itd.) možnost prikaza podatkov na intranetu, dostava poročila po elektronski pošti idr.

Za podporo odločanju smo pripravili dve informacijski rešitvi:

- sprotna statična poročila (dnevna, tedenska ali mesečna) in
- tehnologija OLAP za analize.

#### 4.1 Poročanje

Poročanje je osnovna in najpogostejša tehnika za uporabo podatkov v podatkovni bazi. Poročilo v podjetniških krogih pojmujemo kot skupek informacij, ki omogoča in podpira analizo določenega stanja ter odločanje posameznikov v podjetju. Te informacije so lahko predstavljene na več načinov, kot na primer v obliki preglednice v Excelu ali kot tekstovna datoteka. Prav tako so lahko informacije tehnično predstavljene v obliki natisnjenega poročila ali pa kot priponka v elektronski pošti. Poročila so lahko dostopna na centralni lokaciji v obliki spletnih strani ali pa na intranetu podjetja, kjer do poročil dostopamo prek portala.

V podjetju, kjer sem zaposlena, smo si želeli orodje, ki omogoča izdelavo kvalitetnih poročil in objavo le teh na enem mestu. Prav tako je bilo potrebno, da bi orodje omogočalo zapis poročil v različne oblike datotek, kot tudi njihovo razpošiljanje po elektronski pošti. Poleg vsega tega naj bi bilo možno podatke na poročilu dobiti iz več različnih virov (kompleksna poročila), na podlagi nastavljenih filtrov v intranetu naj bi se vsebina poročila avtomatsko spremenila (interaktivna poročila). Zahteve so bile tudi te, da bi vsa poročila bila shranjena na enem mestu (centraliziran nadzor) in da bi nam orodje omogočalo prikaz grafov (napredna uporaba grafike).

Orodij, ki zadoščajo tem zahtevam, je več. Med njimi smo izbrali Microsoftovo orodje Reporting services.

Zaradi združljivosti orodja za obdelavo in upravljanje baz podatkov Microsoft SQL Server, ki ga v podjetju uporabljamo že od samega začetka, je bil Reporting Services najboljša rešitev. S tem smo se izognili morebitnim težavam, ki bi lahko nastale ob povezavi kakšnega drugega orodja s SQL Server-jem.

#### 4.1.1 Reporting Services

Reporting Services je komponenta orodja SQL Server, ki ponuja reševanje problemov povezanih s poročanjem. V nadaljevanju bom za Reporting Services uporabljala kratico RS. Ima za nas pomembno lastnost, da omogoča pregled in dostavo poročil na mnogo načinov. Do poročil lahko dostopamo preko spletnega brskalnika, lahko so del lastne aplikacije, del obstoječega Share Point portala, idr.

Poročila lahko dostavljamo preko elektronske pošte ali jih shranjujemo na disk. Pomembna lastnost RS je tudi razširljivost in centraliziran nadzor poročil.

DIPLOMSKA NALOGA : Fakulteta za matematiko in fiziko Centraliziran nadzor poročil omogoča vmesnik Report Manager, s pomočjo katerega prenesemo poročila na strežnik RS-a. Ko so poročila na strežniku RS-a, jim določamo lastnosti. Več govora o lastnostih bo v nadaljevanju. RS torej vsebuje strežnik, kjer shranimo vsa poročila in s tem omogoča centraliziran nadzor, saj so vsa poročila shranjena na enem mestu. Poleg tega pa tudi dostop do poročil preko spleta.

#### 4.1.2 Življenjski cikel poročil

Življenjski cikel poročila je sestavljen iz treh faz. Skozi te faze gre vsako poročilo. Te faze so:

- izdelava poročila,
- upravljanje poročila in
- odpošiljanje poročil.

RS omogoča podporo poročila v vseh treh fazah.

V prvi fazi gre za samo izdelavo poročila. Potrebno je razmisliti, kateri podatki najbolj ustrezajo zahtevam naročnika. Pod pojmom naročnika bomo razumeli osebo (osebe), kateri je izdelano poročilo namenjeno.

Prvi korak pri izdelavi poročila je določanje podatkovnih virov, iz katerih se bodo črpali podatki, ki jih potrebujemo. Da bi podatke vgradili v poročilo, je najprej potrebno ustvariti podatkovni vir poročila in ga povezati s poročilom. Napisati je potrebno proceduro, ki nam bo vračala podatke za poročilo. Nato poročilo povežemo s podatkovnim virom. Podatkovni vir poročila določa ime strežnika, podatkovne baze, varnostne korake, ki jih je potrebno uporabiti za povezovanje s podatkovno bazo in ime procedure, ki nam bo vračala podatke.

Dobra lastnost RS je, da omogoča, da v enem poročilu uporabimo več podatkovnih virov. Tako lahko na enem poročilu prikazujemo podatke iz različnih podatkovnih baz, ki so lahko na različnih strežnikih.

V drugi fazi gre za upravljanje poročila. Pod tem razumemo objavo poročila na strežniku RS-a in določanje lastnosti poročila. Prvi korak te faze je objava poročila na strežniku. V RS to naredimo preko grafičnega vmesnika Report Manager. Nato sledi nastavljanje lastnosti poročila, kot so določanje, kakšne so pravice uporabnikov do poročila, povezava poročila z bazo, časovno določanje izvajanja poročila, idr.

Tretja oz. zadnja faza življenjskega cikla poročil je vezana na odpošiljanje poročil. Vrsta odpošiljanja je odvisna od zahtev uporabnikov. Poročila so lahko dostopna na intranetu ali pa se pošiljajo preko elektronske pošte, kot priponke v različnih tipih datotek: .XLS (MS Excel), .PDF (Acrobat Reader), .DOC (MS Word) ...

Oglejmo si sedaj konkreten primer priprave poročila.

Pripraviti je bilo potrebno poročilo, namenjeno vodji priprave proizvodnje. Ta je želel poročilo, ki bi ga dobival po elektronski pošti vsak dan ob določeni uri.. Iz poročila naj bi bila razvidna maksimalna temperatura na delovnem nalogu in gredici, čas delovnega naloga in gredice v peči itd. Tako poročilo bi mu omogočalo kontrolo nad delovanjem OFU peči.

V **prvi fazi** poročila smo pripravili podatke. Napisali smo proceduro v jeziku SQL, ki za vhodni podatek datum vrne: številke delovnih nalogov, čas založitve prve gredice na delovnih nalogih, čas založitve zadnje gredice na delovnih nalogih, čas presledkov med enim in drugim delovnim nalogom, maksimalne temperature gredic, čas v peči za posamezne gredice, režime ogrevanja delovnih nalogov, zaporedne številke gredic na delovnih nalogih. Procedura bere podatke iz tabele meritev ApmMeaX\_IMT\_OFU\_DN, ki je shranjena v bazi SRSMea. Poleg tabele meritve smo v proceduri uporabili dve začasni tabeli in funkcijo za izračun maksimalnega časa, ki ga je gredica porabila v OFU peči.

```
drop proc dbo.OFUPec PodatkiNaDan Natisni
qo
create proc dbo.OFUPec PodatkiNaDan Natisni
@datum as datetime
as
--Datum: 17.6.2008
--Avtor: Tina Krmac, Aioss
--Namen: Procedura nam vrne splošne podatke peči
--in gredic v peči na določen dan
--Klic procedure: exec OFUPec PodatkiNaDan Natisni '2008-05-07'
--Select nam vrne podatke za vsako gredico na delovnem nalogu.
--Rezultat vstavimo v začasno tabelo imenovano temp.
select
       delovni nalog,
       zaporedna stevilka v DN as Gredica,
      max(dbo.OFUPecF Max27(
             T1 S,T1 SC,T1 SD,T1 SE,T1 SF,T1 CE,T1 DE,T1 DF,T1 CF,
             T2 S, T2 SC, T2 SD, T2 SE, T2 SF, T2 CE, T2 DE, T2 DF, T2 CF,
             T3 S, T3 SC, T3 SD, T3 SE, T3 SF, T3 CE, T3 DE, T3 DF, T3 CF))
             as MaxTemp,
      max(cas v peci) as CasVPeci, --čas se sešteva (kumulativa)
      torej vzamemo največji čas(zadnji)
      max(rezim ogrevanja) as RezimOgrevanja,
      min(cas zalozitve) as MinZalGred,
      max(cas zalozitve) as MaxZalGred
into #temp
from dbo.ApmMeaX IMT OFU DN
where dbo.NLF DateOnly(cas zalozitve) = @datum
group by delovni nalog, zaporedna stevilka v DN
--Za vsak delovni nalog nas zanima čas prve založitve gredice in
--čas zadnje založitve gredice na delovnem nalogu.
--Rešitev: Nad začasno tabelo temp smo poklicali funkcijo group
--by in groupirali podatke po delovnem nalogu. Nato smo za vsak
--delovni nalog izbrali minimalni in maksimalni čas založitve
--gredice. Podatke smo shranili v 2. začasno tabelo temp2.
select delovni nalog,
       min(minZalGred) as minZalDN,
       max(maxZalGred) as maxZalDN
into #temp2
from #temp
group by delovni nalog
--Naslednji select stavek vrača podatke iz kreiranih začasnih
 --tabel (temp, temp2).
select
       t1.delovni nalog as DelovniNalog,
      t1.minZalDN as MinZalozitev,
      t1.maxZalDn as MaxZalozitev,
       (select top 1 datediff(second, t1.maxZalDn, t2.minZalDn)
       from #temp2 t2
       where t1.maxZalDN <= t2.minZalDn</pre>
       order by t2.minZalDN
       ) as CasNaslPresl,
      t3.MaxTemp as MaxTempGredice,
      t3.CasVPeci as CasVPeci,
      t3.RezimOgrevanja as RezimOgrevanjaDN,
      t3.Gredica as Gredica
from #temp2 t1
join #temp t3 on t3.delovni nalog = t1.delovni nalog
order by t3.Gredica,t1.minzaldn
```

Ko imamo pripravljeno proceduro za pridobitev podatkov, je potrebno ustvariti poročilo. Za kreiranje poročila smo uporabili razvojno okolje v Visual Studio. V njem smo ustvarili Solution (.sln). Imenovali smo ga RSReports.sln. V njem hranimo vsa poročila. Solution je struktura za organizacijo projektov v razvojnem okolju Visual Studio. Vsebuje lahko več projektov. V našem primeru imamo le en projekt, imenujemo ga RSReports. Projekt vsebuje dva podvozla, in sicer Share Data Source (deljeni viri podatkov) in Reports (poročila). V slednjem bomo pripravili vsa potrebna poročila.

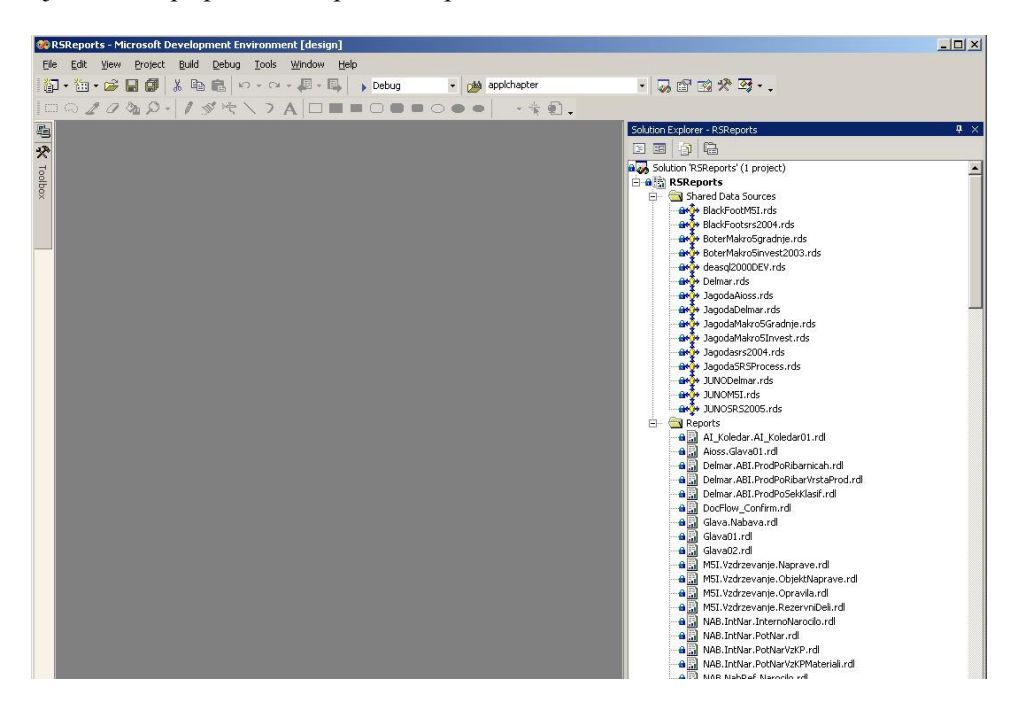

Slika 11 - Solution (RSReports)

Pod vozlom Share Data Source lahko kreiramo vire podatkov. Tako nam pri kreiranju poročil ni potrebno vsakič znova definirati podatkovnega vira.

Novo poročilo kreiramo tako, da uporabimo desni klik miške nad vozlom Reports. In izberemo Add, Add New Item.

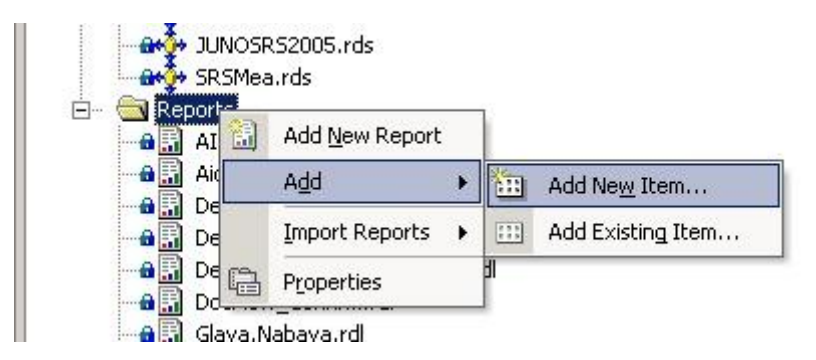

Slika 12 - Dodajanje novega poročila na projekt

Odpre se okno, kjer določimo kateri novi predmet bomo dodali na projekt poročilo. Izberemo lahko med čarovnikom za kreiranje poročil, poročilom in virom podatkov.

# DIPLOMSKA NALOGA : Fakulteta za matematiko in fiziko

#### DIPLOMSKA NALOGA : 7 A MATEN FAKU Æ Add New Item - RSReports X 0000-0-0-Categories: Templates: 1 = Report Wizard Report Data Source Create a new empty report. Name: SRS.Proizvodnja.OFUPec.rdl Cancel Help Open -

Slika 13 - Dodajanje novega predmeta

Poročilo ima tri zavihke Data (podatki), Layout (načrt) in Preview (predogled). Na prvem zavihku določimo podatkovni vir.

| 🕼 Data 🛐 | 🛛 Layout 🔯 Previ                                                                     | ew |   |   |        |  |
|----------|--------------------------------------------------------------------------------------|----|---|---|--------|--|
| Dataset: |                                                                                      | •  | 📄 | 6 | 1      |  |
|          | <new dataset<="" td=""><td>&gt;</td><td></td><td></td><td>5500 L</td><td></td></new> | >  |   |   | 5500 L |  |

Slika 14 - Definiranje podatkovnega vira

| DFUPec                      |  |          |  |
|-----------------------------|--|----------|--|
| )ata source:                |  |          |  |
| 5RSMea (shared)             |  | -        |  |
| Command type:               |  |          |  |
| StoredProcedure             |  | •        |  |
| Query string:               |  |          |  |
| OFUPec_PodatkiNaDan_Natisni |  | *        |  |
|                             |  |          |  |
|                             |  | _        |  |
|                             |  | <u>~</u> |  |

Slika 15 - Definiranje množice podatkov

| SRS.Proizva | dnjac.rdl [Design]* |       |         |             |            |                 |                     |
|-------------|---------------------|-------|---------|-------------|------------|-----------------|---------------------|
| [ Data [    | 🕽 Layout 🔯 Preview  |       |         |             |            |                 |                     |
| Dataset:    | OFUPec              | ··· • | 💣 🖻 🦻 ! | Stored pro  | cedure:    | OFUPec_Podatk   | iNaDan_Natis 💌      |
|             |                     |       |         | Using the s | stored pro | cedure OFUPec_P | odatkiNaDan_Natisni |
|             |                     |       |         |             |            |                 |                     |
|             |                     |       |         |             |            |                 |                     |
|             |                     |       |         |             |            |                 |                     |
| -           |                     |       |         |             |            |                 |                     |
|             |                     |       |         |             |            |                 |                     |

#### Slika 16 - Zavihek podatki

Za prikaz podatkov, ki jih bomo uporabili pri kreiranju poročila, pritisnemo rdeč klicaj. Nato moramo vnesti vhodne podatke poizvedbe.

# DIPLOMSKA NALOGA : FAKULTET<u>a za matematiko in</u> fiziko

| @datum 2008-07-09 | 1 |
|-------------------|---|
|                   |   |
|                   |   |
|                   |   |
|                   |   |
|                   |   |

Slika 17 - Vhodni podatek datum

| Sitoa roizitodinja | men or Evesign] |               | _            |                   | _           |                        | _          |
|--------------------|-----------------|---------------|--------------|-------------------|-------------|------------------------|------------|
| 🛅 Data 🕺 La        | yout 🔯 Preview  |               |              |                   |             |                        |            |
| )ataset:           | OFUPec          | ·             | 🏕 🖻 🤣        | Stored procedure: |             | OFUPec_PodatkiNaDan_   | Natis 💌    |
|                    |                 |               |              |                   |             |                        |            |
|                    |                 |               |              | Using the s       | tored proce | edure OFUPec_PodatkiNa | Dan_Natisn |
| DelovniNalog       | MinZalozitev    | MaxZalozitev  | CasNaslPresl | MaxTempGredi      | CasVPeci    | RezimOgrevan           | Gredica    |
| 086L0006780_1      | 9.7.2008 1:00   | 9.7.2008 2:04 | 136          | 1234,300000       | 11340       | B1                     | 1          |
| 086L0006781_1      | 9.7.2008 2:07   | 9.7.2008 2:16 | 150          | 1239,300000       | 9614        | B1                     | 1          |
| 086L0006782_1      | 9.7.2008 2:19   | 9.7.2008 2:21 | 158          | 1237,700000       | 9524        | B1                     | 1          |
| 086L0006783_1      | 9.7.2008 2:29   | 9.7.2008 2:38 | 112          | 1238,300000       | 10705       | B1                     | 1          |
| 086L0006784_1      | 9.7.2008 2:40   | 9.7.2008 3:25 | 450          | 1239,000000       | 11700       | B1                     | 1          |
| 086L0006785_1      | 9.7.2008 3:33   | 9.7.2008 4:32 | 110          | 1236,100000       | 11341       | B1                     | 1          |
| 086L0006786        | 9.7.2008 4:34   | 9.7.2008 4:43 | 120          | 1238,600000       | 14413       | B1                     | 1          |
| 086L0006787        | 9.7.2008 4:45   | 9.7.2008 4:52 | 182          | 1235,300000       | 14418       | B1                     | 1          |
| 086L0006788        | 9.7.2008 4:55   | 9.7.2008 9:16 | 2070         | 1234,400000       | 15264       | B1                     | 1          |
| 086L0006789        | 9.7.2008 5:29   | 9.7.2008 9:16 | 2070         | 1247,100000       | 13355       | B1                     | 1          |
| 086L0006790        | 9.7.2008 5:35   | 9.7.2008 9:16 | 2070         | 1258,300000       | 13110       | B1                     | 1          |
| 086L0006791        | 9.7.2008 6:25   | 9.7.2008 9:16 | 2070         | 1242,300000       | 9996        | B1                     | 1          |
| 0861 0006792       | 9.7.2008 6:43   | 9.7.2008 9:16 | 2070         | 1242,900000       | 8825        | B1                     | 1          |

#### Slika 18 - Rezultat naše poizvedbe

Na drugem zavihku skrbimo za načrt poročila. Sestavljen je iz Page Header (glava), Body (telo) in Page Footer (noge). V glavo poročila smo vstavili naslov in globalno spremenljivko za prikaz datuma in časa izpisa poročila. V telo smo vstavili vsebino. Vsebino smo vstavili tako, da smo najprej vstavili tabelo in v polja vstavili podatkovni vir, ki smo ga definirali na prvem zavihku. V nogo smo vstavili globalno spremenljivko za prikaz strani poročila.

DIPLOMSKA NALOGA : Fakulteta za matematiko in fiziko

### IPLOMSKA NALOGA FAK Report Items Pointer Definition Pointer Definition Pointer Pointer Point · 18 · + · 19 · 16 • 1 • 17 • ="Dnevno poročilo OFU peči na dan " & Par =format(Globals!ExecutionTime,"dd.MM.y; Subren Subreg rlf & "DN" =vbcrl="Čas " & ="Max " & ="Čas zal. " & vbc="Čas zal. " & vbc="Režim " &Čas pres -Max(Field =format(Max)=Fields1MinZalozite\*=Fields1MaxZalozite =Fields1MaxZalozite\*=Fields1MaxZalozite\*=Fields1MaxZalozit =Fields!DelovniN Page Footer ="Stran " & Globals!Page 🛠 To... 🗔 F

Slika 19 - Zavihek načrt poročila z načrtom poročila

Pod tretjim zavihkom Preview (predogled) testiramo videz poročila. Ko smo s poročilom zadovoljni, ga s pomočjo grafičnega vmesnika Report Manger prenesemo na Report Server. To je začetek druge faze.

V **drugi fazi** se ukvarjamo z objavo poročila na strežniku RS-a in z določanjem lastnosti poročila s pomočjo grafičnega vmesnika Report Manager. Spodnja slika prikazuje seznam poročil, ki so nameščena na strežniku RS-a. Imenujemo ga Report Server.

| 🗿 Report Manager - Microsoft Internet Explorer                                    |                                                             | _ 8 ×                  |
|-----------------------------------------------------------------------------------|-------------------------------------------------------------|------------------------|
| Eile Edit View Favorites Iools Help                                               |                                                             |                        |
| 🔇 Back 🔹 🕥 👻 😰 🏠 🔎 Search  ☆ Favorites 🛷 😥 😓 💹 🔹                                  |                                                             |                        |
| Address 🍓 https://reporting.store-steel.si/REPORTS/Pages/Folder.aspx?ItemPath=%2f | IntranetApplication%2fintranet.store-steel.si&ViewMode=List | 💌 🛃 Go 🛛 Links 🎽       |
| SOL Server Reporting Services                                                     | Home   My Subscriptions                                     | Site Settings   Help 🔺 |
| Home > IntranetApplication >                                                      | Search for:                                                 | Go                     |
| intranet.store-steel.si                                                           |                                                             |                        |
| Contents <u>Properties</u>                                                        |                                                             |                        |
| 😂 New Folder 🛛 🐺 New Data Source 🦿 Upload File                                    |                                                             | III Show Details       |
| DocFlow Confirm                                                                   | SRS.Komerciala.ObvOZalogiReverz                             |                        |
| 🖻 Glava.Nabava                                                                    | SRS.Komerciala.OdprtePostavke                               |                        |
| 🖻 <u>Glava01</u>                                                                  | SRS.Komerciala.OdprtePostavkeDE                             |                        |
| Glava02                                                                           | SRS.Komerciala.OdprtePostavkeEN                             |                        |
| NAB.IntNar.InternoNarocilo                                                        | SRS.Komerciala.OdprtePostavkeSI                             |                        |
| MAB.IntNar.PotNar                                                                 | SRS.Komerciala.OdprtePostavkeStruktura                      |                        |
| NAB.IntNar.PotNarVzKP                                                             | SRS.Komerciala.PNDohOdpRac                                  |                        |
| NAB.IntNar.PotNarVzKPMateriali                                                    | SRS.Komerciala.PotrditevNarocila                            |                        |
| NAB.NabRef.Narocilo                                                               | SRS.Komerciala.PotrditevNarocilaDE                          |                        |
| NAB.NabRef.NarociloIdent                                                          | SRS.Komerciala.PotrditevNarocilaEN                          |                        |
| NAB.NabRef.NarociloOddelek                                                        | SRS.Komerciala.PotrditevNarocilaSI                          |                        |
| NAB.NabRef.Povprasevanje                                                          | SRS.Komerciala.PotrditveNarocilSPlanom                      |                        |
| NAB.NabSkl.Izdajnica                                                              | SRS.Komerciala.Proforma                                     |                        |
| NAB.NabSkl.PregledZaloge                                                          | SRS.Komerciala.ProformaDE                                   |                        |
| PAM2.Project.ProjectTaskAssView                                                   | SRS.Komerciala.ProformaEN                                   |                        |
| PAM2.Project.Ukrep                                                                | SRS.Komerciala.ProformaSI                                   |                        |
| SRS SRS                                                                           | SRS.Komerciala.Racun                                        |                        |
| SRS.ABI.GrafZaloge                                                                | SRS.Komerciala.RacunDE                                      |                        |
| SRS.ABI.PregledZaloge                                                             | SRS.Komerciala.RacunEmail                                   |                        |
| SRS.ABI.SRSProiz                                                                  | SRS.Komerciala.RacunEN                                      |                        |
| SRS.ABL.SRSProizOdstotek                                                          | 🖻 SRS.Komerciala.RacunSeznam                                | <u> </u>               |

#### Slika 20 - Grafični vmesnik Report Manager

Nastavitve poročila nastavljamo na nivoju poročila.

S klikom na posamezno poročilo dobimo možnost urejanja tega poročila. Urejanje poročila je možno le, če imamo za to pravice. Takrat vidimo naslednjo sliko.

| 🚰 Report Manager - Microsoft Internet Explorer                                                        |                                                      | _ <b>8</b> ×     |
|----------------------------------------------------------------------------------------------------|------------------------------------------------------|------------------|
| Eile Edit View Favorites Iools Help                                                                   |                                                      |                  |
| 🔇 Back 🔹 🕤 👻 😰 🔥 🔎 Search 🛭 😓 Favorites 🛛 🤣 🖉 🔹                                                       |                                                      |                  |
| Address 👹 https://reporting.store-steel.si/REPORTS/Pages/Report.aspx?ItemPath=%2fIntranetApplication% | 2fintranet.store-steel.si%2f5R5.OFUPec.PodatkiGredic | 💌 🛃 Go 🛛 Links 🎇 |
| SQL Server Reporting Services                                                                         | Home   My Subscriptions   Site S                     | ettings   Help 👱 |
| Home > IntranetApplication > intranet.store-steel.si >                                                | Search for:                                          | Go               |
| SRS.OFUPec.PodatkiGredic                                                                              |                                                      |                  |
| View Properties History Subscriptions                                                                 |                                                      |                  |
| A New Subscription                                                                                    |                                                      | *                |
| datum                                                                                                 | 1                                                    | View Report      |
|                                                                                                    |                                                      |                  |
|                                                                                                    |                                                      |                  |
|                                                                                                    |                                                      |                  |

Slika 21 - Poročilo v Report Manager-ju

Na poročilu imamo štiri zavihke. Na prvem si lahko ogledamo poročilo. Na drugem nastavljamo lastnosti poročila (podatkovni vir, lastnosti parametrov, lastnosti izvajanja, ..). Na tretjem zavihku imamo pregled nad zgodovino poročil, kdaj je bilo poročilo izvedeno in njegova velikost. Četrti zavihek nam omogoča, da poročilu določimo čas, način in naslovnika. Poročilo lahko dostavljamo na elektronski naslov ali na disk. S tem smo dejansko vstopili v **tretjo fazo,** kjer določamo način odpošiljanja poročil, ki je odvisna od zahtev uporabnika.

V našem primeru si je vodja priprave proizvodnje želel poročilo, ki bi ga dobival vsak dan ob določeni uri po elektronski pošti. Odprli smo poročilo in pod zavihkom Subscriptions določili, da se poročilo pošilja Janezu Novaku preko elektronske pošte, na točno določen elektronski naslov, vsak dan ob 7:00 zjutraj.

| <u>View</u> Properties History Subscriptions                                                   |
|------------------------------------------------------------------------------------------------|
| Rew Subscription Knew Data-driven Subscription                                                 |
| There are no ite New Subscription) this view. Click Help for more information about this page. |
|                                                                                                |

Slika 22 - Kreiranje novega naročila

#### DIPLOMSKA NALOGA: FAKIII TETA ZA MATEMATIKO IN EIZIKO SQL Server Reporting Services

|                                            | <pre>me &gt; IntranetApplication &gt; intranet.store-steel.si &gt; ubscription: SRS.OFUPec.PodatkiGredic</pre>                        | Search for: | G |
|--------------------------------------------|----------------------------------------------------------------------------------------------------|-------------|---|
| Report Deliv                               | very Options                                                                                                    |             |   |
| Specify opt                                | ions for report delivery.                                                                                                    |             |   |
| Delivered b                                | y: Report Server E-Mail 💌                                                                                                    |             |   |
| To:                                        | ianez.novak@store-steel.si                                                                                                    |             |   |
| Cc:                                        |                                                                                                    |             |   |
| Bcc:                                       | tina.krmac@aioss.com                                                                                                    |             |   |
|                                            | (Use ";" to separate multiple e-mail addresses.)                                                                                      |             |   |
| Reply-To:                                  |                                                                                                    |             |   |
| Subject:                                   | Dnevno poročilo OFU peči na dan @ExecutionTime                                                                                        |             |   |
|                                            | ☞ Include Report Render Format: Acrobat (PDF) file 💽                                                                                  |             |   |
| Priority:                                  | Normal                                                                                                    |             |   |
| Comment:                                   |                                                                                                    | ×           |   |
| Subscriptior<br>Specify opt<br>Rup the sub | Processing Options                                                                                                    |             |   |
| When the s<br>At 7:00<br>On a sha          | cheduled report run is complete. Select Schedule<br>every Mon of every week, starting 2.3.2009<br>red schedule: No shared schedules 💌 |             |   |
| Report Para                                | meter Values                                                                                                    |             |   |
| Specify the                                | report parameter values to use with this subscription.                                                                                |             |   |
| datum                                      |                                                                                                    |             |   |
| ОК                                         | Cancel                                                                                                    |             |   |
|                                            |                                                                                                    |             |   |

#### Slika 23 - Definiranje komu in kdaj dostaviti poročilo

| e @ExecutionTime | 9                                                               |   |
|------------------|-----------------------------------------------------------------|---|
| Render Format:   | Acrobat (PDF) file                                              | - |
|                  | XML file with report data<br>CSV (comma delimited)<br>TIFF file |   |
|                  | Acrobat (PDF) file<br>Web archive                               |   |
|                  | Excel                                                           |   |

#### Slika 24 - Izbira formata poročila

V našem primeru pošiljamo poročilo v formatu PDF.

| 2           |     |               |                  |                      | 2                      | 5.03.2009 17:47    | 7:33         |
|-------------|-----|---------------|------------------|----------------------|------------------------|--------------------|--------------|
| DN          | Gr. | Čas<br>v peči | Max<br>temp. gr. | Čas zal.<br>prve gr. | Čas zal.<br>zadnje gr. | Režim<br>ogrevanja | Čas<br>presl |
| 086L0006786 |     | 14443         | 1239             | 9.7.2008 4:34:28     | 9.7.2008 4:43:28       | B1                 | 120          |
|             | 1   | 14413         | 1239             |                      |                        |                    |              |
|             | 2   | 14402         | 1234             |                      |                        |                    |              |
|             | 3   | 14409         | 1236             |                      |                        |                    |              |
|             | 4   | 14415         | 1235             |                      |                        |                    |              |
|             | 5   | 14413         | 1237             |                      |                        |                    |              |
|             | 6   | 14418         | 1237             |                      |                        |                    |              |
|             | 7   | 14412         | 1237             |                      |                        |                    |              |
|             | 8   | 14443         | 1236             |                      |                        |                    |              |
|             | 9   | 14410         | 1236             |                      |                        |                    |              |
| 086L0006787 |     | 14418         | 1237             | 9.7.2008 4:45:28     | 9.7.2008 4:52:08       | B1                 | 182          |
|             | 1   | 14418         | 1235             |                      |                        |                    |              |
|             | 2   | 14379         | 1237             |                      |                        |                    |              |
|             | 3   | 14385         | 1236             |                      |                        |                    |              |
|             | 4   | 14410         | 1234             |                      |                        |                    |              |
|             | 5   | 14401         | 1234             |                      |                        |                    |              |
|             | 6   | 14400         | 1234             |                      |                        |                    |              |
|             | 7   | 14403         | 1234             |                      |                        |                    |              |
| 086L0006788 | 1   | 15552         | 1236             | 9.7.2008 4:55:10     | 9.7.2008 9:16:08       | B1                 | 2070         |
|             | 1   | 15264         | 1234             |                      |                        |                    |              |
|             | 2   | 15224         | 1236             |                      |                        |                    |              |
|             | 3   | 14024         | 1234             |                      |                        |                    |              |
|             | 4   | 13943         | 1233             |                      |                        |                    |              |
|             | 5   | 13890         | 1236             |                      |                        |                    |              |
|             | 6   | 12504         | 1232             |                      |                        |                    |              |
|             | 998 | 1037          | 1225             |                      |                        |                    |              |
|             | 999 | 15552         | 1235             |                      |                        |                    |              |
| 086L0006789 |     | 13482         | 1247             | 9.7.2008 5:29:40     | 9.7.2008 9:16:08       | B1                 | 2070         |
|             | 1   | 13355         | 1247             |                      |                        |                    |              |
|             | 2   | 13296         | 1232             |                      |                        |                    |              |
|             | 3   | 13230         | 1246             |                      |                        |                    |              |
|             | 999 | 13482         | 1237             |                      |                        |                    |              |
| 08610006790 | 1   | 13110         | 1258             | 9,7,2008 5:35:52     | 9,7,2008 9:16:08       | B1                 | 2070         |
|             | 1   | 13110         | 1258             |                      |                        |                    |              |
|             | 2   | 13034         | 1225             |                      |                        |                    |              |
|             | 3   | 12041         | 1222             |                      |                        |                    |              |
|             | 4   | 11946         | 1225             |                      |                        |                    |              |
|             | 5   | 11894         | 1221             |                      |                        |                    |              |
|             | 6   | 11652         | 1220             |                      |                        |                    |              |
|             | 7   | 11556         | 1220             |                      |                        |                    |              |
|             |     |               |                  |                      |                        | Stran 1 od 12      |              |

Slika 25 - Poročilo v obliki PDF

DIPLOMSKA NALOGA : FAKULTETA ZA MATEMATIKO IN FIZIKO

#### 4.1.3 Poročila na Intranetu

Poročila, ki smo jih ustvarili v Reporting Services-u, smo želeli prikazati tudi na intranetu. Tako objavljeno poročilo je na razpolago kadarkoli, vsem uporabnikom, ki imajo ustrezne pravice in poročilo lahko vidijo. Če uporabnika zanima stanje na OFU peči na določen dan, lahko na intranetu na ustrezni spletni strani izbere želeni datum in pritisne na gumb za izpis poročila. Dobi poročilo v obliki PDF.

Za dostop do poročil na intranetu bi lahko uporabili kar neposreden URL naslov poročil, ki se nahaja na strežniku Report Server (strežnik RS-a). Pokazalo se je, da to sploh ni tako enostavno, saj se je pojavilo veliko problemov. Eden od teh je bila oblika datuma. Strežnik za poročila ni razumel oblike datuma, ki smo ga poslali kot parameter pri klicu poročila. Poleg tega je brskalnik Internet Explorer imel napako. Poudariti moram, da uporabniki, za katere razvijamo rešitve, uporabljajo za pogled v intranet samo spletni brskalnik Internet Explorer. Zato je naša rešitev morala nujno delovati z brskalnikom Internet Explorer.

Uporabniku smo želeli vrniti dokument v obliki PDF. Spletni brskalnik Internet Explorer pa je od nas pričakoval datoteko s končnico aspx (spletna aplikacija). S kasnejšo nadgradnjo Internet Explorer-ja smo uporabniku sicer lahko prikazali poročilo v obliki PDF, a kljub temu pa vse ni delovalo tako kot smo želeli, saj se je pojavila druga napaka. Uporabnik ni mogel shraniti dokumenta PDF v datoteko s končnico PDF, ampak samo v dokument s končnico aspx.

Pri predstavitvi RS-a sem omenila, da je RS razširljiva platforma. Tako smo lahko napisali vmesnik, ki odpravi probleme, na katere smo naleteli.

Vmesnik RSreport.aspx smo napisali v tehnologiji .NET. Na ta način smo lahko za povezovanje različnih spletnih storitev uporabili tehnologijo Web Service in nam za to ni potrebno skrbeti »ročno«.

Poglejmo si potek od zahteve za poročilo pa do njegove dostave.

Odjemalec (uporabnik intraneta) s klikom na določen gumb vpraša za določeno poročilo (1). Takrat se sproži vmesnik (RSReport.aspx). Vmesnik spremeni parametre v tako obliko, da bo lahko komuniciral z RS-om preko Web Service-a. Nato zahteva poročilo v obliki PDF (2). RS preko spletnega servisa vrne to poročilo (3). Vmesnik ga shrani v mapo (4). Vmesnik nato naroči odjemalcu (5), naj gre po poročilo v mapo, kjer se shranjujejo poročila (6). Odjemalec dobi želeno poročilo (7).

Razlog, da pri posredovanju poročila uporabimo vmesno mapo, je v napaki v brskalniku IE. Na ta način smo napako zaobšli.

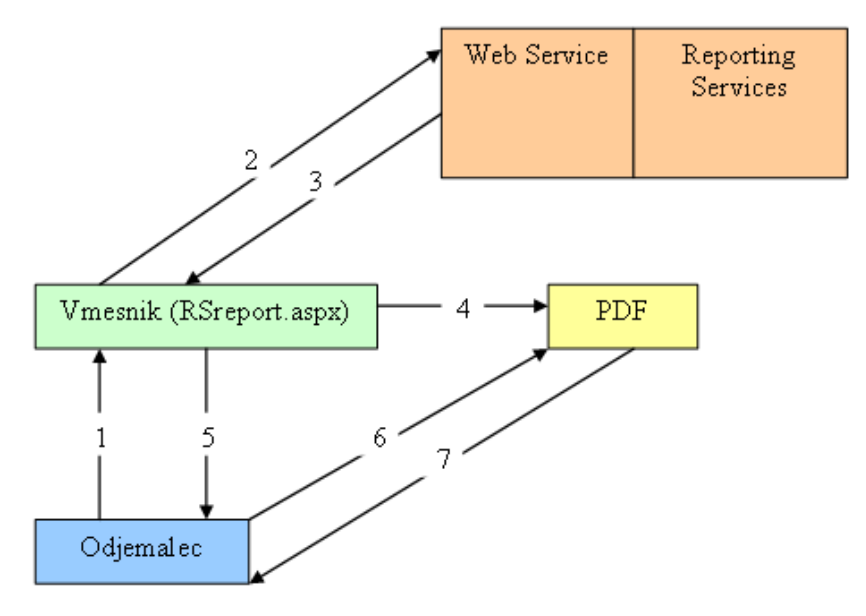

Slika 26 - Delovanje vmesnika RSReport.aspx

DIPLOMSKA NALOGA : FAKULTETA ZA MATEMATIKO IN FIZIKO

#### 4.2 OLAP

Dober sistem za podporo odločanja olajša strokovnjakom in vodilnim izvajanje analitičnih nalog na njihovem področju in jim omogoča interpretacijo informacij v obliki prilagojeni njihovi uporabi.

Uporabniki velikokrat potrebujejo različne poglede na podatke. Oglejmo si na primer podatke OFU peči. Podatke o ogrevanih gredicah bi radi videli na primer:

- glede na kvaliteto po času,
- glede na režim ogrevanja po času,
- prikaz podatkov petih gredic, ki so se ogrevale največ časa,
- itd.

Izmerjeni podatki na OFU peči so se pred vpeljavo naše rešitve nahajali le lokalno na računalniku za OFU pečjo. Nad podatki ni bilo možno izvajati analitičnih nalog. S pomočjo sistemov za transport in shranjevanje podatkov smo poskrbeli, da se podatki sedaj nahajajo v centralni bazi. Tak način organiziranosti podatkov nam omogoča hiter dostop do podatkov in upravljanje z njimi. Poleg vsakodnevnega dostavljanja poročil smo želeli pripraviti tudi orodje, ki bi nudilo kakovostne informacije, njihovo interpretacijo in s tem uporabnikom omogočalo sprejemati ustrezne odločitve glede poslovnih in proizvodnih procesov.

Uporabniki za pripravo različnih preglednic, ki ponujajo različne poglede na zbrane podatke porabijo kar nekaj časa, saj je priprava podatkov zahtevna. Taka preglednica je pripravljena na točno določen način, ne omogoča pogleda iz različnih zornih kotov in je nespremenljiva. Tako pripravljena preglednica daje odgovor le na tista vprašanja na osnovi katerih je bila sestavljena. V kolikor bi uporabnika zanimalo kakšno drugo vprašanje, bi moral pripraviti novo preglednico. To pa je časovno zelo potratno.

Vodstvu smo želeli ponuditi način za spremljanje delovnih procesov ogrevanja gredic, ki bi olajšal in pospešil proces odločanja. Želeli smo pripraviti tako orodje, ki bi omogočalo uporabnikom, da na podatke pogledajo iz različnih zornih kotov. Zato smo implementirali tehnologijo OLAP (On-Line Analytic Processing).

Glavne prednosti rešitve OLAP so: preprosta uporaba, hitra odzivnost in možnost nadgradnje. Tehnologija OLAP je zasnovana tako, da hitro obdela velike količine podatkov. Podatke, ki so v bazi shranjeni v obliki dvodimenzionalnih tabel (tak je pač način hranjenja podatkov v relacijskih bazah), uredi hierarhično in jih shrani v več dimenzionalno strukturo. Tej strukturi pravimo kocka OLAP. Kocka OLAP omogoča logično, hierarhično in strukturirano pregledovanje podatkov, ter hiter dostop do podatkov. Hitro se premikamo iz agregatnih podatkov v nižje nivoje in obratno. To pomeni, da uporabnik sprva vidi, na primer, podatke združene po letih. Če pa ga zanimajo podrobnosti za določeno leto (npr. po mesecih) ima možnost, da si prikaže podatke po posameznih mesecih. Po drugi strani ima tudi možnost, da iz letnega prikaza preklopi npr. na prikaz po triletnih investicijskih obdobjih.

|   | A               | В          |  |  |  |
|---|-----------------|------------|--|--|--|
| 1 | Drop Page Fi    | elds Here  |  |  |  |
| 2 |                 |            |  |  |  |
| 3 | Cas Na Polozaju |            |  |  |  |
| 4 | Leto 👻          | Total      |  |  |  |
| 5 | 2008            | 1461736964 |  |  |  |
| 6 | 2009            | 119453585  |  |  |  |
| 7 | Grand Total     | 1581190549 |  |  |  |
| 8 |                 | . 5        |  |  |  |

#### Slika 27 – Podatki združeni na nivoju leta

|    | A               | В            | C          |
|----|-----------------|--------------|------------|
| 1  |                 |              |            |
| 2  |                 |              |            |
| 3  | Cas Na Polozaju |              |            |
| 4  | Leto 👻          | Mesec        | Total      |
| 5  | 2008            | 01-Januar    | 202821394  |
| 6  |                 | 02-Februar   | 232304986  |
| 7  |                 | 03-Marec     | 210530691  |
| 8  |                 | 04-April     | 216292859  |
| 9  |                 | 05-Maj       | 140254906  |
| 10 |                 | 06-Junij     | 219309904  |
| 11 |                 | 07-Julij     | 208575304  |
| 12 |                 | 09-September | 31646920   |
| 13 | 2008 Total      | 2            | 1461736964 |
| 14 | 2009            | 02-Februar   | 21396578   |
| 15 |                 | 03-Marec     | 98057007   |
| 16 | 2009 Total      |              | 119453585  |
| 17 | Grand Total     |              | 1581190549 |
| 18 |                 |              |            |

#### Slika 28 – Podatki podrobno po mesecih

Tako kocko OLAP lahko potem "vrtimo" in imamo s tem možnost, da podatke vidimo razporejene na ustrezen način.

|   | A               | В            |
|---|-----------------|--------------|
| 1 | Ime Mesec       | 02-Februar 👻 |
| 2 |                 |              |
| 3 | Cas Na Polozaju | ( )          |
| 4 | Leto 🗸          | Total        |
| 5 | 2008            | 232304986    |
| 6 | 2009            | 21396578     |
| 7 | Grand Total     | 253701564    |
| 8 |                 |              |

#### Slika 29 – Pregled za mesec februar za leto 2008 in 2009

S pomočjo ustreznega odjemalca lahko kocko OLAP prikažemo na uporabniku prijazen način. Odjemalec je program, ki omogoča prikaz kocke OLAP. Za odjemalca smo si izbrali DIPLOMSKA NALOGA : FAKULTETA ZA MATEMATIKO IN FIZIKO

Microsoftov produkt Excel z dodatkom Pivot Table (Vrtilna Tabela), ki nam omogoča uvoz in upravljanje kocke OLAP.

#### 4.2.1 Priprava podatkov za izgradnjo kocke OLAP

Izdelava sistema za podporo odločanja se začne pri podatkih. Želeli smo pripraviti kocko OLAP, ki nam bo nudila kakovostne informacije o ogrevanju gredic v OFU peči. Kot smo omenili, je kocka OLAP večdimenzionalni podatkovni model. Podatkovni model kocke OLAP je sestavljen iz večjega števila dimenzijskih tabel in tabele dejstev oz. vrednosti. Dimenzijska tabela vsebuje vse možne vrednosti, ki jih lahko zavzame določena dimenzija. Tako na primer dimenzija Kakovosti lahko zavzame vse tiste vrednosti, ki določajo različne vrste kakovosti, ki jih lahko ima gredica.

Tabela dejstev oz. vrednosti je sestavljena iz dveh vrst atributov. Sestavljajo jo :

- tuji ključi dimenzij in
- vrednosti meritev dejstva.

Dimenzijske tabele so povezane s tabelo dejstev z relacijo 1:N. Vsak zapis v tabeli dejstev vsebuje merljiva dejstva (podatke), ki ustrezajo kombinaciji dimenzij.

Podatkovni model lahko prikažemo kot zvezdno shemo. Ime izhaja iz oblike podatkovnega modela, glede na to, kako so v njem razporejene tabele.

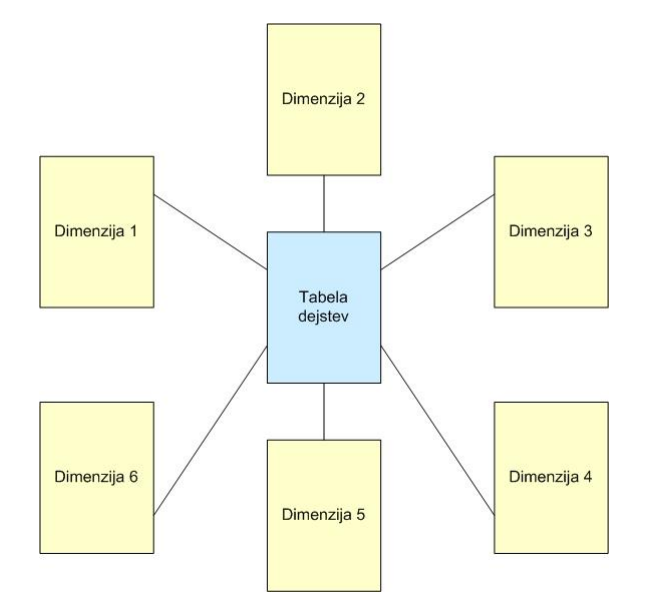

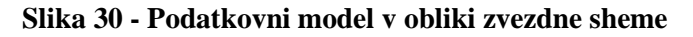

Poglejmo si izgradnjo strukture zvezdne sheme na primeru OFU peči. Najprej smo si zamislili, katere dimenzije in vrednosti meritev (kaj bomo merili) potrebujemo.

Za dimenzije smo določili naslednje:

- čas založitve,
- mesec,
- leto,
- delovni nalog,
- dolžina,

# DIPLOEXIN, SKA NALOGA : FAKULTETA ZA MATEMATIKO IN FIZIKO

#### DIPLOMSKA NALOGA : FAKULTETA ZA MATEMATIKO IN FIZIKO - sirina preseka,

- višina preseka in
- zaporedna številka na delovnem nalogu.

Merili bomo čas na položaju, ki ga gredica porabi v OFU peči. Tak izbor dimenzij in meritve nam omogoča različne preglede. Tako lahko na primer pogledamo porabo časa za ogrevanje gredic v OFU peči, urejeno po delovnih nalogih. To je preprost pregled, za katerega potrebujemo dimenzijo Delovni nalog in meritev Čas. V kolikor na primer opazimo, da je čas ogrevanja v OFU peči določenega delovnega naloga veliko več kot pri ostalih, lahko pogledamo podrobneje zakaj. Pod dimenzijo Delovni nalogo dodamo dimenzijo Zaporedna številka na delovnem nalogu. Tako dobimo porabljen čas v OFU peči po gredicah znotraj delovnega naloga itd.

Če torej našo kocko OLAP prikažemo v zvezdnem podatkovnem modelu, dobimo shemo kot je prikazana na spodnji sliki.

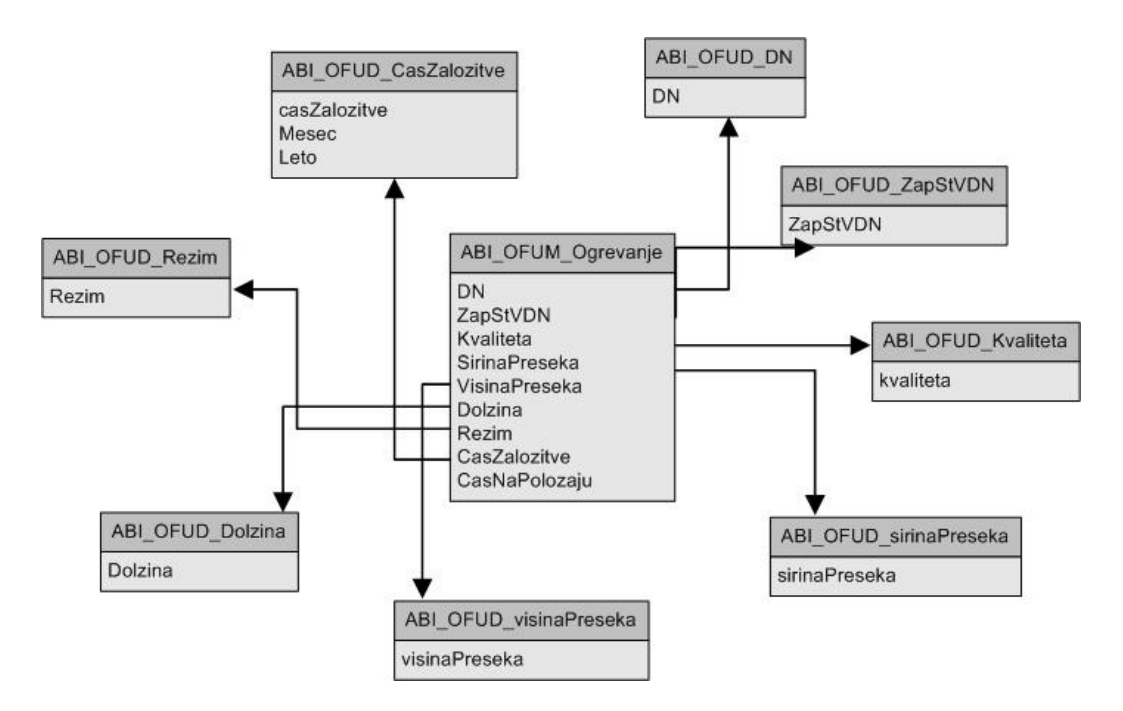

Slika 31 - Podatkovni model v obliki zvezdne sheme naše kocke OLAP

Ker v bazi ni bilo takih tabel, ki bi zadostovale tabeli dejstev in tabelam dimenzij, smo tabele pripravili sami. Napisali smo poizvedbe, ki nam vrnejo ustrezne tabele. Pripravili smo tabelo dejstev oz. tabelo, ki nam govori o meritvah podatkov in tabele za vsako dimenzijo posebej.

Za tabelo dejstev smo pripravili naslednjo poizvedbo.

DIPLOMSKA NALOGA : Fakulteta za matematiko in fiziko

#### DIPLOMSKA NALOGA : Fakulteta za matematiko in fiziko Tabela dejstev

```
drop view dbo.ABI OFUM Ogrevanje
ao
create view dbo.ABI OFUM Ogrevanje
as
--Avtor:Tina, Aioss
--Datum: 29.5.2008
--Namen: Priprava podatkov za ciljno tabelo
--Podatke grupiramo po delavnem nalogu in številki gredice.
--Poizvedba nam vrača podatke na nivoju gredic.
--Dobimo ključe za dimenzije in meritev (čas na položaju).
--Klic poizvedbe: select * from dbo.ABI OFUM Ogrevanje
select
      delovni nalog as DN,
      zaporedna stevilka v DN as ZapStVDN,
      max(kvaliteta) as Kvaliteta,
      max(sirina preseka) as sirinaPreseka,
      max(visina_preseka) as visinaPreseka,
      max(dolzina) as Dolzina,
      max(rezim ogrevanja) as Rezim,
      min(cas zalozitve) as casZalozitve,
      sum(cas_na_polozaju) as casNaPolozaju
from apmmeax imt ofu dn
group by delovni nalog, zaporedna stevilka v DN
```

Tabela dejstev vsebuje vrednost čas na položaju in ključe za dimenzije, preko katerih se vežemo na tabelo dimenzij.

Oglejmo si en zapis v tabeli dejstev. Za delovni nalog 086L0009066 in zaporedno številko na delovnem nalogu 10 (deseta gredica delovnega naloga) dobimo naslednji zapis.

| 5 | DN          | ZapStVDN | Kvaliteta | sirinaPreseka | visinaPreseka | Dolzina  | Rezim | casZalozitve            | casNaPolozaju |
|---|-------------|----------|-----------|---------------|---------------|----------|-------|-------------------------|---------------|
| 1 | 086L0009066 | 10       | 51CrV4    | 0.140000      | 0.140000      | 3.050000 | B1    | 2008-09-26 01:16:21.000 | 3609          |

#### Slika 32 - Zapis v tabeli dejstev

Iz zapisa lahko razberemo, da je 10-ta gredica na delovnem nalogu 086L0009066 s kvaliteto 51CrV4, širino preseka 0.140 m, višino preseka 0.140 m, dolžino 3.050 m, režimom ogrevanja B1, časom založitve 26.9.2008 ob 1:16:21 porabila v peči na vseh položajih skupaj 3609 sekund.

Za dimenzijske tabele smo podatke pripravili tako, da smo iz tabele dejstev ABI\_OFUM\_Ogrevanja izbrali samo med seboj različne podatke tistega atributa (stolpca), ki predstavlja dimenzijo. Npr. če smo želeli pripraviti dimenzijsko tabelo za kvaliteto, smo iz tabele dejstev izbrali vse različne podatke (distinct), ki so v stolpcu kvaliteta. Tako smo dobili vse možne kvalitete gredic, ki so šle skozi OFU peč. Enako smo ponovili za vse ostale dimenzije, kot so Širina preseka, Režim ogrevanja itd.

Primer ene izmed poizvedb (dimenzija Kvaliteta).
## DIPLOMSKA NALOGA : FAKULTETA ZA MATEMATIKO IN FIZIKO

Kvaliteta jekla

```
drop view dbo.ABI_OFUD_Kvaliteta
go
create view dbo.ABI_OFUD_Kvaliteta
as
--Avtor:Tina, Aioss
--Datum: 29.5.2008
--Namen: Priprava podatkov za dimenzijo
--dobimo seznam kvalitet
--Klic poizvedbe: select * from dbo.ABI_OFUD_Kvaliteta
select distinct Kvaliteta
from ABI_OFUM_Ogrevanje
```

Namesto funkcije distinct bi lahko uporabili tudi funkcijo group by. Dobili bi enako množico podatkov.

### 4.2.2 Izgradnja kocke OLAP

Če želimo zgraditi kocko OLAP, potrebujemo:

- bazo podatkov in ustrezni sistem za upravljanje z bazo (SQL Server 2005),
- strežnik OLAP (SQL 2005 Microsoft Analysis Services) in
- razvojno okolje (Visual Studio)

Najprej poskrbimo za podatke. V našem primeru smo uporabili SQL podatkovno bazo. Poleg tega potrebujemo strežnik OLAP, da lahko kocko procesiramo (polnjenje podatkov v kocko). Za lažje kreiranje kocke OLAP uporabimo Microsoftovo razvojno okolje Visual Studio. Ta nam nudi avtomatizirane postopke oz. čarovnike in se nam ni potrebno ubadati s podrobnostmi, ampak le odgovarjamo na določena vprašanja.

Za kreiranje kocke je v Visual Studiu potrebno izvesti naslednje korake:

- ustvariti nov projekt tipa Analysis Services Project,
- definirati podatkovni vir,
- definirati pogled podatkovnega vira (ang. Data source view),
- uporabiti čarovnika za izgradnjo dimenzij in
- uporabiti čarovnika za izgradnjo kocke.

### Kako ustvarimo nov projekt tipa Analysis Services Project

- 1. Zaženemo Microsoft Visual Studio.
- 2. Izberemo File > New > Project.
- 3. V pogovornem oknu izberemo projekt tipa Business Intelligence Projects .
- 4. Izberemo šablono Analysis Services Project.
- 5. Imenujemo na novo nastali projekt in shranimo projekt na primerno mesto.
- 6. Za ustvarjanje novega projekta izberemo OK.

### DIPLOMSKA NALOGA : FAKULTETA ZA MATEMATIKO IN FIZIKO Solution Explorer - MeaOFU

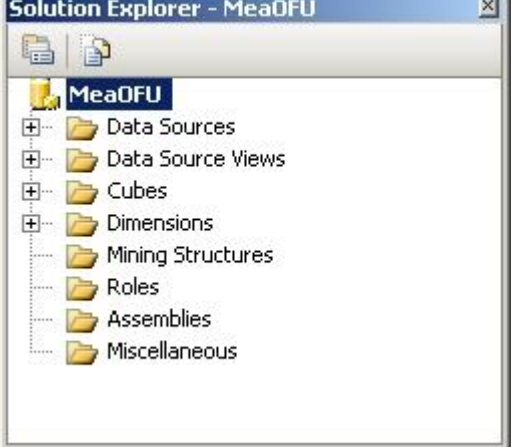

Slika 33 - Projekt MeaOFU

### Definiranje podatkovnega vira

Najprej je potrebno povedati, kje dobimo podatke za kocko OLAP. Potrebno je torej določiti podatkovni vir. V ta namen smo uporabili čarovnik za določitev podatkovnega vira. Čarovnika poženemo z desnim klikom nad mapo Data Sources pod novim projektom Analysis Services (glej

Slika 34 - Dodajanje novega vira podatkov). Čarovnik nas vodi po korakih, v katerih definiramo podatkovni vir za kocko, nastavimo povezavo na podatkovni vir in definiramo varnostne nastavitve, ki jih potrebujemo za dostop do vira podatkov.

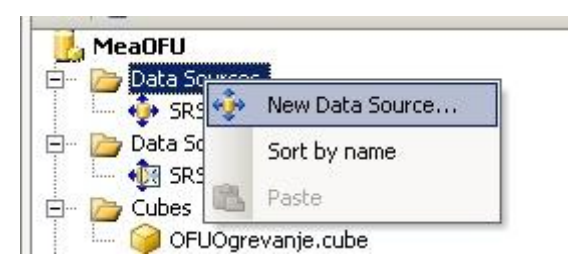

Slika 34 - Dodajanje novega vira podatkov

Odpre se nam okno za definiranje novega vira podatkov.

| DIPLOMS | KA                              | NA                                        | LOC                           | FA :                     |              |                |          |   |     |     |
|---------|---------------------------------|-------------------------------------------|-------------------------------|--------------------------|--------------|----------------|----------|---|-----|-----|
| FAKULTF | A TA<br>Data Sour               | 7 A                                       |                               | TT                       | M A P        | LIK            |          |   | FIZ | IKO |
|         | Select ho<br>You can<br>connect | ow to def<br>select from a<br>ion string. | ine the con<br>a number of wa | nnection<br>ays in which | your data so | ource will def | fine its | 2 |     |     |
|         | Create a                        | data source                               | based on an e                 | xisting or ne            | w connectio  | n              |          |   |     |     |
|         | Data con                        | nections:                                 |                               | 1                        | Data connec  | tion propert   | ties:    |   |     |     |

|                            |                                   | Property | Value    |
|----------------------------|-----------------------------------|----------|----------|
|                            |                                   |          |          |
|                            |                                   | 4        |          |
|                            |                                   | New      | v Delete |
|                            |                                   |          |          |
| Create a data source based | l on another obje                 | ct       |          |
| Create a data source based | d on another obje<br>de selected. | ct       |          |
| Create a data source based | d on another obje<br>be selected. | ct       |          |

Slika 35 - Čarovnik za definiranje vira podatkov

| vider:    | Induve OLE DB(SQL Native Client    |
|-----------|------------------------------------|
|           | Server name:                       |
|           | Refresh                            |
| nnection  | CLog on to the server              |
| <b>1</b>  | Use Windows Authentication         |
| <u>2.</u> | C Use SQL Server Authentication    |
| All       | User name:                         |
|           | Password;                          |
|           | Save my password                   |
|           |                                    |
|           | Connect to a database              |
|           | © Select or enter a database name: |
|           |                                    |
|           | C Attach a database file:          |
|           | browse,                            |
|           |                                    |
|           | 1                                  |
|           |                                    |

Slika 36 - Upravljanje povezave

### Definiranje pogleda na podatkovni vir

Pogled na podatkovni vir (angl. Data Source View) je logični podatkovni model. Tako kot osnovni podatkovni model, ki določa samo bazo podatkov, je sestavljen iz tabel in poizvedb. Pogled na podatkovni vir nam omogoča definirati podmnožico podatkov neke velike baze podatkov. Gre za ločeno shemo, kateri lahko dodajamo poljubne tabele in poizvedbe, ne da bi vplivali na osnovni podatkovni vir.

Tako preskrbimo tudi podatke za kocko OLAP. Za kreiranje pogleda podatkovnega vira obstaja tudi čarovnik. Poženemo ga z desnim klikom nad mapo Data Source Views.

## DIPLOMSKA NALOGA : Fakulteta za matematiko in fiziko

| Select a Data Source<br>Select an existing relational data | source or create a new on                                                           | e.                                                   |
|------------------------------------------------------------|-------------------------------------------------------------------------------------|------------------------------------------------------|
| Relational data sources:                                   | Data source pro                                                                     | operties:                                            |
| 5RSMeaOFU                                                  | Property<br>Data Source<br>Initial Catalog<br>Persist Securi<br>Provider<br>User ID | Value<br>JUNO\SQL2005<br>SRSMea<br>True<br>SQLNCLI.1 |
|                                                            | New Data Source                                                                     | Advanced                                             |
| <8                                                         | ick Next >                                                                          | Finish >>  Cancel                                    |

Slika 37 - Čarovnik za kreiranje pogleda na podatkovni vir

Iz seznama na desni strani izberemo podatkovni vir. V kolikor še nismo poskrbeli za podatkovni vir, lahko s klikom na gumb New Data Source kreiramo nov podatkovni vir.

Nadaljujemo z definiranjem pogleda na podatkovni vir. V naslednjem koraku imamo možnost izbrati način povezave ciljne in dimenzijske tabele. V našem primeru smo izbrali »Same name as primary key«. Tako bo čarovnik pri definiranju relacij med ciljno in dimenzijsko tabelo upošteval, da poveže stolpce z enakim imenom. V našem primeru tabel ABI\_OFUM\_Ogrevanje in ABI\_OFUD\_Kvaliteta bo čarovnik povezal ABI\_OFUM\_Ogrevanje.Kvaliteta = ABI\_OFUD\_Kvaliteta.Kvaliteta.

| Data Source View Wizard                                                                                                    | _ 🗆 ×                                   |
|----------------------------------------------------------------------------------------------------|-----------------------------------------|
| Name Matching<br>No foreign keys were found. You can create logical relationships on matching<br>columns.                                                        | E C C C C C C C C C C C C C C C C C C C |
| Create logical relationships by matching columns                                                                                                    |                                         |
| Foreign key matches                                                                                                    | - P                                     |
| Same name as primary key                                                                                                    |                                         |
| C Same name as destination table name                                                                                                    |                                         |
| C Destination table name + primary key name                                                                                                    |                                         |
| Description and sample:                                                                                                    |                                         |
| The source foreign key column name is the same as the name of the primary key colu<br>destination table. For example:<br>Order.CustomerID to Customer.CustomerID | mn on the                               |
| <pre>Sack Next &gt; Finish &gt;&gt; </pre>                                                                                                    | Cancel                                  |

DIPLOMSKA <mark>Slika 38-Kreiränje</mark> relacij med tabelami FAKULTETA ZA MATEMATIKO IN FIZIKO

## DIPLOMSKA NALOGA : FAKULTETA ZA MATEMATIKO IN FIZIKO

S klikom na gumb »Next« nadaljujemo v naslednji korak definiranja pogleda na podatkovni vir.

Do sedaj smo določili vir podatkov in kako bo čarovnik kreiral relacijo med tabelami. V naslednjem koraku navedemo, katere poizvedbe bomo uporabili za pogled na podatkovni vir.

| vailable objects:                        |       |   |          | Included objects:         |      |
|------------------------------------------|-------|---|----------|---------------------------|------|
| Vame                                     | Туре  |   |          | Name                      | Туре |
| dbo.drek                                 | Table |   |          | dbo.ABI_OFUD_CasZalozitve | View |
| ] dbo.ABI_OFUD_Dolzina                   | View  |   | >        | 📰 dbo.ABI_OFUD_DN         | View |
| ] dbo.ABI_OFUD_Kvaliteta                 | View  |   |          |                           |      |
| dbo.ABI_OFUD_Rezim                       | View  |   |          |                           |      |
| 🗊 dbo.ABI_OFUD_sirinaPreseka             | View  |   | <u>_</u> |                           |      |
| 🗊 dbo.ABI_OFUD_visinaPreseka             | View  |   |          | Hr.                       |      |
| dbo.ABI_OFUD_ZapStVDN                    | View  |   |          | 8                         |      |
| 🔄 dbo.ABI_OFUM_Ogrevanje                 | View  |   | >>       |                           |      |
| 🗊 dbo.AbQm_Mea_LIB_LEG_PORABA_View       | View  |   |          |                           |      |
| ] dbo.ApmMeaX_LIB_LEG_PORABA_HeatLoadSum | View  |   | <<       |                           |      |
| dbo.IXJEKV KemZaPeci Vzorci              | View  | - |          |                           |      |

Slika 39 - Izbor poizvedb

Iz levega seznama izberemo poizvedbe, ki jih želimo prenesti v pogled podatkovnega vira. Na spodnji sliki še nismo prenesli vseh poizvedb. Prenesli smo le dve, ki ju vidimo v desnem seznamu objektov.

Dodamo še ABI\_OFUD\_Dolzina, ABI\_OFUD\_Kvaliteta, ABI\_OFUD\_Rezim, ABI\_OFUD\_sirinaPreseka, ABI\_OFUD\_visinaPreseka, ABI\_OFUD\_ZapStVDN in ABI\_OFUM\_Ogrevanje. Tako poskrbimo, da imamo vse potrebne poizvedbe za izgradnjo kocke OLAP.

Če dvakrat kliknemo na kreirani pogled podatkovnega vira OFUOgrevanje (glej Slika 48 - Projekt Analysis Services), se nam prikaže naslednja slika.

## DIPLOMSKA NALOGA : Fakulteta za matematiko in fiziko

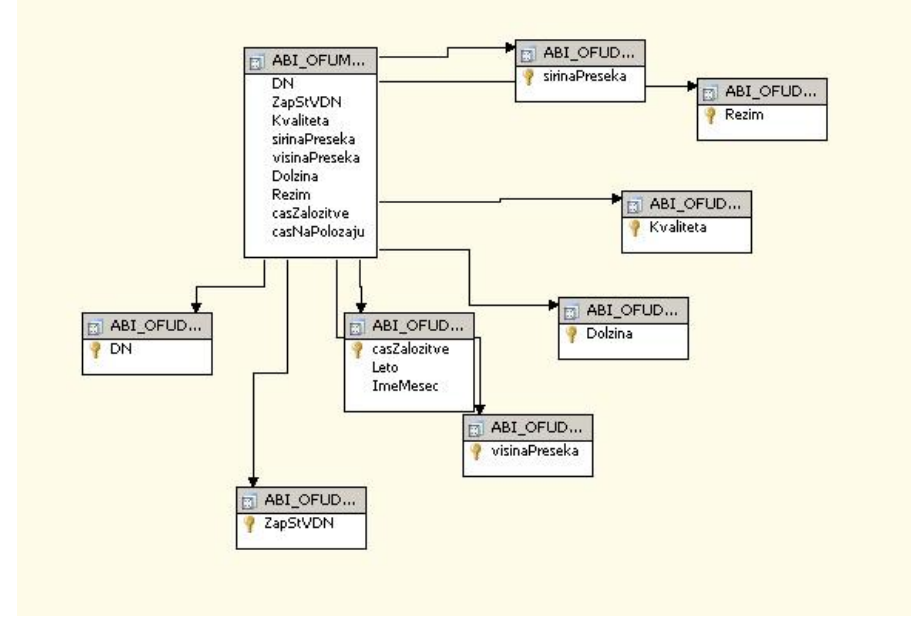

Slika 40 - Pogled podatkovnega vira

### Uporaba čarovnika za izgradnjo dimenzije

Pri definiranju pogleda na podatkovni vir smo pripravili podatke za dimenzije. Sedaj, pa lahko kreiramo dimenzije.

Z desnim klikom nad mapo Dimensions poženemo čarovnika za kreiranje dimenzije, ki nas po korakih vodi do nastanka dimenzije.

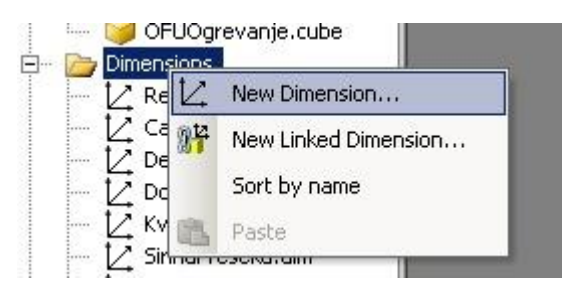

Slika 41 - Kreiranje nove dimenzije

Čarovnik za kreiranje dimenzij nam po korakih zastavlja vprašanja, na podlagi katerih kreira dimenzije. V prvem vprašanju moramo izbrati metodo, po kateri čarovnik kreira dimenzije. Na voljo imamo ali naj čarovnik kreira dimenzije z atributi ali z atributi in hierarhijami. Atribut je stolpec v poizvedbi dimenzije. Vsak atribut opisuje nivo dimenzije v hierarhiji. Hierarhija, pa je logična struktura drevesa, ki organizira člane dimenzije, tako da ima vsak član enega nadrejena člana in nič ali več podrejenih članov. Torej, če iz seznama izberemo »Create attributes and hierarchies« vsi atributi v poizvedbi dimenzije postanejo vidni uporabniku na kocki in čarovnik bo sam zaznal relacije med atributi v poizvedbah in kreiral hierarhije. Če bo čarovnik v dimenziji zaznal hierarhijo, bo vsakemu atributu predpisal nivo in kreiral hierarhijo v pravem vrstnem redu nivojev. Tako nam ni potrebno posebej skrbeti za to.

DIPLOMSKA NALOGA : Fakult<u>eta za matematiko inf</u>iziko

| Dimension Wizard                                                                                                    |                   |
|----------------------------------------------------------------------------------------------------|-------------------|
| Select Build Method<br>Select the method you want to use to build the dimension.                                         |                   |
| • Build the dimension using a data source                                                                                |                   |
| 🔽 Auto build                                                                                                    |                   |
| Create attributes and hierarchies                                                                                        | •                 |
| Create attributes and hierarchies<br>Create attributes only<br>bala drain and share asing a data source                  |                   |
| 🔲 Use a dimension template                                                                                               |                   |
| Account Template                                                                                                    | w.                |
|                                                                                                    |                   |
| Description:                                                                                                    |                   |
| The wizard will create an attribute for most columns in the dimension table build hierarchies that have multiple levels. | is and attempt to |
|                                                                                                    |                   |

Slika 42 - Čarovnik za kreiranje dimenzije

Naslednji korak je izbira pogleda na podatkovni vir, ki bo zagotovila podatke za dimenzije. Pogled izberemo iz seznama na levi strani, prikazanega na spodnji sliki. Ker smo doslej pripravili le en pogled na podatke (v koraku, opisanem prej), je v tem seznamu seveda le en pogled na podatkovni vir.

| ailable data source views: |                                                                                                    |
|----------------------------|----------------------------------------------------------------------------------------------------|
| :SMeaOFU                   | □ Tables:<br>dbo.ABI_OFUD_CasZalozitve<br>dbo.ABI_OFUD_DN<br>dbo.ABI_OFUD_Dolzina<br>dbo.ABI_OFUD_Kvaliteta<br>dbo.ABI_OFUD_Rezim<br>dbo.ABI_OFUD_wisinaPreseka<br>dbo.ABI_OFUD_visinaPreseka<br>dbo.ABI_OFUD_ZapStVDN<br>dbo.ABI_OFUM_Ogrevanje |

Slika 43 - Izbira pogleda podatkovnega vira

V naslednjem koraku določimo, za kateri tip dimenzije gre, za standardno ali za časovno dimenzijo. V našem primeru gre za standardni tip dimenzije, saj kreiramo dimenzijo Dolžina. V primeru, da bi kreirali časovno dimenzijo in ne bi imeli pripravljene tabele oz. poizvedbe za časovno dimenzijo bi izbrali Time dimension. Tako bi podatke za časovno dimenzijo kreiral čarovnik. Pri kreiranju časovnih dimenzij si po želji izberemo med tipom Standard dimension

FAKULTETA ZA MATEMATIKO IN FIZIKO

DIPLOMSKA NALOGA :

in Time dimension. Tipa se razlikuje v pridobivanju podatkov. Pri tipu Standard priskrbimo za podatke mi z našo poizvedbo za dimenzijo. Pri tipu Time, pa poskrbi čarovnik. Čarovnik pri pridobivanju podatkov za časovno dimenzijo zavzame celoten koledar. Torej četudi nimamo meritve oz. vrednosti v kocki OLAP, bo kocka vrnila zapis. Če si pogledamo sliko Slika 50 - Primer združevanja za leto 2008 mesec avgust, oktober, november in december, nimamo podatkov. Na primeru slike smo za časovno dimenzijo uporabili standardni tip dimenzije (Standard dimension), če bi uporabili tip časovne dimenzije (Time dimension) bi mesec avgust bil viden na pregledu. Z uporabo Standard dimension uporabimo našo časovno dimenzijo, ki zavzame manj prostora kot dimenzija, ki bi jo kreiral čarovnik. Poizvedba za našo časovno dimenzijo izhaja iz ciljne tabele, torej imamo samo tiste datume za katere imamo vrednost oz. meritev.

| Dimension Wizard                                          |                                                                    |                           |      |
|-----------------------------------------------------------|--------------------------------------------------------------------|---------------------------|------|
| Select the Dimensi<br>Specify whether the n<br>dimension. | on Type<br>ew dimension is a standard dimer                        | ision or a time           |      |
| <ul> <li>Standard dimension</li> </ul>                    |                                                                    |                           |      |
| C Time dimension                                          |                                                                    |                           |      |
| dbo_ABI_OFUD_CasZ                                         | alozitve                                                           |                           | Ψ.   |
| Description:                                              |                                                                    |                           |      |
| Define a dimension based<br>defines the attributes and    | on one or more dimension tables<br>I hierarchies in the dimension. | . The structure of the da | ta 🔺 |
|                                                           | < Back Nevt >                                                      | Finich SSI                | 1    |

Slika 44 - Izbor vrste dimenzije

Nato iz seznama izberemo tabelo, oz. v našem primeru poizvedbo za dimenzijo. Določimo enega ali več ključnih stolpcev, ki se nanašajo na ciljno tabelo. Na tem koraku določamo dve pomembni lastnosti Member Key Column in Member Name Column. Membery Key Column je ključ našega atributa. Member Name Column je tista, ki jo bo videl uporabnik.

V našem primeru poizvedba (glej Slika 45 - Izbor poizvedbe dimenzije) vrne tabelo z enim samim stolpcem Dolzina. Stolpec Dolzina predstavlja ključ atributa in njegova vsebina bo vidna uporabniku kocke OLAP. Torej uporabimo ga za definiranje Member Key Column in Member Name Column.

## DIPLOMSKA NALOGA : Fakult<u>eta za matematiko in fi</u>ziko

| Dimension Wizard                                      |                                  |                         |                   |            |  |
|-------------------------------------------------------|----------------------------------|-------------------------|-------------------|------------|--|
| Select the Main Di<br>Select the main table<br>table. | mension Tab<br>and one or more k | le<br>æy columns that r | elate to the fact |            |  |
| Main table:                                           |                                  |                         |                   |            |  |
| dbo.ABI_OFUD_Dol                                      | zina                             |                         |                   |            |  |
| Key columns:                                          |                                  |                         |                   |            |  |
| Column containing the me                              | ember name (option               | nal):                   |                   | ×          |  |
|                                                       | 1                                | 11                      | 1                 |            |  |
|                                                       | < Back                           | Next >                  | Finish >>         | Cancel /// |  |

Slika 45 - Izbor poizvedbe dimenzije

V naslednjem koraku nam čarovnik ponudi pripomoček, ki nam pomaga kreirati atribute in hierarhije glede na izbrano vrsto dimenzije. Okno se prikaže le, če smo izbrali tip standardne dimenzije. To je le pripomoček, ki ga po želji lahko uporabimo ali pa tudi ne. Če iz seznama izberemo Regular, gre za redno dimenzijo in čarovnik ne bo naredil ničesar. Čarovnik nam ponuja različne vrste dimenzij Organization (organizacija), Products (izdelki), Promotion (promocija) itd. V kolikor bi iz seznama izbrali drugo vrsto npr. Products (Izdelki) nam čarovnik ponudi različne atribute kot so: znamka, barva, velikost, teža, širina itd. Atribute, ki jih želimo vključiti v dimenzijo jih je potrebno označiti in jim zraven dopisati kateri stolpec iz poizvedbe dimenzije predstavlja označen atribut.

| Specify a dimension by | ne in order to man dimension attributes to standard | 193     193     193     193     193     193     193     193     193     193     193     19     193     19     19     19     19     19     19     19     19     19     19     19     1     19     1     1     1     1     1     1     1     1     1     1     1     1     1     1     1     1     1     1     1     1     1      1      1      1      1      1      1      1      1      1      1      1      1      1      1      1      1      1      1      1      1      1      1      1      1      1      1      1      1      1      1      1      1      1      1      1      1      1      1      1      1      1      1      1      1      1      1      1      1      1      1      1      1      1      1      1      1      1      1      1      1      1      1      1      1      1      1      1      1      1      1      1      1      1      1      1      1      1      1      1      1      1      1      1      1      1      1      1      1      1      1      1      1      1      1      1      1      1      1      1      1      1      1      1      1      1      1      1      1      1      1      1      1      1      1      1      1      1      1      1      1      1      1      1      1      1      1      1      1      1      1      1      1      1      1      1      1      1      1      1      1      1      1      1      1      1      1      1      1      1      1      1      1      1      1      1      1      1      1      1      1      1      1      1      1      1      1      1      1      1      1      1      1      1      1      1      1      1      1      1      1      1      1      1      1      1      1      1      1      1      1      1      1      1      1      1      1      1      1      1      1      1      1      1      1      1      1      1      1      1      1      1      1      1      1      1      1      1      1      1      1      1      1      1      1      1      1      1      1      1      1      1      1      1      1      1      1      1      1      1      1      1      1      1      1 |
|------------------------|-----------------------------------------------------|----------------------------------------------------------------------------------------------------|
| attribute types.       |                                                     |                                                                                                    |
|                        |                                                     |                                                                                                    |
| Dimension type:        |                                                     |                                                                                                    |
| Regular                |                                                     |                                                                                                    |
| Organization           |                                                     |                                                                                                    |
| Products               |                                                     | -                                                                                                    |
| Promotion              |                                                     |                                                                                                    |
| Quantitative           |                                                     |                                                                                                    |
| Rates                  |                                                     |                                                                                                    |
| Regular                |                                                     |                                                                                                    |
| Scenario               |                                                     | -                                                                                                    |
| lime                   |                                                     |                                                                                                    |
|                        |                                                     |                                                                                                    |
|                        |                                                     |                                                                                                    |
|                        |                                                     |                                                                                                    |
|                        |                                                     |                                                                                                    |
|                        |                                                     |                                                                                                    |
|                        |                                                     |                                                                                                    |
| Description:           |                                                     |                                                                                                    |
|                        |                                                     |                                                                                                    |
|                        |                                                     |                                                                                                    |
|                        |                                                     |                                                                                                    |
|                        |                                                     |                                                                                                    |

### Slika 46 - Označitev vrste dimenzije

## DIPLOMSKA NALOGA :

AKULTETA ZAMATEMATIKO IN FIZIKO Po končanem kreiranju dimenzije si lahko strukturo dimenzije ogledamo na zavihku Dimension Structure (struktura dimenzije). Spodnja slika prikazuje strukturo dimenzije Dolzina.

Zavihek Dimension Structure je razdeljen na tri dele. V levem delu je seznam atributov, v sredinskem predelu so hierahije in nivoji in v desnem delu je pogled na podatkovni vir.

| Dolzina.dim [Design]*                           |                                                                      |                        |  |  |  |  |  |
|-------------------------------------------------|----------------------------------------------------------------------|------------------------|--|--|--|--|--|
| E Dimension Structure 16 Translations 16 Rowser |                                                                      |                        |  |  |  |  |  |
| 3 4   = • ×   = ■   = 0 9 • % •                 |                                                                      |                        |  |  |  |  |  |
| Attributes                                      | Hierarchies and Levels                                               | Data Source View       |  |  |  |  |  |
| Coldina<br>Coldina                              | To create a new<br>hierarchy, drag a<br>column or attribute<br>here. | at_ofut_tr<br>₹ Dolzha |  |  |  |  |  |

### Slika 47 - Pogled dimenzije v načrtu

Uporaba čarovnika za izgradnjo kocke OLAP

Sedaj imamo pripravljeno vse potrebno, da ustvarimo kocko OLAP. Tako kot v zgornjih primerih, tudi čarovnika za kocko poženemo z desnim klikom. Tokrat to storimo na mapi Cubes.

Po korakih določimo lastnosti kocke in dodamo izbrane dimenzije na kocko OLAP.

### DIPLOMSKA NALOGA : FAKULTETA ZA MATEMATIKO IN FIZIKO Solution Explorer - MeaOFU

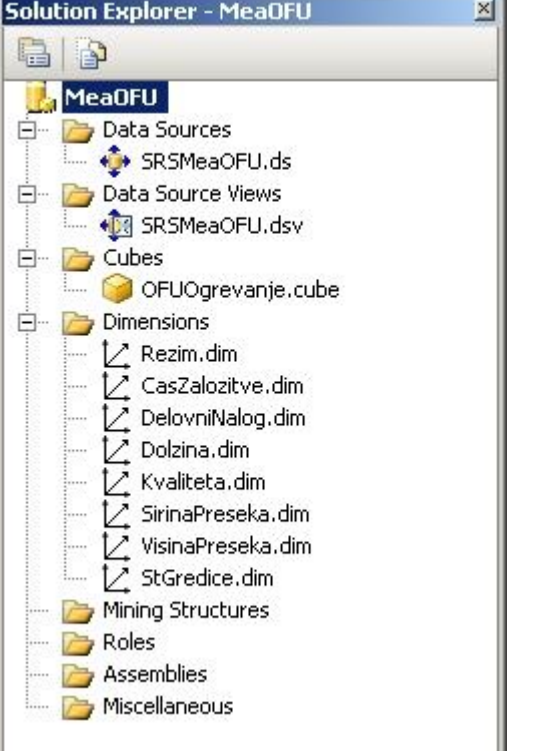

Slika 48 - Projekt Analysis Services

Ko smo ustvarili vse potrebno za izgradnjo kocke OLAP, je potrebno projekt MeaOFU prevesti. Pri prevodu projekta se izvedejo postopki, ki kocko OLAP napolnijo s podatki in celotno analitično podatkovno bazo namestijo na analitični strežnik.

Po prevodu se celoten projekt Analysis Services, ki ga imenujemo MeaOFU, nahaja na analitičnem strežniku. Analitični strežnik hrani vnaprej pripravljene vsote podatkov analitičnih baz, skrbi za pravice nad podatki itd.

Če preko vmesnika Microsoft SQL Server Manager dostopimo do analitičnega strežnika, so prevedeni projekti Analysis Services prikazani kot podatkovne baze.

DIPLOMSKA NALOGA : FAKULTETA ZA MATEMATIKO IN FIZIKO

### DIPLOMSKA NALOGA: Fakiliteta za matematiko in fiziko

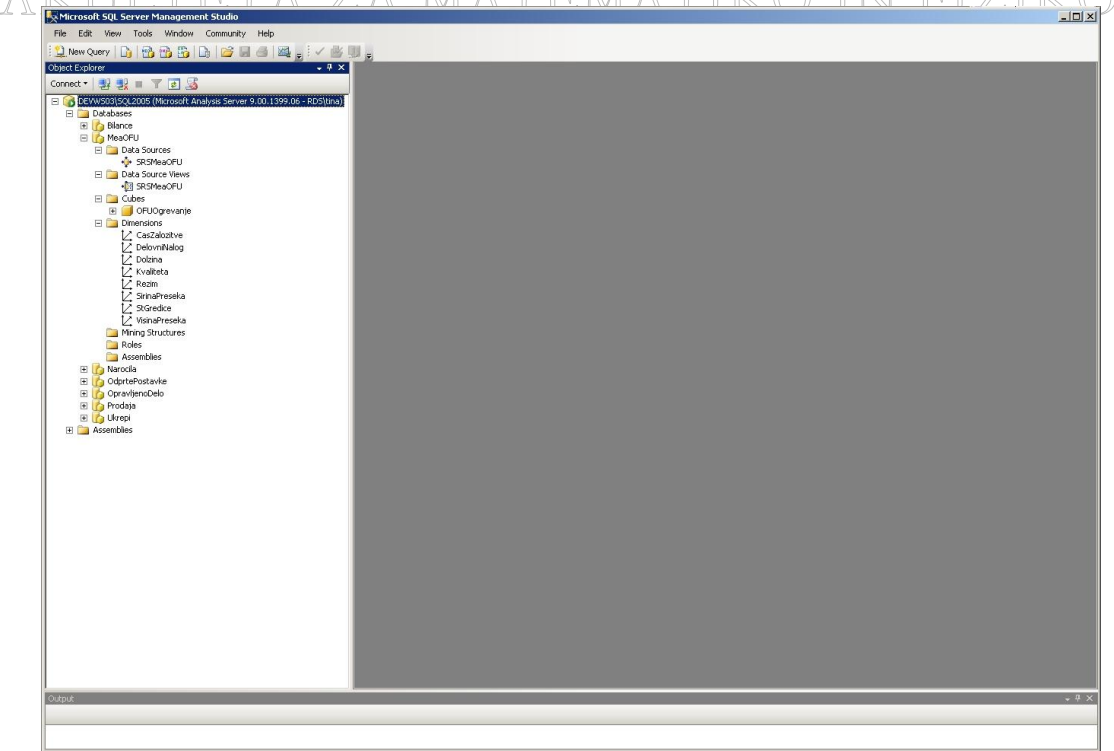

Slika 49 - Analitična podatkovna baza v Management Studio-u

OFU baza na analitičnem strežniku vsebuje enake vozle kot v razvojnem okolju Visual Studio.

### 4.2.3 Uvoz kocke OLAP v Excel

Za prikaz kocke OLAP potrebujemo program, ki to omogoča. Takemu programu pravimo odjemalec. Gre za program, ki uporabniku omogoča uporabo rešitve OLAP in dostop do podatkov. Na trgu je veliko odjemalcev OLAP. Paziti moramo, da ima odjemalec OLAP naslednje lastnosti:

- biti mora preprost za uporabo,
- podpirati mora grafično prikazovanje podatkov,
- omogočati mora analize tipa »kaj-če« (angl. »what if«),
- omogočati mora shranjevanje pogledov v različnih oblikah (denimo v html),
- zagotavljati mora tiskanje izdelanih poročil,
- zagotoviti mora ustrezno zaščito podatkov.
- Prav tako mora biti hiter, kar pomeni, da zagotavlja hiter odziv na vprašanja idr.

Zelo pomembno je tudi , da odjemalec omogoča izvajanje naslednjih operacij:

- Združevanje (angl. Roll-up, Drill-up ali Consolidate)
- Vrtanje v globino (angl. Roll-down, Drill-down, ali Drill-through)
- Filtriranje (angl. Filtering, Selection ali Screening)
- Listanje (angl. Slicing)
- Omejevanje (angl. Scoping)
- Vrtenje dimenzij (angl. Rotate)

Oglejmo si sedaj te operacije. Preden pa pogledamo zglede, nekaj besed o podatkih pripravljene vrtilne tabele. A L

# DIPLOMSKA NALOGA:

**FAKULTETA** ZA MATEMATIKO IN FIZIKO Iz pripravljene vrtilne tabele je razvidno, da za leto 2008 ni podatkov za mesec avgust, oktober, november, december in za januar leta 2009. Samo v vednost bi rada povedala, da je bil avgusta kolektivni dopust, za mesec oktober in november pa ni podatkov zaradi napake pri prenosu tabele meritev v drugo bazo. V mesecu decembru in januarju pa ni podatkov, ker je tudi železarsko industrijo zajela gospodarska kriza. Podjetje ni dobivalo več naročil in zato so proizvodnjo za nekaj časa morali vstavili.

### Združevanje (angl. Roll-up, Drill-up ali Consolidate):

To je poizvedba, ki omogoča združevanje in prikazovanje podatkov, ki spadajo v enako skupino ali dimenzijo. Na ta način je možno hitro pregledovanje stanja. Nov podatek (agregat) je lahko predstavljen kot vsota vseh podatkov, ki spadajo v to skupino, ali kot delež celote. Združevanje lahko izvajamo nad hierarhičnimi dimenzijami.

Poglejmo si primer združevanja na hierarhični časovni dimenziji. Dimenzija ima dva nivoja: Leto in Mesec. Na spodnji sliki imamo za leto 2008 prikazan porabljen čas v peči po mesecih.

|    | A               | В               | C          |
|----|-----------------|-----------------|------------|
| 1  | Drop            | Page Fields Hei | re         |
| 2  |                 |                 |            |
| 3  | Cas Na Polozaju |                 |            |
| 4  | Leto 🔻          | Mesec           | Total      |
| 5  | 2008            | 01-Januar       | 202821394  |
| 6  |                 | 02-Februar      | 232304986  |
| 7  |                 | 03-Marec        | 210530691  |
| 8  |                 | 04-April        | 216292859  |
| 9  |                 | 05-Maj          | 140254906  |
| 10 |                 | 06-Junij        | 219309904  |
| 11 |                 | 07-Julij        | 208575304  |
| 12 | 1               | 09-September    | 31646920   |
| 13 | 2008 Total      | 1461736964      |            |
| 14 | 2009            | 119453585       |            |
| 15 | Grand Total     |                 | 1581190549 |
| 16 |                 |                 |            |

#### Slika 50 - Primer združevanja

Če dvakrat kliknemo na člana dimenzije 2008, izvedemo združevanje, saj skrijemo nivo dimenzije Mesec. Čas v peči je sedaj seštet na nivoju leta.

|   | A               | В          |  |  |  |  |
|---|-----------------|------------|--|--|--|--|
| 1 | Drop Page Fi    | elds Here  |  |  |  |  |
| 2 |                 |            |  |  |  |  |
| 3 | Cas Na Polozaju | <          |  |  |  |  |
| 4 | Leto 👻          | Total      |  |  |  |  |
| 5 | 2008            | 1461736964 |  |  |  |  |
| 6 | 2009            | 119453585  |  |  |  |  |
| 7 | Grand Total     | 1581190549 |  |  |  |  |
| 8 |                 |            |  |  |  |  |

### Slika 51 - Rezultat združevanja

## DIPLOMSKA NALOGA : FAKULTETA ZA MATEMATIKO IN FIZIKO

### Vrtanje v globino (angl. Roll-down, Drill-down, ali Drill-through):

Poizvedba nam omogoča prikazovanje bolj podrobnih podatkov. Koraki vrtanja so definirani s hierarhijo dimenzij. Pri vrtanju v globino velja obratno kot pri združevanju. Primer si bomo ogledali na istih slikah. Na sliki (glej Slika 51 - Rezultat združevanja) imamo seštevek časa na nivoju Leta. Če dvakrat kliknemo na člana dimenzije 2008, izvedemo vrtanje v globino. Dobimo pregled, ki ga prikazuje slika Slika 50 - Primer združevanja. Sedaj imamo seštevek porabljenega časa v peči na nivoju mesecev. Če bi dimenzija imela še globlji nivo, bi imeli seštevke časa v peči na nižjem nivoju.

### Filtriranje (angl. Filtering, Selection ali Screening):

Je možnost izbiranja kriterijev za prikazovanje podmnožice podatkov. Pogosto želimo, da bi se prikazali le podatki, ki so dosegli določeno vrednost.

|    | A               | В       |
|----|-----------------|---------|
| 1  | Drop Page Field | ls Here |
| 2  |                 | 10      |
| 3  | Cas Na Polozaju | 1       |
| 4  | DelovniNalog 👻  | Total   |
| 5  | 096L0001027     | 2097264 |
| 6  | 086L0003888     | 2010286 |
| 7  | 086L0002371     | 1932155 |
| 8  | 096L0000105     | 1874118 |
| 9  | 086L0006751     | 1863956 |
| 10 | Grand Total     | 9777779 |
| 11 |                 |         |

### Slika 52 - Filtriranje

Na zgornji sliki je primer filtriranja, kjer prikažemo tistih 5 delovnih nalogov, ki so za ogrevanje v OFU peči potrebovali največ časa. Sam odjemalec vsebuje funkcijo filter. Kako smo to dosegli, si lahko ogledamo na zgledu, ki ga prikazujem pri uporabi funkcije Top 10 ( od Slika 80 - Top 10 Nastavitve do Slika 83 - Top 10 rezultat).

### Listanje (angl. Slicing):

Je operacija pregledovanja vseh podatkov na podlagi enega ali več izbranih članov dimenzij. Lahko si predstavljamo kot en list ali izrez kocke.

## DIPLOMSKA NALOGA : FAKULTETA Z<u>a matematiko</u> in fiziko

|    | A               | B       |
|----|-----------------|---------|
| 1  | Rezim           | A4 🔻    |
| 2  |                 |         |
| 3  | Cas Na Polozaju | 17      |
| 4  | DelovniNalog 👻  | Total   |
| 5  | 086L0005728     | 69400   |
| 6  | 086L0005729     | 52102   |
| 7  | 086L0006163     | 69691   |
| 8  | 086L0006164     | 71001   |
| 9  | 086L0006275     | 106444  |
| 10 | 086L0006276     | 747966  |
| 11 | 086L0006277     | 26642   |
| 12 | 086L0006278     | 8700    |
| 13 | 086L0006279     | 67438   |
| 14 | 086L0006817     | 1767322 |
| 15 | 086L0006953     | 717278  |
| 16 | 086L0006954     | 40076   |
| 17 | 086L0006955     | 102745  |
| 18 | 086L0006956     | 366421  |
| 19 | 086L0006957     | 49428   |

### Slika 53 - Primer listanja

Pregled prikazuje primer listanja oz. izreza samo tistih delovnih nalogov, ki so bili ogrevani po režimu ogrevanja A4.

### **Omejevanje (angl. Scoping):**

Je operacija omejevanja pregledana na določeno podserijo oziroma področje podatkov.

|    | A               | В                  | C      |
|----|-----------------|--------------------|--------|
| 1  | Dro             | op Page Fields Her | e      |
| 2  |                 |                    | -      |
| 3  | Cas Na Polozaj  | U                  |        |
| 4  | Kvaliteta       | ✓ DelovniNaloα,    | Total  |
| 5  | (Show All)      |                    | 276173 |
| 6  | (SHOW AII)      |                    | 114760 |
| 7  | E 2 1531 5      |                    | 98467  |
| 8  | <b>₩ 2</b> 2133 |                    | 116393 |
| 9  | € € 2,4732      |                    | 605793 |
| 10 |                 | .3                 | 228825 |
| 11 |                 |                    | 228825 |
| 12 |                 |                    | 127909 |
| 13 | 15CrNi6         |                    | 139027 |
| 14 | 🗄 🗍 15CrNi6 Hł  | +                  | 266936 |
| 15 | 15CrNiS6        |                    | 35863  |
| 16 | ОК              | Cancel             | 27934  |
| 17 |                 | /                  | 63797  |
| 18 | ?SN 15230.3     | 076L0006881        | 286944 |

Slika 54 - Pregled omejen na tri kvalitete

## DIPLOMSKA NALOGA :

Na sliki je prikaz omejevanja podatkov v dimenziji kvaliteta. Omejili smo se na kvalitete »?.1531«,«'.1513.5« in »?.2133«.. Dobili bomo pregled samo tistih gredic kvalite po kateri smo se omejili. Pregled ostalih kvalitet ne bo zajemal.

|    | A               | В               | C       |
|----|-----------------|-----------------|---------|
| 1  | Drop P          | age Fields Here |         |
| 2  |                 |                 |         |
| 3  | Cas Na Polozaju |                 |         |
| 4  | Kvaliteta 🗸 🗸   | DelovniNalog 🔻  | Total   |
| 5  | 2.1531          | 086L0006822     | 276173  |
| 6  |                 | 086L0006823     | 114760  |
| 7  |                 | 086L0006824     | 98467   |
| 8  |                 | 086L0007144     | 116393  |
| 9  | ?.1531 Total    |                 | 605793  |
| 10 | ?.1531.5        | 096L0000100     | 228825  |
| 11 | ?.1531.5 Total  |                 | 228825  |
| 12 | 2.2133          | 096L0000724     | 127909  |
| 13 |                 | 096L0000725     | 139027  |
| 14 | ?.2133 Total    | 2               | 266936  |
| 15 | Grand Total     | 1               | 1101554 |
| 16 |                 |                 |         |

### Slika 55 - Rezultat omejevanja

#### Vrtenje dimenzij (angl. Rotate):

Ta operacija omogoča premik stolpca v območje vrstic ali vrstic v območje stolpca. V primeru preglednice gre za preprosto premeščanje dimenzij iz stolpca v vrstico oz. transponiranje. Za to operacijo se odločimo, da bi optimirali postavitev in berljivost poročila vrtilne tabele.

### DIPLOMSKA NALOGA : Fakulte<u>ta za matematiko in</u> fiziko

|    | A               | В                                       | C          |
|----|-----------------|-----------------------------------------|------------|
| 1  | Drop            | Page Fields Here                        | I          |
| 2  |                 |                                         |            |
| 3  | Cas Na Polozaju |                                         | - 7        |
| 4  | Rezim 👻         | SirinaPreseka 👻                         | Total      |
| 5  | A1              | .130000                                 | 1427140    |
| 6  |                 | .140000                                 | 499422052  |
| 7  |                 | .160000                                 | 647033     |
| 8  |                 | .180000                                 | 78978417   |
| 9  | A1 Total        | 500000000000000000000000000000000000000 | 580474642  |
| 10 | A3              | .180000                                 | 33523913   |
| 11 | A3 Total        |                                         | 33523913   |
| 12 | A4              | .180000                                 | 8420461    |
| 13 | A4 Total        | 1                                       | 8420461    |
| 14 | B1              | .130000                                 | 2047364    |
| 15 |                 | .140000                                 | 677803624  |
| 16 |                 | .180000                                 | 269999886  |
| 17 | B1 Total        | 50000000000000000000000000000000000000  | 949850874  |
| 18 | B2              | .140000                                 | 8280526    |
| 19 | B2 Total        |                                         | 8280526    |
| 20 | B3              | .180000                                 | 640133     |
| 21 | B3 Total        |                                         | 640133     |
| 22 | Grand Total     |                                         | 1581190549 |
| 23 |                 |                                         |            |

### Slika 56 - Primer vrtenja dimenzij

|    | A               | В         | C        | D           | E         | F       | G      | Н           |
|----|-----------------|-----------|----------|-------------|-----------|---------|--------|-------------|
| 1  |                 |           | D        | rop Page Fi | elds Here |         |        |             |
| 2  |                 |           |          |             |           |         |        |             |
| 3  | Cas Na Polozaju | Rezim 👻   |          |             |           |         |        |             |
| 4  | SirinaPreseka 💌 | [A1       | A3       | A4          | B1        | B2      | B3     | Grand Total |
| 5  | .130000         | 1427140   |          |             | 2047364   |         |        | 3474504     |
| 6  | .140000         | 499422052 |          |             | 677803624 | 8280526 |        | 1185506202  |
| 7  | .160000         | 647033    |          |             |           |         |        | 647033      |
| 8  | .180000         | 78978417  | 33523913 | 8420461     | 269999886 |         | 640133 | 391562810   |
| 9  | Grand Total     | 580474642 | 33523913 | 8420461     | 949850874 | 8280526 | 640133 | 1581190549  |
| 10 |                 |           |          |             |           |         |        |             |

### Slika 57 - Rezultat vrtenja dimenzij

Najprej smo imeli ugnezdene dve dimenziji v območju vrstic. Nato pa smo dimenzijo Režim prenesli v območje stolpcev. Pregled prikazuje presek podatkov med dimenzijo Režim in dimenzijo Širino preseka gredic.

### Excel kot odjemalec

Kot smo že povedali v začetku razdelka OLAP, smo za prikazovanje podatkov kocke OLAP izbrali program Excel. Dobimo ga v sklopu programov paketa Microsoft Office, tako nam ni potrebno trošiti dodatnega denarja za odjemalce, namenjene le rešitvi OLAP. Excel ima vse v prejšnjem razdelku naštete zmožnosti, kar je značilno za dobrega odjemalca OLAP.

Še predenj se lotimo uvažanja kocke v Excel, moramo poskrbeti, da imamo na računalniku nameščen ustrezen gonilnik za dostop do podatkovnega vira OLAP (Analysis Services 9.0

## DIPLOMSKA NALOGA :

Kako v Excel uvozimo kocko OLAP, bom prikazala na primeru kocke OFU peči. Kocko smo prevedli, sedaj se nahaja na analitičnem strežniku. To je strežnik, kjer so shranjene kocke OLAP.

Podatke uvozimo v Excel tako, da v meniju Data (podatki), pokažemo na Import External Data (uvozi zunanje podatke), New Database Query (nova podatkovna poizvedba).

| 1  | Eile | Edit | ⊻iew | Insert | Format   | Tools | Dat | a <u>W</u> indow <u>H</u> elp    |   |                   |                       |           |              |            |
|----|------|------|------|--------|----------|-------|-----|----------------------------------|---|-------------------|-----------------------|-----------|--------------|------------|
| 10 | 12 L |      |      |        | B + 1 10 | - Σ   | ₹↓  | <u>S</u> ort                     |   | - 10              | - B I                 | U E       | = = <b>•</b> | <b>9</b> % |
|    | A1   |      | +    | fx     |          |       |     | Eilter                           | • | 1                 |                       |           |              |            |
|    | A    | 3    | В    |        | С        | D     |     | Form                             |   | ł                 | 1                     | J         | K            | L          |
| 1  |      |      |      |        |          |       |     | Subtotals                        |   |                   |                       |           |              |            |
| 2  |      |      |      |        |          |       |     | -<br>Validation                  |   | L                 |                       |           |              |            |
| 3  |      | -    |      | -      |          |       |     |                                  | _ | -                 |                       |           |              | -          |
| 5  |      |      |      |        |          |       |     | <u>T</u> able                    |   | -                 |                       |           |              |            |
| 6  | [    |      |      |        |          |       |     | T <u>e</u> xt to Columns         |   |                   |                       |           |              |            |
| 7  |      |      |      |        |          |       |     | Co <u>n</u> solidate             |   |                   |                       |           |              |            |
| 8  |      |      |      |        |          |       |     | Group and Outline                | • |                   |                       |           |              |            |
| 9  |      |      |      |        |          |       |     | PinetTable and DiretChart Depart |   |                   |                       |           |              |            |
| 10 |      |      |      |        |          |       | 1   | Procrable and Procentare Report  |   |                   |                       |           |              |            |
| 17 |      |      |      |        |          |       |     | Import External <u>D</u> ata     | • | È                 | Import <u>D</u> ata   |           |              |            |
| 13 |      |      |      |        |          |       |     | List                             | • | 電                 | New Web Qu            | ery       |              |            |
| 14 |      |      |      |        |          |       |     | XML                              | • |                   | New Databas           | e Query   |              |            |
| 15 |      |      |      |        |          |       | 9   | Refresh Data                     |   |                   | Edit Ouery            |           |              |            |
| 16 |      |      |      |        |          |       |     |                                  | _ |                   | Eair Gael A           |           |              |            |
| 17 |      |      |      |        |          |       | _   |                                  |   |                   | D <u>a</u> ta Range P | roperties |              |            |
| 18 |      | -    |      |        |          |       | -   |                                  |   | <sup>67</sup> [?] | Parameters            |           |              |            |
| 20 |      | -    |      | -      |          |       | -   |                                  |   |                   |                       | -         |              |            |
| 20 |      |      |      |        |          |       |     |                                  |   |                   |                       |           |              |            |
| 22 |      |      |      |        |          |       | -   |                                  |   |                   |                       |           |              |            |

Slika 58 - Slika Uvoz zunanjega vira podatkov

Ob kliku na New Database Query (nova podatkovna poizvedba) se nam odpre novo okno.

| atabases Queries OLAP Cubes | OK       |
|-----------------------------|----------|
| New Data Source>            | Cancel   |
| ilance                      |          |
| alkulacijeEkonomika         | Browse   |
| larocila                    |          |
| 'okritjeNarocil             | Options. |
| otrditveNarocil             | 1000 C   |
| rodajalzdelka               | Delete   |
|                             |          |

Slika 59 - Izbor podatkovnega vira

Izberemo <New Data Source> (novi podatkovni vir) in kliknemo OK. S tem kreiramo novi vir podatkov. Odpre se nam okno za kreiranje novega vira podatkov.

### DIPLOMSKA NALOGA : FAKULT<u>eta za matematiko inle</u>iziko

| l                  |                                            |        |
|--------------------|--------------------------------------------|--------|
| Select an OLAP pri | ovider for the database you want to access | SI:    |
|                    |                                            | *      |
| Click Connect and  | enter any information requested by the pro | vider: |
| Connect            |                                            |        |
| Select the Cube th | at contains the data you want:             |        |
|                    |                                            | 7      |
|                    |                                            |        |

Slika 60 - Definiranje novega podatkovnega vira

V polje pod prvo točko vpišemo ime novega vira podatkov. Uvozili bomo kocko OLAP, ki nam bo prikazovala porabljen čas v OFU peči. V polje lahko vpišemo poljubno ime. Smiselno je, da iz imena hitro razberemo, za kateri vir podatkov gre (npr. OFUPeč).

Pod drugo točko si izberemo gonilnik, ki ga bomo uporabili za uvoz kocke OLAP. Kocka se po procesiranju nahaja na analitičnem strežniku (OLAP SQL 2005). Za povezavo do kocke na tem strežniku potrebujemo gonilnik Microsoft OLE DB Provider for Analysis Services 9.0. Če je gonilnik že nameščen, se nam prikaže v seznamu gonilnikov.

Prišli smo do tretje točke. Tu se ob kliku na gumb odpre okno za povezavo na analitični strežnik, kjer imamo shranjeno kocko OLAP.

Za vir večdimenzionalnih podatkov, ki jih želimo uporabiti, imamo dve možnosti. Izberemo lahko analitični strežnik (Analysis Services) ali pa datoteko kocke OLAP. Razlika med nima je v pridobivanju podatkov. Če imamo zbirko podatkov v strežniku OLAP na voljo v našem omrežju, lahko podatke pridobimo neposredno iz nje. Druga možnost je branje podatkov iz kockovne datoteke.

V našem primeru smo izbrali analitični strežnik, saj imamo v našem omrežju na voljo strežnik OLAP. V polje Server vpišemo naslov analitičnega strežnika ter določimo uporabniško ime in geslo, pod katerim dostopamo do tega strežnika.

| DIPLOMSKA NA                                  | LOGA :                                                                        |
|-----------------------------------------------|-------------------------------------------------------------------------------|
| FAKULTETA ZA<br>Multidimensional Connection 9 | MATEMATIKO IN FIZIKO                                                          |
|                                               | This wizard will help you connect to a multidimensional data source.          |
|                                               | Choose the location of the multidimensional data source that you want to use. |
| 4                                             | Analysis server     C Cube file                                               |
|                                               | Server:                                                                       |
|                                               |                                                                               |
|                                               | Password:                                                                     |
|                                               |                                                                               |
|                                               | <back next=""> Cancel</back>                                                  |

Slika 61 - Povezava na večdimenzionalni podatkovni vir

S klikom na gumb Next se odpre okno, kjer na seznamu analitičnih podatkovnih baz na analitičnem strežniku izberemo bazo OFU.

| Multidimensional Connection 9 | .0<br>Select the database that you want to work with.                                        | ×      |
|-------------------------------|----------------------------------------------------------------------------------------------|--------|
| 5                             | Bilance<br>InternaNarocila<br>KalkulacijeEkonomika<br>Narocila<br>OFU<br>OLAPKocke<br>Ukrepi |        |
|                               | < Back Finish                                                                                | Cancel |

Slika 62 - Seznam analitičnih podatkovnih baz

Kliknemo na gumb Finish.

Pod četrto točko (Slika 63 - Izbor kocke) izberemo kocko, ki se nahaja v izbrani analitični podatkovni bazi ( Slika 62 - Seznam analitičnih podatkovnih baz).

DIPLOMSKA NALOGA : FAKULTETA ZA MATEMATIKO IN FIZIKO

## DIPLOMSKA NALOGA: FAKULTETA ZA MATEMATIKO IN EIZIKO

| OFUPec                                                      |                                        |
|-------------------------------------------------------------|----------------------------------------|
| Select an OLAP provider for                                 | the database you want to access:       |
| Microsoft OLE DB Provider I                                 | for Analysis Services 9.0              |
| Click Connect and enter any                                 | information requested by the provider: |
| Transmission Constraint                                     |                                        |
| Connect OFU                                                 |                                        |
| Connect OFU<br>Select the Cube that contain                 | s the data you want:                   |
| Connect OFU<br>Select the Cube that contain<br>OFUOgrevanje | s the data you want:                   |

Slika 63 - Izbor kocke

Po kliku na gumb OK imamo na seznamu pod zavihkom kocke OLAP (OLAP Cubes) sedaj nov vir podatkov, kocko OLAP OFUPec.

| )atabases Queries OLAP Cubes                          | ОК       |
|-------------------------------------------------------|----------|
| <new data="" source=""></new>                         | Cancel   |
| nternaNarocila<br>KalkulacijeEkonomika                | Browse   |
| Narocila<br>DFUPec                                    | Options  |
| PokritjeNarocil<br>PotrditveNarocil<br>Produželadalka | Delete   |
| TUUajaizueika<br>U                                    | <b>_</b> |

Slika 64 - Seznam kock OLAP

Sedaj lahko z dvojnim klikom na vir podatkov zaženemo čarovnika za kreiranje pregleda. Obliko vrtilne tabele lahko pripravimo s pomočjo čarovnika ali pa pregled kreiramo sami.

### DIPLOMSKA NALOGA : Faku<u>lteta za matematiko in fiz</u>iko

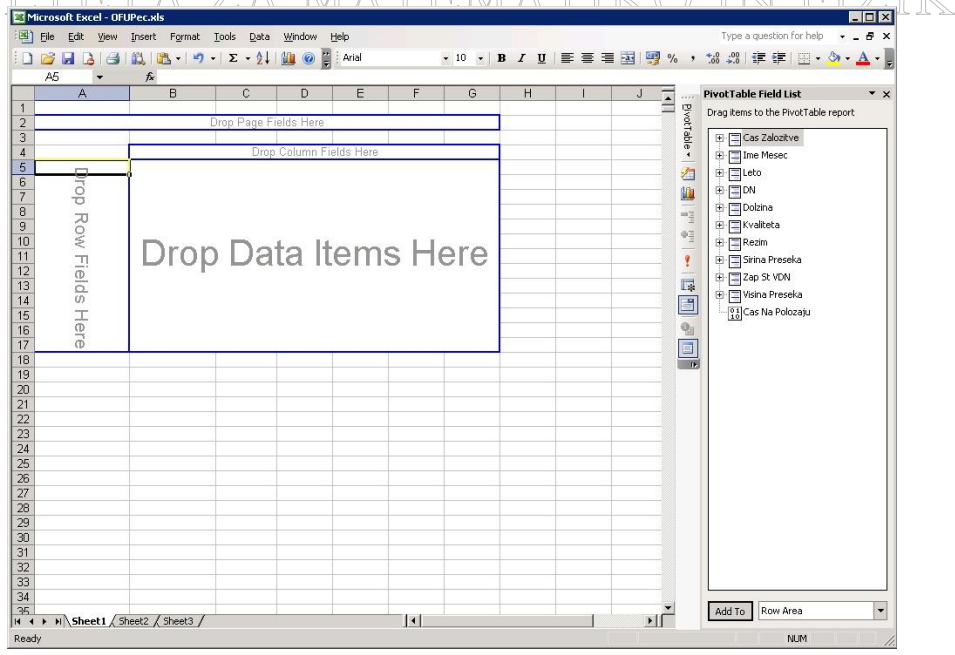

Slika 65 - Prazna vrtilna tabela

Kaj vse lahko v Excelu počnemo s kocko OLAP, si bomo ogledali v naslednjem razdelku.

### 4.2.4 Uporaba vrtilne tabele v Excelu

Kocko OLAP v Excelu prikažemo v obliki vrtilne tabele.

Vrtilne tabele omogočajo različne poglede na podatke ter jih pretvorijo v smiselne informacije. Poročila vrtilne tabele ponujajo primerjave, razkrivajo vzorce in razmerja ter analizirajo trende. Sami se odločimo, katere podatke želimo analizirati in urediti. Namesto enega samega poljubnega obrazca nam vsaka vrtilna tabela omogoča drugačen pogled na podatke, neposredno odgovarja na naša vprašanja in je prilagojena našim potrebam. Ko si zastavimo prava vprašanja, nam Excel zlahka zagotovi odgovore nanje.

Za uporabo teh analiz morajo (glej razdelek Uvoz kocke OLAP v Excel, kjer smo našteli smiselne operacije), biti podatki ustrezno pripravljeni. Zato nam Excel za pripravo vrtilne tabele ponudi čarovnika, ki podatke pripravi za nov pogled. Nato podatke povlečemo s seznama in jih spustimo v nov pogled poročila vrtilne tabele.

Ko kocko OLAP uvozimo v Excel, so podatki že agregirani in sumarizirani. Pri ostalih podatkovnih virih za vrtilno tabelo pa Excel za podatke dobi posamezne zapise, ki jih agregira in sumarizira. Lahko si mislimo, da je kocka OLAP vmesnik med izvirom podatkov in vrtilno tabelo.

Možnosti, ki jih ponuja vrtilna tabela v Excelu, večina uporabnikov, za katere smo pripravljali našo rešitev, ni poznala, zato smo pripravili ustrezno dokumentacijo. V dokumentaciji je razložena struktura vrtilne tabele in opisani postopki, kako z njo upravljamo. Poleg tega smo v dokumentaciji na konkretnih primerih razložili uporabo operacij, ki služijo pri spreminjanju pogleda in opisali nekaj funkcij za urejanje podatkov.

V nadaljevanju bom tudi v diplomski nalogi na kratko predstavila način uporabe vrtilne tabele v Excelu. Predstavitev bom povzela iz dokumentacije za uporabnike.

### DIPLOMSKA NALOGA : FAKULTETA ZA MATEMATIKO IN FIZIKO Opis strukture vrtilne tabele

Vrtilno tabelo sestavljajo:

- podatkovno področje,
- rob vrstic,
- rob stolpcev in
- rob filtrov.

V področje vrstic, stolpcev in filtrov vstavljamo dimenzije, v podatkovno področje pa meritve. Vsako področje lahko vsebuje več spremenljivk (dimenzij, meritev).

| Rob filter |                     |
|------------|---------------------|
|            | Rob stolpcev        |
| Rob vrstic | Podatkovno področje |

### Slika 66 - Shema vrtilne tabele

Če želimo podatke filtrirati po določenem članu dimenzije, uporabimo operacijo listanje. Tako smo npr. v primeru, kot ga kaže slika Slika 53 - Primer listanja, želeli izvesti listanje po režimu ogrevanja A4. Zato smo v območje filtra vstavili dimenzijo Režim in zbrali določenega člana v dimenziji, po katerem smo želeli izvesti listanje. V območje Rob stolpcev vstavimo poljubno dimenzijo. Smiselno je, da dimenzija nima veliko članov, saj bi bil tak pregled zaradi širine nepregleden. Na sliki Slika 57 - Rezultat vrtenja dimenzij smo v območje Rob stolpcev vstavili dimenzijo Režim. Tako imamo v stolpcih vse člane dimenzije Režim. V vrstice lahko vstavimo katero koli dimenzijo. Če si pogledamo sliko Slika 56 -Primer vrtenja dimenzij, smo v območje Rob vrstic vstavili dve dimenziji, in sicer Režim in Širina preseka.

### Upravljanje vrtilne tabele

Uporabniku pripravimo vrtilno tabelo in jo kot Excelovo datoteko shranimo v uporabnikov računalnik na določeno mesto.

Ko uporabnik odpre to Excelovo datoteko, vidi na primer naslednje.

#### ka naloga 🗄 Ele Edit View Insert Format Iools Data Window 🍄 🚉 | 🔉 🖻 🛍 • 🟈 | 🤊 • 🥲 - 🔍 Σ - 2↓ 🛴 🛄 🛷 100% 🔹 🥑 💂 🛛 Aria A a a a Pixot Table Field I . able. 2008 Total 2009 Total Grand Tota 06-Junij 211830 Februar 03-Mareo 85287 05-Maj 07-Julij 09-Septemb 04-April **归** 2852 1444 37054 2852 201279 465551 561268 447349 9737 3885 1576393 7117529 2590676 6645718 2008260 61438771 5711611 6232025 6671425 642921 2201018 212778 14240 10000 15000 571211 380448 1429765

| 14 2.350000           | 1254882          | 947398    | 96204     | 1210746   | 243524    |           |           |          | 3752754    |          | 2139208  | 2139208   | 5891962    |   | a storeute      |
|-----------------------|------------------|-----------|-----------|-----------|-----------|-----------|-----------|----------|------------|----------|----------|-----------|------------|---|-----------------|
| 15 2.400000           | 4498358          | 4804146   | 11982060  | 7724785   | 4220599   | 7215036   | 2909764   | 5150693  | 48505441   |          | 1955861  | 1955861   | 50461302   |   | UisinaPreseka   |
| 16 2.450000           | 1036850          | 2470516   | 1693093   | 1835455   | 1122041   | 2035715   | 2250617   |          | 12444287   |          | 719077   | 719077    | 13163364   | 0 | Cas Na Polozaju |
| 17 2.500000           | 7477376          | 7573449   | 5536187   | 9724564   | 626006    | 14716616  | 9325844   |          | 54980042   | 9101002  | 5019366  | 14120368  | 69100410   |   | 5               |
| 18 2.550000           | 5931476          | 4542553   | 5707808   | 4196406   | 4345065   | 3576054   | 5724657   |          | 34024019   | 183150   | 4368523  | 4551673   | 38575692   |   | 2               |
| 19 2.600000           | 1182635          | 337975    | 553437    | 787353    | 221085    | 1081808   | 418144    | 187203   | 4769640    |          |          |           | 4769640    |   | 11.0            |
| 20 2.650000           | 1359003          | 860743    | 929527    | 950404    | 634590    | 917400    | 520870    |          | 6172537    |          | 307638   | 307638    | 6480175    |   |                 |
| 21 2.700000           | 4483363          | 4702582   | 5595486   | 3596039   | 2703684   | 3183599   | 5178464   | 111495   | 29554712   | 1073571  | 785309   | 1858880   | 31413592   |   |                 |
| 22 2.750000           | 4453396          | 6639768   | 6594014   | 4963914   | 1600574   | 8000520   | 9267149   | 575316   | 42094651   | 614991   | 4019794  | 4634785   | 46729436   |   |                 |
| 23 2.800000           | 1993021          | 1368222   | 2566746   | 2550462   | 137951    | 757490    | 1437054   |          | 10810946   | 1369854  | 743398   | 2113252   | 12924198   |   |                 |
| 24 2.850000           | 2666810          | 4972624   | 4080811   | 4867203   | 2395962   | 4391854   | 2343316   |          | 25718580   | 512271   | 1510246  | 2022517   | 27741097   |   |                 |
| 25 2.900000           | 469388           | 2113188   | 1126690   | 1289821   | 847775    | 2339358   | 2558938   | 1417535  | 12162693   |          | 294522   | 294522    | 12457215   |   |                 |
| 26 2.950000           | 3351422          | 3971337   | 4099560   | 2740631   | 2069000   | 1192274   | 2022869   | 1280113  | 20727206   |          | 801622   | 801622    | 21528828   |   |                 |
| 27 3.000000           | 1261485          | 5682344   | 1099694   | 1533378   | 474724    | 1790684   | 1811328   |          | 13653637   | 56451    | 384708   | 441159    | 14094796   |   |                 |
| 28 3.050000           | 2086034          | 1421753   | 408538    | 2548833   | 1347772   | 1204090   |           | 377514   | 9394534    |          | 354557   | 354557    | 9749091    |   |                 |
| 29 3.100000           | 2797581          | 3352162   | 6184543   | 4376612   | 2524215   | 3516638   | 3424692   | 1897392  | 28073835   | 238788   | 4615551  | 4854339   | 32928174   |   |                 |
| 30 3.150000           | 1710767          | 2504824   | 2878145   | 1854078   | 515622    | 956911    | 216730    | 411949   | 11049026   |          | 302665   | 302665    | 11351691   |   |                 |
| 31 3.200000           | 5851337          | 6699026   | 3029101   | 1756574   | 1556072   | 1955547   | 832943    | 706515   | 22387115   |          | 919590   | 919590    | 23306705   |   |                 |
| 32 3.250000           | 1697670          | 2011832   | 3321356   | 1600075   | 3926569   | 1052085   | 97845     | 203110   | 13910542   |          | 352027   | 352027    | 14262569   |   |                 |
| 33 3.300000           | 1401026          | 4340099   | 2106539   | 1721801   | 2608737   | 2747187   | 449142    | 84718    | 15459249   |          | 393119   | 393119    | 15852368   |   |                 |
| 34 3.350000           | 4537078          | 5617596   | 4499638   | 3694021   | 2931559   | 3594052   | 4412684   | 840801   | 30127429   | 593262   | 1073865  | 1667127   | 31794556   |   |                 |
| 35 3.400000           | 3849889          | 1987112   | 2859534   | 1664232   | 1909280   | 3141226   | 3402926   | 1303604  | 20117803   | 118065   | 1094035  | 1212100   | 21329903   |   |                 |
| 36 3.450000           | 6317578          | 6664043   | 7027676   | 10636516  | 8188995   | 6469148   | 9877878   | 643057   | 55824891   |          | 447539   | 447539    | 56272430   |   |                 |
| 37 3.500000           | 3932599          | 7668416   | 3599875   | 5580272   | 4016776   | 7202018   | 4994562   | 748990   | 37743508   | 963978   | 7207358  | 8171336   | 45914844   |   |                 |
| 38 3.550000           | 6299663          | 2200296   | 8071323   | 13603982  | 6755334   | 8871024   | 3753313   | 1473224  | 51028159   |          | 3210588  | 3210588   | 54238747   |   |                 |
| 39 3.600000           | 5060682          | 9019839   | 6902315   | 5912372   | 5515588   | 9567905   | 9262731   | 989175   | 52230607   | 35271    | 5820924  | 5856195   | 58086802   |   |                 |
| 40 3.650000           | 10632707         | 7604513   | 10411495  | 9889344   | 7900420   | 8033623   | 4091390   | 3041821  | 61605313   |          | 952818   | 952818    | 62558131   |   |                 |
| 41 3.700000           | 11640549         | 7077296   | 8735351   | 4875302   | 6978649   | 7637791   | 6392587   | 251984   | 53589509   | 503829   | 2123979  | 2627808   | 56217317   |   |                 |
| 42 3.750000           | 4187829          | 1978462   | 1859172   | 1785213   | 2798459   | 5915728   | 2261969   | 642012   | 21428844   |          | 193071   | 193071    | 21621915   |   |                 |
| 43 3.800000           | 5970812          | 3712248   | 7632086   | 5075836   | 5861975   | 6635094   | 3813803   | 2522668  | 41224522   | 3741     | 1661662  | 1665403   | 42889925   |   |                 |
| 44 3.850000           | 13604184         | 16160324  | 14539104  | 12818789  | 13164362  | 10148748  | 11319498  | 3914133  | 95669142   |          | 2120532  | 2120532   | 97789674   |   |                 |
| 45 3.900000           | 4631211          | 6807817   | 3044266   | 2736234   | 2878510   | 3940469   | 7102179   | 229458   | 31370144   |          | 1149399  | 1149399   | 32519543   |   |                 |
| 46 3.950000           | 4752029          | 7375187   | 4350036   | 6214702   | 2319321   | 3166122   | 6816143   | 1090501  | 36084041   | 768279   | 808893   | 1577172   | 37661213   |   |                 |
| 47 4.000000           | 28532555         | 45477316  | 30253825  | 41708709  | 10861498  | 41665323  | 61794903  | 440667   | 260734796  | 2415280  | 15214662 | 17629942  | 278364738  |   |                 |
| 48 4.050000           | 4669387          | 9508435   | 8776080   | 4394062   | 5956184   | 4399102   | 3592357   | 687819   | 41983426   |          | 2162979  | 2162979   | 44146405   |   |                 |
| 49 4.100000           | 5969796          | 3143692   | 2310835   | 1590751   | 1838185   | 3796757   | 3407955   | 423453   | 22481424   | 84087    | 1140768  | 1224855   | 23706279   |   |                 |
| 50 Grand Total        | 202821394        | 232304986 | 210530691 | 216292859 | 140254906 | 219309904 | 208575304 | 31646920 | 1461736964 | 21396578 | 98057007 | 119453585 | 1581190549 |   |                 |
| 51                    |                  |           |           |           |           |           |           |          |            |          |          |           |            |   |                 |
| 52                    |                  |           |           |           |           |           |           |          |            |          |          |           |            |   |                 |
| 53                    |                  |           |           |           |           |           |           |          |            |          |          |           |            |   |                 |
| 54                    |                  |           |           |           |           |           |           |          |            |          |          |           |            |   |                 |
| 55                    |                  |           |           |           |           |           |           |          |            |          |          |           |            | • | Add To Row Area |
| H + + H Sheet1 Sheet1 | heet2 / Sheet3 / |           |           |           |           |           | 1         |          |            |          |          |           |            |   |                 |
| 0.1                   |                  |           |           |           |           |           |           |          |            |          |          |           |            |   | 10.01           |

Slika 67 - Pripravljena vrtilna tabela

Na levi strani je vrtilna tabela. V našem primeru smo v vrtilni tabeli zapolnili Podatkovno področje, Rob vrstic in Rob stolpcev. V Podatkovno področje smo vstavili Čas na položaju v OFU peči izmerjen v sekundah. V področje Rob vrstic smo vstavili dimenzijo Dolžina gredic. V območje Rob stolpcev, pa dimenzijo Leto in Ime mesec. Leto in Ime mesec sta ugnezdeni dimenziji. Namesto ugnezdeni dimenziji bi lahko uporabili časovno hierarhično dimenzijo.

Pripravljen prikaz je eden izmed mnogih. Lahko bi pripravili drugačen pregled, ki bi bil mogoče za uporabnika primernejši.

Preden si vrtilno tabele ogledamo natančneje, se spomnimo še enkrat značilnost podatkov te vrtilne tabele, kjer določeni podatki "manjkajo". Kaj je vzrok temu smo razložili na strani 49.

Ideja, da uporabnik ima Excelovo datoteko v svojem računalniku, je v dejstvu, da naj bi jo uporabniki sami spreminjali in jo s tem prilagajali svojim trenutnim potrebam po informacijah.

Poglejmo, kako lahko uporabnik spreminja vrtilno tablo.

Na desni strani je vodoravna orodna vrstico, ki nam ponuja različna orodja za upravljanje vrtilne tabele. Skrajno desno je seznam dimenzij in meritev. Te med sabo ločimo po uporabljenih ikonah:

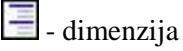

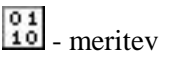

V našem primeru imamo le eno vrsto meritey. To je Čas na položaju v OFU peči.

FAKULTETA ZA MATEMATIKO IN FI

## DIPLOMSKA NALOGA : FAKULTETA ZA MATEMATIKO IN FIZIKO

Vrtilno tabelo spreminjamo tako, da iz seznama dimenzij in meritev izberemo dimenzijo ali meritev in jo nato povlečemo v primerno področje vrtilne tabele. Začnemo s prazno vrtilno tabelo. Prikazali bomo, kako dosežemo vrtilno tabelo oblike, ki jo prikazuje slika Slika 67 - Pripravljena vrtilna tabela.

Najprej zapolnimo podatkovno področje.

|   | A               | В          |
|---|-----------------|------------|
| 1 | Drop Page Fi    | elds Here  |
| 2 |                 | -          |
| 3 | Cas Na Polozaju | Total      |
| 4 | Total           | 1581190549 |
| 5 |                 |            |

### Slika 68 - Meritev porabljen čas v OFU peči

V področje Rob vrstic dodamo dimenzijo Dolžina (dolžina gredic).

|    | A                     | В        |   |  |  |  |
|----|-----------------------|----------|---|--|--|--|
| 1  | Drop Page Fields Here |          |   |  |  |  |
| 2  |                       | -        | - |  |  |  |
| 3  | Cas Na Polozaju       |          |   |  |  |  |
| 4  | Dolzina 👻             | Total    |   |  |  |  |
| 5  | 1.900000              | 370549   |   |  |  |  |
| 6  | 2.000000              | 20882553 |   |  |  |  |
| 7  | 2.050000              | 61438771 |   |  |  |  |
| 8  | 2.100000              | 5711611  |   |  |  |  |
| 9  | 2.150000              | 6232025  |   |  |  |  |
| 10 | 2.200000              | 6671429  |   |  |  |  |
| 11 | 2.250000              | 10458644 |   |  |  |  |
| 12 | 2.300000              | 41530240 |   |  |  |  |
| 13 | 2.350000              | 5891962  |   |  |  |  |
| 14 | 2.400000              | 50461302 |   |  |  |  |
| 15 | 2.450000              | 13163364 |   |  |  |  |
| 16 | 2.500000              | 69100410 |   |  |  |  |
| 17 | 2.550000              | 38575692 |   |  |  |  |
| 18 | 2.600000              | 4769640  |   |  |  |  |
| 19 | 2.650000              | 6480175  | - |  |  |  |
| 20 | 2.700000              | 31413592 |   |  |  |  |
| 21 | 2.750000              | 46729436 |   |  |  |  |
| 22 | 2.800000              | 12924198 |   |  |  |  |
| 23 | 2.850000              | 27741097 |   |  |  |  |
| 24 | 2.900000              | 12457215 |   |  |  |  |
| 25 | 2.950000              | 21528828 |   |  |  |  |
| 26 | 3.000000              | 14094796 |   |  |  |  |
| 27 | 3.050000              | 9749091  |   |  |  |  |

### Slika 69 - Dodana dimenzija Dolžina gredice

V področje Rob stolpcev dodamo dimenzijo Leto.

DIPLOMSKA NALOGA: FAKULT<u>eta za matematiko in fi</u>ziko

|    | A               | В            | C         | D           |  |
|----|-----------------|--------------|-----------|-------------|--|
| 1  |                 | Drop Page Fi | elds Here |             |  |
| 2  |                 |              |           |             |  |
| 3  | Cas Na Polozaju | Leto 👻       | 7         |             |  |
| 4  | Dolzina 👻       | 2008         | 2009      | Grand Total |  |
| 5  | 1.900000        | 285262       | 85287     | 370549      |  |
| 6  | 2.000000        | 20127985     | 754568    | 20882553    |  |
| 7  | 2.050000        | 46555115     | 14883656  | 61438771    |  |
| 8  | 2.100000        | 5612682      | 98929     | 5711611     |  |
| 9  | 2.150000        | 4473494      | 1758531   | 6232025     |  |
| 10 | 2.200000        | 6098612      | 572817    | 6671429     |  |
| 11 | 2.250000        | 10458644     |           | 10458644    |  |
| 12 | 2.300000        | 35236166     | 6294074   | 41530240    |  |
| 13 | 2.350000        | 3752754      | 2139208   | 5891962     |  |
| 14 | 2.400000        | 48505441     | 1955861   | 50461302    |  |
| 15 | 2.450000        | 12444287     | 719077    | 13163364    |  |
| 16 | 2.500000        | 54980042     | 14120368  | 69100410    |  |
| 17 | 2.550000        | 34024019     | 4551673   | 38575692    |  |
| 18 | 2.600000        | 4769640      |           | 4769640     |  |
| 19 | 2.650000        | 6172537      | 307638    | 6480175     |  |
| 20 | 2.700000        | 29554712     | 1858880   | 31413592    |  |
| 21 | 2.750000        | 42094651     | 4634785   | 46729436    |  |
| 22 | 2.800000        | 10810946     | 2113252   | 12924198    |  |

### Slika 70 - Dodana dimenzija Leto

Znotraj dimenzije Leto ugnezdimo dimenzijo Ime mesec. Ugnezdimo tako, da dimenzijo Ime mesec povlečemo pod dimenzijo Leto.

|    | A                        | В         | C           | D         | E         | F         | G               | Н         | 1            | J          | K          | L        | M           | N           |
|----|--------------------------|-----------|-------------|-----------|-----------|-----------|-----------------|-----------|--------------|------------|------------|----------|-------------|-------------|
| 1  |                          |           |             |           |           | Drop      | i Page Fields H | ere       |              |            |            |          |             |             |
| 2  |                          |           |             |           |           |           |                 |           |              |            |            | )        |             |             |
| 3  | Cas Na Polozaju          | Leto 🔻    | Ime Mesec 🔻 |           |           |           |                 |           |              |            |            |          |             |             |
| 4  |                          | 2008      |             |           |           |           |                 |           |              | 2008 Total | 2009       |          | 2009 Total  | Grand Total |
| 5  | Dolzina 🔻                | 01-Januar | 02-Februar  | 03-Marec  | 04-April  | 05-Maj    | 06-Junij        | 07-Julij  | 09-September |            | 02-Februar | 03-Marec |             |             |
| 6  | 1.900000                 |           |             | 71987     | 1445      |           | 211830          |           |              | 285262     | 85287      |          | 85287       | 370549      |
| 7  | 2.000000                 | 3533774   | 1397245     | 3581292   | 3885485   | 3562920   | 2590876         | 1576393   |              | 20127985   | 657192     | 97376    | 754568      | 20882553    |
| 8  | 2.050000                 | 7074857   | 9317250     | 6610558   | 7588185   | 2201018   | 6645718         | 7117529   |              | 46555115   | 642921     | 14240735 | 14883656    | 61438771    |
| 9  | 2.100000                 |           | 2004883     | 218621    | 922780    | 212778    | 2253620         |           |              | 5612682    |            | 98929    | 98929       | 5711611     |
| 10 | 2.150000                 | 1236205   | 1085411     | 460689    | 476838    |           | 1214351         |           |              | 4473494    |            | 1758531  | 1758531     | 6232025     |
| 11 | 2.200000                 | 1132193   | 1039072     | 596080    | 1252731   | 571211    | 1309023         | 198302    |              | 6098612    | 380448     | 192369   | 572817      | 6671429     |
| 12 | 2.250000                 | 484381    | 1067499     | 2006712   | 1815919   | 2217837   | 1436531         | 1429765   |              | 10458644   |            |          |             | 10458644    |
| 13 | 2.300000                 | 7807556   | 3074493     | 2522602   | 6340005   | 7492480   | 6832959         | 1166071   |              | 35236166   | 994860     | 5299214  | 6294074     | 41530240    |
| 14 | 2.350000                 | 1254882   | 947398      | 96204     | 1210746   | 243524    |                 |           |              | 3752754    |            | 2139208  | 2139208     | 5891962     |
| 15 | 2.400000                 | 4498358   | 4804146     | 11982060  | 7724785   | 4220599   | 7215036         | 2909764   | 5150693      | 48505441   |            | 1955861  | 1955861     | 50461302    |
| 16 | 2.450000                 | 1036850   | 2470516     | 1693093   | 1835455   | 1122041   | 2035715         | 2250617   |              | 12444287   |            | 719077   | 719077      | 13163364    |
| 17 | 2.500000                 | 7477376   | 7573449     | 5536187   | 9724564   | 626006    | 14716616        | 9325844   |              | 54980042   | 9101002    | 5019366  | 14120368    | 69100410    |
| 18 | 2.550000                 | 5931476   | 4542553     | 5707808   | 4196406   | 4345065   | 3576054         | 5724657   |              | 34024019   | 183150     | 4368523  | 4551673     | 38575692    |
| 19 | 2.600000                 | 1182635   | 337975      | 553437    | 787353    | 221085    | 1081808         | 418144    | 187203       | 4769640    |            |          |             | 4769640     |
| 20 | 2.650000                 | 1359003   | 860743      | 929527    | 950404    | 634590    | 917400          | 520870    |              | 6172537    |            | 307638   | 307638      | 6480175     |
| 21 | 2.700000                 | 4483363   | 4702582     | 5595486   | 3596039   | 2703684   | 3183599         | 5178464   | 111495       | 29554712   | 1073571    | 785309   | 1858880     | 31413592    |
| 22 | 2.750000                 | 4453396   | 6639768     | 6594014   | 4963914   | 1600574   | 8000520         | 9267149   | 575316       | 42094651   | 614991     | 4019794  | 4634785     | 46729436    |
| 23 | 2.800000                 | 1993021   | 1368222     | 2566746   | 2550462   | 137951    | 757490          | 1437054   |              | 10810946   | 1369854    | 743398   | 2113252     | 12924198    |
| 24 | 2.850000                 | 2666810   | 4972624     | 4080811   | 4867203   | 2395962   | 4391854         | 2343316   |              | 25718580   | 512271     | 1510246  | 2022517     | 27741097    |
| 25 | 2.900000                 | 469388    | 2113188     | 1126690   | 1289821   | 847775    | 2339358         | 2558938   | 1417535      | 12162693   |            | 294522   | 294522      | 12457215    |
| 26 | 2 950000                 | 3351422   | 3971337     | 4099560   | 2740631   | 2069000   | 1192274         | 2022869   | 1280113      | 20727206   |            | 801622   | 801622      | 21528828    |
| 27 | 3.000000                 | 1261485   | 5682344     | 1099694   | 1533378   | 474724    | 1790684         | 1811328   |              | 13653637   | 56451      | 384708   | 441159      | 14094796    |
| 28 | 3 050000                 | 2086034   | 1421753     | 408538    | 2548833   | 1347772   | 1204090         |           | 377514       | 9394534    |            | 354557   | 354557      | 9749091     |
| 29 | 3 100000                 | 2797581   | 3352162     | 6184543   | 4376612   | 2524215   | 3516638         | 3424692   | 1897392      | 28073835   | 238788     | 4615551  | 4854339     | 32928174    |
| 30 | 3 150000                 | 1710767   | 2504824     | 2878145   | 1854078   | 515622    | 956911          | 216730    | 411949       | 11049026   |            | 302665   | 302665      | 11351691    |
| 31 | 3 200000                 | 5851337   | 6699026     | 3029101   | 1756574   | 1556072   | 1955547         | 832943    | 706515       | 22387115   |            | 919590   | 919590      | 23306705    |
| 32 | 3 250000                 | 1697670   | 2011832     | 3321356   | 1600075   | 3926569   | 1052085         | 97845     | 203110       | 13910542   |            | 352027   | 352027      | 14262569    |
| 33 | 3.300000                 | 1401026   | 4340099     | 2106539   | 1721801   | 2608737   | 2747187         | 449142    | 84718        | 15459249   |            | 393119   | 393119      | 15852368    |
| 34 | 3 350000                 | 4537078   | 5617596     | 4499638   | 3694021   | 2931559   | 3594052         | 4412684   | 840801       | 30127429   | 593262     | 1073865  | 1667127     | 31794556    |
| 35 | 3 400000                 | 3849889   | 1987112     | 2859534   | 1664232   | 1909280   | 3141226         | 3402926   | 1303604      | 20117803   | 118065     | 1094035  | 1212100     | 21329903    |
| 36 | 3 450000                 | 6317578   | 6664043     | 7027676   | 10636516  | 8188995   | 6469148         | 9877878   | 643057       | 55824891   |            | 447539   | 447539      | 56272430    |
| 37 | 3 500000                 | 3932599   | 7668416     | 3699875   | 5580272   | 4016776   | 7202018         | 4994562   | 748990       | 37743508   | 963978     | 7207358  | 8171336     | 45914844    |
| 38 | 3 550000                 | 6299663   | 2200296     | 8071323   | 13603982  | 6755334   | 8871024         | 3753313   | 1473224      | 51028159   | 000010     | 3210588  | 3210588     | 54238747    |
| 39 | 3 600000                 | 5060682   | 9019839     | 6902315   | 5912372   | 5515588   | 9567905         | 9262731   | 989175       | 52230607   | 35271      | 5820924  | 5856195     | 58086802    |
| 40 | 3 650000                 | 10632707  | 7604513     | 10411/95  | 9889344   | 7900420   | 8033623         | 4091390   | 3041821      | 61605313   | 55271      | 952818   | 952818      | 62558131    |
| 41 | 3 700000                 | 11640549  | 7077296     | 8735351   | 4875302   | 6978649   | 7637791         | 6392587   | 251984       | 53589509   | 503829     | 2123979  | 2627808     | 56217317    |
| 42 | 3 750000                 | 4187829   | 1978/60     | 1859172   | 1785213   | 2798459   | 5915728         | 2261969   | 642012       | 21428844   | 555025     | 193071   | 193071      | 21621915    |
| 13 | 3 800000                 | 5970810   | 3712249     | 7632086   | 6075836   | 5861976   | 6636094         | 3813803   | 2522668      | 41224522   | 3741       | 1661662  | 1665/03     | 42889926    |
| 11 | 3.850000                 | 13604184  | 16160324    | 14539104  | 12818789  | 1316/362  | 101/187/18      | 11319/98  | 391/133      | 956691/2   | 5741       | 2120532  | 2120532     | 97789674    |
| 15 | 3 900000                 | 4631211   | 6907917     | 3301000   | 2736234   | 2878610   | 3940460         | 7102179   | 229469       | 31370144   |            | 11/9300  | 11/9300     | 32519543    |
| 46 | 3.950000                 | 4051211   | 7375187     | 4350036   | 6214702   | 2070310   | 3166122         | 68161/3   | 1090501      | 36084041   | 768279     | 808893   | 1577172     | 37661213    |
| 40 | 4 000000                 | 99632666  | 46477316    | 30263636  | 41709709  | 10961499  | 41666323        | 6170/003  | 440667       | 260734796  | 2415290    | 16214662 | 176300/3    | 278364738   |
| 47 | 4.050000                 | 4660307   | 40477010    | 8776090   | 41700703  | EQEC104   | 41000020        | 3597357   | 687010       | A1983A1C   | 2413200    | 2162070  | 2162070     | AA14640E    |
| 10 | 4.000000                 | 4005307   | 31/3603     | 2310836   | 4004002   | 1939196   | 4355102         | 3/07966   | 423453       | 22491426   | 84097      | 11/0768  | 122/02/97/9 | 23706270    |
| 45 | 4. roboto<br>Crond Total | 20203/96  | 3143692     | 2010030   | 1000/01   | 140254005 | 210200004       | 2407355   | 423453       | 1401424    | 0400/      | 00057007 | 110450505   | 12011002/9  |
| 54 | Grafiti Tutal            | 202021394 | 232304986   | 210530691 | 210292659 | 140254906 | 219309904       | 2005/5304 | 31040920     | 1401730364 | 213905/8   | 9009/UU/ | 119403080   | 1001190549  |

Slika 71 - Ugnezdena dimenzija Ime mesec DIPLOMSKA NALOGA : FAKULTETA ZA MATEMATIKO IN FIZIKO

## DIPLOMSKA NALOGA : FAKULTETA ZA MATEMATIKO IN FIZIKO

Tabela je sedaj taka, kot smo želeli (kot jo je prikazala Slika 67 - Pripravljena vrtilna tabela).

### Opis operacij

Prej smo omenili, da morajo odjemalci za kocke OLAP omogočati določene operacije s pomočjo katerih lahko analizirajo podatke. Poglejmo si, kako jih izvedemo v Excelu.

### Rezanje

Pri rezanju prikažemo podatke za nek nabor dimenzijskih vrednosti. Torej iz množice vseh članov dimenzije izberemo tiste, ki nas zanimajo. To si lahko predstavljamo kot nek list ali izrez kocke. Rezanje izvedemo tako, da v območje Rob filter prenesemo dimenzijo in označimo tiste člane dimenzije, ki nas zanimajo. V našem primeru smo v območje Rob filter prenesli dimenzijo Režim in označili člana A4.

|    | A               | В          | С       |
|----|-----------------|------------|---------|
| 1  | Rezim           | A4 🔻       |         |
| 2  |                 | 100        |         |
| 3  | Cas Na Polozaju | 1          |         |
| 4  | Leto 👻          | [Mesec     | Total   |
| 5  | 2008            | 01-Januar  | 130332  |
| 6  |                 | 02-Februar | 849032  |
| 7  |                 | 03-Marec   | 776180  |
| 8  |                 | 04-April   | 309555  |
| 9  | 1               | 06-Junij   | 1219384 |
| 10 |                 | 07-Julij   | 5135978 |
| 11 | 2008 Total      | 8420461    |         |
| 12 | Grand Total     |            | 8420461 |
| 13 |                 |            |         |

Slika 72 - Rezanje

### Gnezdenje

Gre za prikaz ene dimenzije znotraj druge. Če denimo gnezdimo kraj znotraj let, potem dobimo podatke urejene tako, da so za vsako leto posebej prikazani podatki za vse kraje. Če pa bi leta gnezdili v krajih, bi bil pogled na podatke tak, da bi za posamezni kraj imeli podatke podane po posameznih letih.

Gnezdenje izvedemo tako, da eno dimenzijo povlečemo znotraj druge oz. pod drugo dimenzijo. Dimenzijo gnezdimo takrat, kadar bi radi meritev ene dimenzije videli podrobneje znotraj druge dimenzije.

## DIPLOMSKA NALOGA : FAKULTETA ZA MATEMATIKO IN FIZIKO

|    | A               | В                | С      |
|----|-----------------|------------------|--------|
| 1  | Drop            | Page Fields Here |        |
| 2  |                 |                  | t )    |
| 3  | Cas Na Polozaju | i                |        |
| 4  | Kvaliteta 🔷 👻   | DelovniNalog 👻   | Total  |
| 5  | 2.1531          | 086L0006822      | 276173 |
| 6  |                 | 086L0006823      | 114760 |
| 7  |                 | 086L0006824      | 98467  |
| 8  |                 | 086L0007144      | 116393 |
| 9  | ?.1531 Total    | 20 ()<br>X0 ()   | 605793 |
| 10 | 2.1531.5        | 096L0000100      | 228825 |
| 11 | ?.1531.5 Total  | 50               | 228825 |
| 12 | ?.2133          | 096L0000724      | 127909 |
| 13 |                 | 096L0000725      | 139027 |
| 14 | ?.2133 Total    |                  | 266936 |
| 15 | ?.4732          | 086L0007325      | 35863  |
| 16 |                 | 086L0007326      | 27934  |
| 17 | ?.4732 Total    | x2)<br>X2)       | 63797  |
| 18 | ?SN 15230.3     | 076L0006881      | 286944 |
| 19 |                 | 076L0006882      | 250584 |
| 20 |                 | 086L0000093      | 180942 |

Slika 73 – Gnezdenje

### Vrtenje

Vrtenje omogoča obračanje dimenzij. Operacijo lahko uporabimo v primeru gnezdenih dimenzij. Gre za preprosto premeščanje dimenzij iz stolpca v vrstico in obratno. Za to operacijo se odločimo da bi optimirali postavitev in berljivost poročila vrtilne tabele. Na spodnji sliki imamo na pregledu tri dimenzije in sicer Leto, Ime mesec in Režim.

Vse tri dimenzije se nahajajo v območju vrtilne tabele, ki mu pravimo Rob vrstic.

DIPLOMSKA NALOGA: FAKULTETA ZA MATEMATIKO IN FIZIKO

### DIPLOMSKA NALOGA : FAKULTET<u>a za matematiko in</u> fiziko

|   | A               | B                                           | C                 | D          |
|---|-----------------|---------------------------------------------|-------------------|------------|
| 1 |                 | Drop Page Fie                               | lds Here          |            |
| 2 |                 |                                             |                   | -          |
| 3 | Cas Na Polozaji | 1                                           |                   | 1.1        |
| 4 | Leto            | Ime Mesec                                   | Rezim -           | Total      |
| 5 | 2008            | 01-Januar                                   | A1                | 70733141   |
| 6 | 040435.00       | <ul> <li>- 20040333 (MR82503753)</li> </ul> | A3                | 3579069    |
| 7 |                 |                                             | A4                | 130332     |
| 8 |                 |                                             | B1                | 128161017  |
| 9 |                 |                                             | B3                | 217835     |
| 0 | 1               | 01-Januar To                                | tal               | 202821394  |
| 1 |                 | 02-Februar                                  | A1                | 97729613   |
| 2 | 1               |                                             | A3                | 4712181    |
| 3 | 1               |                                             | A4                | 849032     |
| 4 | -               |                                             | B1                | 120782654  |
| 5 |                 |                                             | B2                | 8019199    |
| 6 |                 |                                             | 83                | 212307     |
| 7 |                 | 02-Februar T                                | leto              | 232304986  |
| 8 |                 | 03-Marec                                    | Δ1                | 66826188   |
| ä |                 | UU-IVIdiec                                  | 122               | 2436970    |
| 0 | -               |                                             | $\sim$            | 2430070    |
| 2 |                 |                                             | D4                | 140202112  |
| - |                 |                                             | D1                | 140392112  |
| 2 |                 | 00.14 T.                                    | 183               | 100341     |
| 3 |                 | US-Marec 1ot                                | al                | 210530691  |
| 4 |                 | U4-April                                    | A1                | 90943977   |
| 5 |                 |                                             | A3                | 5084606    |
| 6 |                 |                                             | A4                | 309555     |
| 7 |                 |                                             | B1                | 119863647  |
| 8 |                 |                                             | B3                | 91074      |
| 9 |                 | 04-April Total                              |                   | 216292859  |
| 0 |                 | 05-Maj                                      | A1                | 35643923   |
| 1 |                 | 10.5 MAY 670-                               | A3                | 7608173    |
| 2 |                 |                                             | B1                | 97002810   |
| 3 |                 | 05-Maj Total                                |                   | 140254906  |
| 4 | 1               | 06-Junij                                    | A1                | 76201852   |
| 5 |                 |                                             | A4                | 1219384    |
| 6 |                 |                                             | B1                | 141870092  |
| 7 |                 |                                             | B3                | 18576      |
| 8 |                 | 06-Junii Total                              | 1                 | 219309904  |
| 9 |                 | 07 <sub>s</sub> Julii                       | A1                | 94223764   |
| n |                 | an ang                                      | A3                | 9680177    |
| 1 |                 |                                             | AA                | 5135979    |
| 2 |                 |                                             | B1                | 99636396   |
| 2 |                 | 07. Julii Totol                             |                   | 209575204  |
| 0 |                 | 07-Julij Totar                              | - D1              | 2005/5304  |
| 4 |                 | 09-Septembe                                 | Tatal             | 31646920   |
| 0 | 2000 T. ( )     | U9-Septembe                                 | er i otal         | 31646920   |
| 6 | 2008 Total      | les e i                                     | land.             | 1461/36964 |
| 1 | 2009            | 02-Februar                                  | AI                | 10354369   |
| 8 |                 |                                             | IB1               | 11042209   |
| 9 |                 | 02-Februar T                                | otal              | 21396578   |
| 0 |                 | 03-Marec                                    | A1                | 37817815   |
| 1 |                 |                                             | A3                | 423837     |
| 2 |                 |                                             | B1                | 59554028   |
| 3 |                 |                                             | B2                | 261327     |
| 4 |                 | 03-Marec Tot                                | al                | 98057007   |
|   |                 |                                             | MARINE CONTRACTOR | 110450505  |
| 5 | 2009 Total      |                                             |                   | 119453505  |

### Slika 74 – Pred vrtenjem

Vrtenje lahko izvedemo tako, da izvedemo premik dimenzij Leto in Ime mesec v območje Rob stolpcev ali pa tako, kot prikazuje spodnja slika (Slika 75 – Po vrtenju) premik dimenzije Režim v območje Rob stolpcev.

# DIPLOMSKA NALOGA:

|    |                 | H. L. A\ //  | <u>, a iv</u> |          | H IVI A       |           | (( ))      ` |        | <u>// . II_IK_ ((</u> |
|----|-----------------|--------------|---------------|----------|---------------|-----------|--------------|--------|-----------------------|
|    | A               | B            | С             | D        | E             | F         | G            | Н      | 1                     |
| 1  |                 |              |               | Drop Pag | je Fields Hei | re        |              |        |                       |
| 2  |                 |              |               |          | Ĵ.            |           |              |        |                       |
| 3  | Cas Na Polozaju |              | Rezim 👻       |          |               |           | (*)          |        | 10) L                 |
| 4  | Leto 👻          | Ime Mesec 🔻  | A1            | A3       | A4            | B1        | B2           | B3     | Grand Total           |
| 5  | 2008            | 01-Januar    | 70733141      | 3579069  | 130332        | 128161017 |              | 217835 | 202821394             |
| 6  |                 | 02-Februar   | 97729613      | 4712181  | 849032        | 120782654 | 8019199      | 212307 | 232304986             |
| 7  |                 | 03-Marec     | 66826188      | 2435870  | 776180        | 140392112 |              | 100341 | 210530691             |
| 8  |                 | 04-April     | 90943977      | 5084606  | 309555        | 119863647 |              | 91074  | 216292859             |
| 9  | 1               | 05-Maj       | 35643923      | 7608173  |               | 97002810  |              |        | 140254906             |
| 10 |                 | 06-Junij     | 76201852      |          | 1219384       | 141870092 |              | 18576  | 219309904             |
| 11 |                 | 07-Julij     | 94223764      | 9680177  | 5135978       | 99535385  |              | -      | 208575304             |
| 12 |                 | 09-September |               |          |               | 31646920  |              |        | 31646920              |
| 13 | 2008 Total      |              | 532302458     | 33100076 | 8420461       | 879254637 | 8019199      | 640133 | 1461736964            |
| 14 | 2009            | 02-Februar   | 10354369      |          |               | 11042209  |              |        | 21396578              |
| 15 |                 | 03-Marec     | 37817815      | 423837   |               | 59554028  | 261327       |        | 98057007              |
| 16 | 2009 Total      | 0.           | 48172184      | 423837   |               | 70596237  | 261327       |        | 119453585             |
| 17 | Grand Total     |              | 580474642     | 33523913 | 8420461       | 949850874 | 8280526      | 640133 | 1581190549            |
| 18 |                 |              |               |          |               |           |              |        |                       |

Slika 75 – Po vrtenju

### Vrtanje v globino

Funkcijo vrtanje v globino lahko uporabimo za tiste dimenzije, ki so hierarhične. Gre za tiste dimenzije, ki so sestavljene iz več nivojev. Npr. dimenzija Čas je lahko sestavljena samo iz enega nivoja Leto, lahko pa vsebuje še podnivo Mesec itd. Da jih ločimo od ostalih dimenzij, smo jim že v postopku priprave kocke OLAP v naziv dodali tudi napis hierarhija. Kako naredimo hierarhično dimenzijo, smo razložili v razdelku Izgradnja kocke OLAP.

Vrtanje v globino je poizvedba, ki zagotavlja prikazovanje bolj detajlnih podatkov. Je odkrivanje, raziskovanje podatkov v nižjih nivojih z več podrobnostmi vzdolž ene dimenzije. Koraki vrtanja so definirani s hierarhijo dimenzij. Če vrtilna tabela ne vsebuje hierarhične dimenzije, vrtanja v globino ne moremo izvesti.

V našem primeru imamo samo eno hierarhično dimenzijo, to je časovna dimenzija CasZalozitve – Hierahija. Dimenzijo sestavljata dva nivoja Leto in Mesec. Včasih nas zanima grob pogled nad podatki, takrat podatke gledamo na nivoju Leto. Lahko pa nas zanimajo podatki po mesecih, takrat potrebujemo nivo Mesec.

Iz seznama dimenzij smo povlekli dimenzijo CasZalozitve – Hierarhija v področje Rob vrstic. Dobimo pregled, ki nam ga prikazuje spodnja slika.

|   | A               | В          |
|---|-----------------|------------|
| 1 | Drop Page Fi    | elds Here  |
| 2 |                 |            |
| 3 | Cas Na Polozaju |            |
| 4 | Leto 👻          | Total      |
| 5 | 2008            | 1461736964 |
| 6 | 2009            | 119453585  |
| 7 | Grand Total     | 1581190549 |
| 8 |                 |            |

### Slika 76 - Vrtanje v globino

Vidimo, da je prikazana samo vrhnja stopnja hierarhije, torej leto. S klikom na člana dimenzije na tekočem nivoju dimenzija prikaže naslednji nivo dimenzije. V globino lahko vrtamo tolikokrat, kolikor nam dimenzija omogoča oz. dokler obstaja še kak nivo. V primeru, da dvakrat kliknemo na člana dimenzije 2008, se nam odpre naslednji pregled. Dobimo porabo časa v OFU peči po mesecih (znotraj/leta 2008). Če sedaj kliknemo na določen mesec,

## DIPLOMSKA NALOGA :

FAKULTETA ZAMATEMATIKO IN FIZIKO se dodatna dimenzija ne odpre več. Razlog je ta, da je mesec zadnji nivo časovne hierarhične dimenzije. Lahko pa bi imeli še en nivo npr. del meseca, dan v tednu, datum itd.

| Ĵ., | A               | В               | С                 |
|-----|-----------------|-----------------|-------------------|
| 1   | Drop            | Page Fields Her | re                |
| 2   |                 | -               | T                 |
| 3   | Cas Na Polozaju |                 | · · · · · · · · · |
| 4   | Leto 🗸          | Mesec           | Total             |
| 5   | 2008            | 01-Januar       | 202821394         |
| 6   |                 | 02-Februar      | 232304986         |
| 7   |                 | 03-Marec        | 210530691         |
| 8   |                 | 04-April        | 216292859         |
| 9   |                 | 05-Maj          | 140254906         |
| 10  |                 | 06-Junij        | 219309904         |
| 11  |                 | 07-Julij        | 208575304         |
| 12  |                 | 09-September    | 31646920          |
| 13  | 2008 Total      |                 | 1461736964        |
| 14  | 2009            |                 | 119453585         |
| 15  | Grand Total     |                 | 1581190549        |
| 16  |                 | -               |                   |

#### Slika 77 - Vrtanje v globino 2008

V obratno smer pa lahko izvajamo zapiranje nivojev. Z dvoklikom na nivoju dimenzije, nivo zapremo. Nivoje zapiramo, dokler ne pridemo do najvišjega nivoja dimenzije.

### Omejevanje

Omejevanje nam omogoča možnost izbiranja kriterijev za prikazovanje podmnožice podatkov. Velikokrat nas zanimajo podatki samo nekaterih članov dimenzije oz. dimenzij. Poglejmo si primer omejevanja na primeru.

Najprej si pripravimo vrtilno tabelo. Imamo prazno vrtilno tabelo. V podatkovno področje vstavimo meritev Čas na položaju. V področje Rob vrstic povlečemo dimenzijo Kvaliteta, znotraj nje ugnezdimo dimenzijo Delovni nalog. Dobimo vrtilno tabelo, ki nam jo prikazuje slika Slika 78 - Omejevanje. Uporabimo desni klik miške nad dimenzijo Kvaliteto odpre se nam seznam s člani dimenzije Kvalitete. Najprej odkljukamo vse člane dimenzije. To naredimo tako, da z miško kliknemo na kljukico, ki se nahaja poleg (Show All). Nato izberemo kvalitete, ki nas zanimajo, označimo jih s kljukico. Nato kliknemo OK. S tem smo se omejili samo na tiste člane dimenzije, ki nas zanimajo.

DIPLOMSKA NALOGA : Fakulte<u>ta za matematiko in</u> fiziko

|    | A               | В                | C      |
|----|-----------------|------------------|--------|
| 1  | Drop            | Page Fields Here |        |
| 2  |                 |                  |        |
| 3  | Cas Na Polozaju |                  |        |
| 4  | Kvaliteta 🛛 👻   | DelovniNalog 💌   | Total  |
| 5  |                 |                  | 276173 |
| 6  | ₩ 1531          |                  | 114760 |
| 7  | E € 7 1531 5    |                  | 98467  |
| 8  | ₩               |                  | 116393 |
| 9  | F I 75N 15230.3 |                  | 605793 |
| 10 |                 |                  | 228825 |
| 11 | ± ₩ 14NiCr14    |                  | 228825 |
| 12 |                 |                  | 35863  |
| 13 | 15CrNi6 HH      |                  | 27934  |
| 14 | 🕀 🔽 15CrNiS6    |                  | 63797  |
| 15 |                 | <b>•</b>         | 40402  |
| 16 | ОК              | Cancel           | 96137  |
| 17 |                 | /_               | 101916 |
| 18 |                 | 086L0005552      | 100095 |

Slika 78 - Omejevanje

Dobili smo prikaz delovnih nalogov, ki imajo kot podatek za zahtevano kvaliteto eno izmed izbranih kvalitet.

|    | A               | В                | C       |
|----|-----------------|------------------|---------|
| 1  | Drop F          | Page Fields Here |         |
| 2  |                 |                  |         |
| 3  | Cas Na Polozaju |                  |         |
| 4  | Kvaliteta 🗖     | 🗸 DelovniNalog 👻 | Total   |
| 5  | 14NiCr14        | 086L0005465      | 114512  |
| 6  |                 | 086L0005466      | 154084  |
| 7  |                 | 086L0005728      | 69400   |
| 8  |                 | 086L0005729      | 52102   |
| 9  |                 | 086L0006164      | 71001   |
| 10 |                 | 086L0006499      | 107483  |
| 11 |                 | 086L0006500      | 92098   |
| 12 |                 | 086L0006568      | 120392  |
| 13 |                 | 086L0006569      | 337978  |
| 14 |                 | 086L0006656      | 57269   |
| 15 |                 | 086L0006677      | 46770   |
| 16 |                 | 086L0006678      | 46152   |
| 17 | 14NiCr14 Total  |                  | 1269241 |
| 18 | 15CrNiS6        | 086L0005495      | 168796  |
| 19 |                 | 086L0005536      | 74253   |
| 20 |                 | 086L0005537      | 116559  |
| 21 |                 | 086L0005965      | 34794   |
| 22 |                 | 086L0005966      | 146362  |
| 23 |                 | 086L0005967      | 252094  |
| 24 |                 | 086L0006643      | 470725  |
| 25 |                 | 086L0007115      | 284321  |
| 26 | 15CrNiS6 Total  |                  | 1547904 |
| 27 | Grand Total     |                  | 2817145 |
| 28 |                 |                  |         |

### DIPLOMSKA NALOGA : FAKULTETA ZA MATEMATIKO IN FIZIKO Opis funkcij nad vrtilno tabelo

### *Top 10*

Funkcijo Top 10 uporabljamo, kadar želimo prikazati le nekaj podatkov, ki imajo najnižjo oz. najvišjo vrednost. Število 10 v funkciji zamenjamo s številom, ki nas zanima oz. koliko zapisov želimo videti.

V našem primeru nas je zanimalo tistih 5 delovnih nalogov, kjer smo skupno porabili največ časa za ogrevanje gredic.

Na dimenziji Delovni nalog uporabimo desni klik miške. Nato iz seznama izberemo Field Settings ....

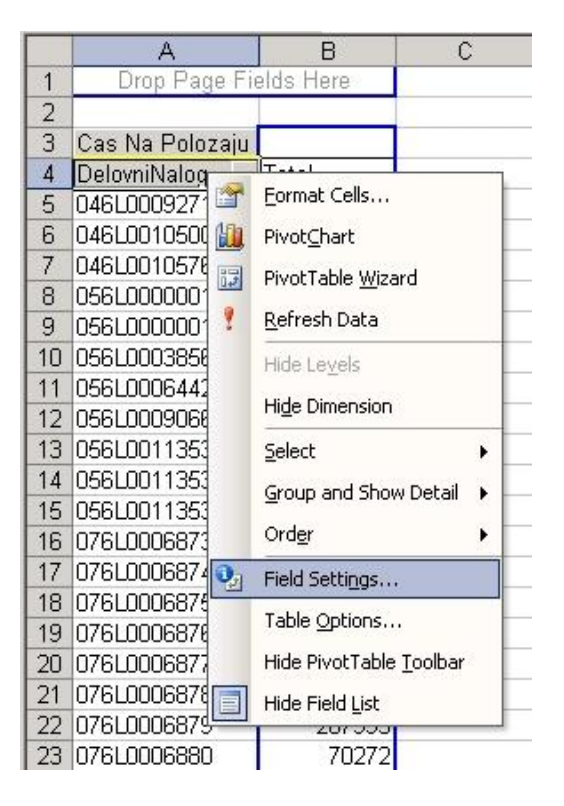

Slika 80 - Top 10 Nastavitve

Prikaže se nam naslednje okno. Za nastavljanje funkcije Top 10 izberemo gumb Advanced...

| V <u>a</u> me: DelovniN                            | alog                                             | ОК                |
|----------------------------------------------------|--------------------------------------------------|-------------------|
| Subtotals                                          |                                                  | Cancel            |
| C Au <u>t</u> omatic<br>C Custom<br>C <u>N</u> one | Sum<br>Count<br>Average<br>Max<br>Min<br>Product | Hide<br>Advanced. |

## DIPLOMSKA N<mark><sup>Slika 8</sup>5 Top 10 Pivot table polje</mark> Fakulteta za matematiko in fiziko

## DIPLOMSKA NALOGA : Fakulteta za matematiko in fiziko

Radi bi prikazali tistih 5 delovnih nalogov, ki so se v peči ogrevali največ časa.

Na spodnji sliko smo na levi strani poskrbeti za pravilno sortiranje. Sortirali smo po padajočem vrstnem redu glede na meritev Čas na položaju. Poleg tega smo označili, da naj nam funkcija prikaže samo prvih 5 delovnih nalogov (Top 5).

| PivotTable Field Advanced Options                       | ×                                     |
|---------------------------------------------------------|---------------------------------------|
| Page field options                                      |                                       |
| 🕫 Retrieve external data for all page field items (fa   | ster performance)                     |
| ${f C}$ Query external data source as you select each p | age field item (requires less memory) |
| Disable pivoting of this field (recommended)            |                                       |
| AutoSort options                                        | Top 10 AutoShow                       |
| C Manual (you can drag items to rearrange them)         | C off                                 |
| C Ascending                                             | ⊙ on                                  |
| Descending                                              | shawy Tap                             |
| C Data source order                                     |                                       |
| Using field:                                            | Using field:                          |
| Cas Na Polozaju 🔽                                       | Cas Na Polozaju 💌                     |
|                                                         | OK Cancel                             |

Slika 82 - Top 10 Napredne nastavitve

Dobimo naslednji pregled, ki nam prikazuje tistih 5 delovnih nalogov, ki so se ogrevali največ časa.

|    | A               | В       |
|----|-----------------|---------|
| 1  | Drop Page Field | ls Here |
| 2  |                 | 14      |
| 3  | Cas Na Polozaju | 1       |
| 4  | DelovniNalog 🔻  | Total   |
| 5  | 096L0001027     | 2097264 |
| 6  | 086L0003888     | 2010286 |
| 7  | 086L0002371     | 1932155 |
| 8  | 096L0000105     | 1874118 |
| 9  | 086L0006751     | 1863956 |
| 10 | Grand Total     | 9777779 |
| 11 |                 |         |

Slika 83 - Top 10 rezultat

% stolpca (% of column)

Funkcija nam omogoča spremembo vrednosti v delež glede na skupno vrednost v stolpcu.

Poglejmo si uporabo funkcije na primeru. Zanimal nas je delež režimov znotraj mesecev. Npr. kolikšen je bil delež uporabe režima ogrevanja B1 v mesecu maju glede na skupno vrednost vseh režimov v mesecu maju.

Izhajamo iz pregleda, ki ga prikazuje spodnja slika (Slika 84 - % stolpca). Funkcija omogoča spremembo vrednosti režima B1 v mesecu maju (97002810) v delež, glede na skupno vrednost v maju (140254906).

DIPLOMSKA NALOGA :

| A | KIII            | rear,       | A 7.4      |           | (TFI)     | n A 'n    | 1 K (     | N INI     | FI7          | IKO         |
|---|-----------------|-------------|------------|-----------|-----------|-----------|-----------|-----------|--------------|-------------|
|   | A               | В           | C          | D         | E         | F         | G         | Н         | I            | J           |
| 1 | Leto            | 2008 🗸      |            |           |           |           |           |           |              |             |
| 2 | 2               |             |            |           |           |           |           |           |              |             |
| 3 | Cas Na Polozaju | Ime Mesec 🔻 |            |           |           |           |           |           | ·            |             |
| 4 | Rezim 🗸         | 01-Januar   | 02-Februar | 03-Marec  | 04-April  | 05-Maj    | 06-Junij  | 07-Julij  | 09-September | Grand Total |
| E | i A1            | 1 70733141  | 97729613   | 66826188  | 90943977  | 35643923  | 76201852  | 94223764  |              | 532302458   |
| E | i A3            | 3579069     | 4712181    | 2435870   | 5084606   | 7608173   |           | 9680177   |              | 33100076    |
| 7 | A4              | 130332      | 849032     | 776180    | 309555    |           | 1219384   | 5135978   |              | 8420461     |
| 8 | B1              | 128161017   | 120782654  | 140392112 | 119863647 | 97002810  | 141870092 | 99535385  | 31646920     | 879254637   |
| 9 | B2              | j j         | 8019199    |           |           |           |           |           |              | 8019199     |
| 1 | 0 B3            | 217835      | 212307     | 100341    | 91074     |           | 18576     |           |              | 640133      |
| 1 | 1 Grand Total   | 202821394   | 232304986  | 210530691 | 216292859 | 140254906 | 219309904 | 208575304 | 31646920     | 1461736964  |
| 1 | 2               |             |            |           |           |           |           |           |              |             |

Slika 84 - % stolpca

Zdaj pa si poglejmo, kako nastavimo funkcijo % stolpca.

|          | A           |      | В                        | С    | D           | E         | F         | G                                         | Н         | 1            | J           |
|----------|-------------|------|--------------------------|------|-------------|-----------|-----------|-------------------------------------------|-----------|--------------|-------------|
| 1        | Leto        |      | 2008 🗸                   |      |             |           |           |                                           |           |              |             |
| 2        |             |      |                          |      |             |           |           |                                           |           |              |             |
| 3        | Cas Na Polo | Toin | Ima Macac -              | 1    |             | 5         | 52.       | in an an an an an an an an an an an an an |           | 5e.          | (a)         |
| 4        | Rezim       |      | Eormat Cells             | Jar  | 03-Marec    | 04-April  | 05-Maj    | 06-Junij                                  | 07-Julij  | 09-September | Grand Total |
| 5        | A1          | 1    | PivotChart               | 2961 | 3 66826188  | 90943977  | 35643923  | 76201852                                  | 94223764  |              | 532302458   |
| 6        | A3          |      | -<br>DivetTable USecod   | 1218 | 1 2435870   | 5084606   | 7608173   |                                           | 9680177   |              | 33100076    |
| 7        | A4          | 0+2  | Procrable <u>wi</u> zaru | 4903 | 2 776180    | 309555    |           | 1219384                                   | 5135978   |              | 8420461     |
| 8        | B1          | 1    | <u>R</u> efresh Data     | 8265 | 4 140392112 | 119863647 | 97002810  | 141870092                                 | 99535385  | 31646920     | 879254637   |
| 9        | B2          |      | Hide                     | 1919 | 9           |           |           |                                           |           |              | 8019199     |
| 10       | B3          |      |                          | 1230 | 7 100341    | 91074     |           | 18576                                     |           | (            | 640133      |
| 11       | Grand Total |      | Select                   | D498 | 6 210530691 | 216292859 | 140254906 | 219309904                                 | 208575304 | 31646920     | 1461736964  |
| 12       |             |      | Group and Show Detail    | •    |             | 4         | 1         | -                                         |           | 1            |             |
| 13       |             |      | Orden                    |      |             |           |           |                                           |           |              |             |
| 14       |             |      | Oruer                    |      |             |           |           |                                           |           |              |             |
| 15       |             | 9,   | Field Settings           |      |             |           |           |                                           |           |              |             |
| 16<br>17 | 1<br>2<br>2 |      | Table Options            | -    |             |           |           |                                           |           |              |             |

Slika 85 - % stolpca nastavitve polja

Iz seznama izberemo Field Settings....

|    |        | A          |           | В          | (         | С       |      | D     |
|----|--------|------------|-----------|------------|-----------|---------|------|-------|
| 1  | Leto   |            | 2008      | -          |           |         |      |       |
| 2  |        |            |           |            |           | 1       |      |       |
| 3  | Cas Na | a Poloza   | u Ime M   | lesec 🔻    |           |         |      |       |
| 4  | Rezim  | 3          | ▼ 01-Jai  | nuar       | 02-Feb    | ruar    | 03-M | arec  |
| 5  | A1     |            | 7         | 0733141    | 97        | 729613  | 6    | 66828 |
| 6  | A3     |            |           | 3579069    | 4         | 712181  |      | 2435  |
| 7  | A4     |            |           | 130332     |           | 849032  |      | 778   |
| 8  | B1     |            | 12        | 8161017    | 120       | 782654  | 14   | 40392 |
| 9  | B2     | PivotTab   | le Field  |            |           |         | ×    |       |
| 10 | B3     |            |           |            |           | 100     |      | 100   |
| 11 | Grand  | Source n   | eld: Ca   | s Na Poloz | aju       | OK      |      | 0530  |
| 12 |        | Name:      | Cas Na Po | lozaju     |           | 6       |      |       |
| 13 |        |            | W         |            |           | Cance   | el   |       |
| 14 |        | Summariz   | e by:     | -          |           | Lida    | 1    |       |
| 15 |        | Sum        |           |            |           | Filde   |      |       |
| 16 |        | Average    |           |            |           | Number  | [    |       |
| 17 |        | Max        |           |            |           |         |      |       |
| 18 |        | Min        |           |            |           | Options | >>   |       |
| 19 |        | Count N    | ums       | -          |           |         |      |       |
| 20 |        |            |           |            |           |         |      |       |
| 21 |        | Show dat   | a as:     |            |           |         |      |       |
| 22 |        | % of co    | umn       |            |           |         | -    |       |
| 23 |        | Base field | fé        | Ba         | ase item: |         |      |       |
| 24 |        | Cas Na P   | Polozaiu  |            |           |         |      |       |
| 25 |        | Leto       |           |            |           |         |      |       |
| 26 |        | Rezim      |           |            |           |         |      |       |
| 27 |        | Ime Mes    | ec        |            |           |         |      |       |
| 28 |        | 63         |           | -          |           |         | -    |       |
| 29 | 3      | 2          |           |            |           |         |      |       |
| 30 |        |            |           |            |           |         |      |       |

Slika 86 - % stolpca polje vrtilne tabele

D Končni pregled nam prikazuje za vsak posamezni mesec delež časa v posameznem režimu.

FAKULTETA ZA MATEMATIKO IN FIZIKO

## DIPLOMSKA NALOGA : FAKULTETA ZA MATEMATIKO IN FIZIKO

Če pogledamo režim A4 v mesecu Juliju, smo po režimu A4 glede na skupni čas v juliju ogrevali le 2,46%. Grand Total v stolpcu pa pomeni, da smo v letu 2008 denimo režim B1 uporabili 60,15% skupnega časa v letu 2008.

|    | A               | В           | C          | D        | E        | F       | G        | Н        | 1            | J           |
|----|-----------------|-------------|------------|----------|----------|---------|----------|----------|--------------|-------------|
| 1  | Leto            | 2008 💌      |            |          |          |         |          |          |              |             |
| 2  |                 |             |            |          |          |         |          |          |              |             |
| 3  | Cas Na Polozaju | Ime Mesec 🔻 |            |          |          |         |          |          |              |             |
| 4  | Rezim 👻         | 01-Januar   | 02-Februar | 03-Marec | 04-April | 05-Maj  | 06-Junij | 07-Julij | 09-September | Grand Total |
| 5  | A1              | 34,87%      | 42,07%     | 31,74%   | 42,05%   | 25,41%  | 34,75%   | 45,17%   | 0,00%        | 36,42%      |
| 6  | A3              | 1,76%       | 2,03%      | 1,16%    | 2,35%    | 5,42%   | 0,00%    | 4,64%    | 0,00%        | 2,26%       |
| 7  | A4              | 0,06%       | 0,37%      | 0,37%    | 0,14%    | 0,00%   | 0,56%    | 2,46%    | 0,00%        | 0,58%       |
| 8  | B1              | 63,19%      | 51,99%     | 66,68%   | 55,42%   | 69,16%  | 64,69%   | 47,72%   | 100,00%      | 60,15%      |
| 9  | B2              | 0,00%       | 3,45%      | 0,00%    | 0,00%    | 0,00%   | 0,00%    | 0,00%    | 0,00%        | 0,55%       |
| 10 | B3              | 0,11%       | 0,09%      | 0,05%    | 0,04%    | 0,00%   | 0,01%    | 0,00%    | 0,00%        | 0,04%       |
| 11 | Grand Total     | 100,00%     | 100,00%    | 100,00%  | 100,00%  | 100,00% | 100,00%  | 100,00%  | 100,00%      | 100,00%     |
| 12 |                 |             |            |          |          |         |          |          |              |             |

### Slika 87 - % stolpca rezultat

#### % vrstice (% of row)

Postopek je enak kot pri % stolpca (% of column). Razlika je v tem, da na zadnjem koraku iz seznama Show data as slika Slika 86 - % stolpca polje vrtilne tabele izberemo % of row.

|    | A               | В           | C          | D        | E        | F      | G        | Н        | 1            | J           |
|----|-----------------|-------------|------------|----------|----------|--------|----------|----------|--------------|-------------|
| 1  | Leto            | 2008 💌      |            |          |          |        |          |          |              |             |
| 2  |                 | _           |            |          |          |        |          |          |              |             |
| 3  | Cas Na Polozaju | Ime Mesec 🔻 |            |          |          |        |          |          |              |             |
| 4  | Rezim 👻         | 01-Januar   | 02-Februar | 03-Marec | 04-April | 05-Maj | 06-Junij | 07-Julij | 09-September | Grand Total |
| 5  | A1              | 13,29%      | 18,36%     | 12,55%   | 17,09%   | 6,70%  | 14,32%   | 17,70%   | 0,00%        | 100,00%     |
| 6  | A3              | 10,81%      | 14,24%     | 7,36%    | 15,36%   | 22,99% | 0,00%    | 29,25%   | 0,00%        | 100,00%     |
| 7  | A4              | 1,55%       | 10,08%     | 9,22%    | 3,68%    | 0,00%  | 14,48%   | 60,99%   | 0,00%        | 100,00%     |
| 8  | B1              | 14,58%      | 13,74%     | 15,97%   | 13,63%   | 11,03% | 16,14%   | 11,32%   | 3,60%        | 100,00%     |
| 9  | B2              | 0,00%       | 100,00%    | 0,00%    | 0,00%    | 0,00%  | 0,00%    | 0,00%    | 0,00%        | 100,00%     |
| 10 | B3              | 34,03%      | 33,17%     | 15,68%   | 14,23%   | 0,00%  | 2,90%    | 0,00%    | 0,00%        | 100,00%     |
| 11 | Grand Total     | 13,88%      | 15,89%     | 14,40%   | 14,80%   | 9,60%  | 15,00%   | 14,27%   | 2,17%        | 100,00%     |
| 12 |                 |             |            |          |          |        |          |          |              |             |

### Slika 88 - % vrstice

Pregled nam prikaže za vsak režim delež časa porabljenega v letu 2008 po mesecih. Oglejmo si režim ogrevanja A1. Največji delež ogrevanje je režim dosegel v mesecu februarju. V mesecu septembru po tem režimu sploh nismo ogrevali. Grand Total v vrstici pomeni, da je v letu 2008 denimo maja bil delež ogrevanja v primerjavi z ostalimi meseci nizek, 9,60%.
# DIPLOMSKA NALOGA : FAKULTETA ZA MATEMATIKO IN FIZIKO

#### Format

Da lažje razberemo vrednosti, prikazane v tabeli, jih lahko prikažemo v takšnem formatu, kot želimo. V našem primeru bomo vrednostim za tisočicami dodali piko. Dovolj je, če izberemo samo eno polje v območju meritev v vrtilni tabeli in mu določimo ustrezen format. Izbira formata bo vplivala na vsa vrednostna polja iste skupine. Če označimo polje v območju meritev skupine X, se bo izbrani format upošteval samo na poljih skupine X, ne pa tudi na poljih npr. skupine Y.

Poglejmo si to na primeru. Izhajamo iz slike Slika 84 - % stolpca.

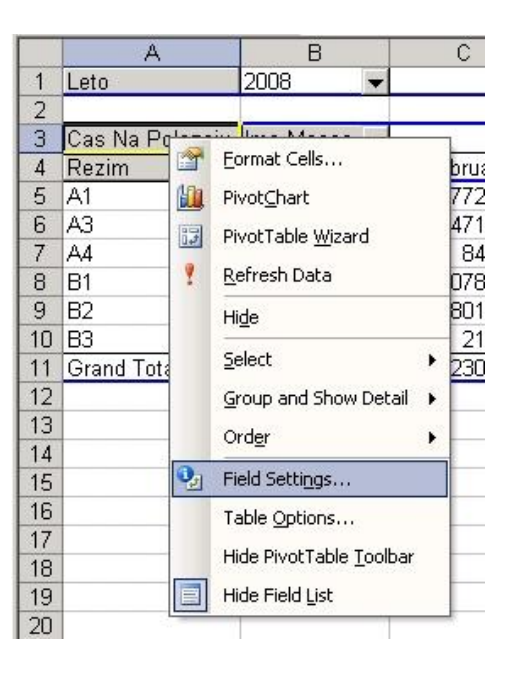

Slika 89 - Format

Iz seznama izberemo Field Settings. V naslednjem oknu kliknemo na gumb Number. Odpre se nam okno za formatiranje celic. Iz seznama kategorij izberemo Number, saj želimo sekunde formatirati v številko. Število decimalk nastavimo na 0. Negativnih številk v našem pregledu ne bomo uporabljali.

| ategory:                                    | Sample                                                                            |
|---------------------------------------------|-----------------------------------------------------------------------------------|
| Seneral<br>Jumber                           | Cas Na Polozaju                                                                   |
| Currency<br>Accounting                      | Decimal places: 0                                                                 |
| lime                                        | ✓ Use 1000 Separator (.)                                                          |
| Percentage                                  | Negative numbers:                                                                 |
| -raction<br>Scientific                      | -1 234                                                                            |
| fext                                        | 1,234                                                                             |
| Special                                     | -1.234                                                                            |
| Eustom                                      | ✓ -1.234                                                                          |
| umber is used for g<br>fer specialized forn | eneral display of numbers. Currency and Accounting<br>natting for monetary value. |

DIPLOMSKA NAL**Slika99**/Formatiranje

FAKULTETA ZA MATEMATIKO IN FIZIKO

### DIPLOMSKA NALOGA : FAKULTETA ZA MATEMATIKO IN FIZIKO Pogojni format

Če bi radi vizualno ločili določene vrednosti, ki so pod neko vrednostjo ali nad neko vrednostjo, uporabimo pogojni format. Pogojni format je smiselno uporabljati, kadar pregleda ne spreminjamo pogosto. Pogojni format definiramo na celici, ki ima v tistem trenutku v sebi neko vrednost. Zato ga uporabimo le pri končnem pregledu, ko želimo hitreje ločiti nekatere vrednosti od ostalih.

Ogledali si bomo uporabo pogojnega formata na primeru slike Slika 88 - % vrstice. Recimo, da nas zanimajo oz. bi radi poudarili deleže, ki so večji od 50.

Najprej označimo vse celice, nad katerimi želimo izvesti pogojni format.

|                                                                                                    | 1icrosoft Excel - OF             | UPec.xls |                  |                   |        |       |           |         |             |          |                 |                |
|----------------------------------------------------------------------------------------------------|----------------------------------|----------|------------------|-------------------|--------|-------|-----------|---------|-------------|----------|-----------------|----------------|
| 1                                                                                                    | ] <u>E</u> ile <u>E</u> dit ⊻iew | Insert F | ormat <u>T</u> o | ools <u>D</u> ata | Window | Help  |           |         |             |          |                 |                |
| 1                                                                                                    | I 😂 🖬 🖪 🔒 🗐 I                    |          | 🚰 C <u>e</u> lls |                   | Ctrl+1 | - (~  | • 🔍 🔊 • 🛓 | 100%    | 🛛 🕜 🚆 Arial |          | • 10 • <b>B</b> | I <u>U</u>  ≣≣ |
|                                                                                                    | B5 👻                             | fx :     | Row              |                   | •      |       |           |         |             |          |                 |                |
|                                                                                                    | A                                | E        | ⊆olumn           |                   |        |       | E         | F       | G           | Н        | I               | J              |
| 1                                                                                                    | Leto                             | All      | Sheet            |                   |        |       |           |         |             |          |                 |                |
| 2                                                                                                    |                                  |          | Dilect           |                   |        |       |           |         |             |          |                 |                |
| 3                                                                                                    | Cas Na Polozaju                  | Ime Me   | AutoFo           | rmat              |        |       |           |         |             |          |                 |                |
| 4                                                                                                    | Rezim 👻                          | 01-Jani  | Conditi          | onal Formattin    | 1      |       | 04-April  | 05-Maj  | 06-Junij    | 07-Julij | 09-September    | Grand Total    |
| 5                                                                                                    | A1                               |          | Congien          | onder ondetail    | 3      | ,91%  | 42,05%    | 25,41%  | 34,75%      | 45,17%   | 0,00%           | 36,71%         |
| 6                                                                                                    | A3                               |          | Style            |                   |        | ,93%  | 2,35%     | 5,42%   | 0,00%       | 4,64%    | 0,00%           | 2,12%          |
| 7                                                                                                    | A4                               | 0        | ,06%             | 0,33%             | C      | ),25% | 0,14%     | 0,00%   | 0,56%       | 2,46%    | 0,00%           | 0,53%          |
| 8                                                                                                    | B1                               | 63       | ,19%             | 51,96%            | 64     | 1,79% | 55,42%    | 69,16%  | 64,69%      | 47,72%   | 100,00%         | 60,07%         |
| 9                                                                                                    | B2                               | 0        | ,00%             | 3,16%             | C      | 0,08% | 0,00%     | 0,00%   | 0,00%       | 0,00%    | 0,00%           | 0,52%          |
| 10                                                                                                    | B3                               | 0        | ,11%             | 0,08%             | C      | 0,03% | 0,04%     | 0,00%   | 0,01%       | 0,00%    | 0,00%           | 0,04%          |
| 11                                                                                                    | Grand Total                      | 100      | ,00%             | 100,00%           | 100    | 00%   | 100,00%   | 100,00% | 100,00%     | 100,00%  | 100,00%         | 100,00%        |
| and the second second se |                                  |          |                  |                   |        |       |           |         |             |          |                 |                |

Slika 91 - Izbor polj

Določimo pogoj. Obarvati želimo tiste deleže, ki so presegli 50.

| Cell Value Is 💌 greater than                     | 50%        |        |
|--------------------------------------------------|------------|--------|
| Preview of format to use when condition is true: | AaBbCcYyZz | Eormat |

Slika 92 - Pogoj oblikovanja

Iz pregleda je razvidno, da smo v letu 2008 ogrevali nad deležem 50 samo z režimom ogrevanja B1.

|    | A               | В           | C          | D        | E        | F                                                                                                    | G        | Н        | E            | J           |
|----|-----------------|-------------|------------|----------|----------|----------------------------------------------------------------------------------------------------|----------|----------|--------------|-------------|
| 1  | Leto            | 2008 🗸      |            | b i      | 17       | de la constante de la constante de la constante de la constante de la constante de la constante de la constante |          |          |              |             |
| 2  |                 |             |            |          |          |                                                                                                    |          |          |              |             |
| 3  | Cas Na Polozaju | Ime Mesec 🔻 |            | 97       | 9        | 5<br>75                                                                                                    |          |          | 6            |             |
| 4  | Rezim 👻         | 01-Januar   | 02-Februar | 03-Marec | 04-April | 05-Maj                                                                                                    | 06-Junij | 07-Julij | 09-September | Grand Total |
| 5  | A1              | 34,87%      | 42,07%     | 31,74%   | 42,05%   | 25,41%                                                                                                    | 34,75%   | 45,17%   | 0,00%        | 36,42%      |
| 6  | A3              | 1,76%       | 2,03%      | 1,16%    | 2,35%    | 5,42%                                                                                                    | 0,00%    | 4,64%    | 0,00%        | 2,26%       |
| 7  | A4              | 0,06%       | 0,37%      | 0,37%    | 0,14%    | 0,00%                                                                                                    | 0,56%    | 2,46%    | 0,00%        | 0,58%       |
| 8  | B1              | 63,19%      | 51,99%     | 66,68%   | 55,42%   | 69,16%                                                                                                    | 64,69%   | 47,72%   | 100,00%      | 60,15%      |
| 9  | B2              | 0,00%       | 3,45%      | 0,00%    | 0,00%    | 0,00%                                                                                                    | 0,00%    | 0,00%    | 0,00%        | 0,55%       |
| 10 | B3              | 0,11%       | 0,09%      | 0,05%    | 0,04%    | 0,00%                                                                                                    | 0,01%    | 0,00%    | 0,00%        | 0,04%       |
| 11 | Grand Total     | 100,00%     | 100,00%    | 100,00%  | 100,00%  | 100,00%                                                                                                    | 100,00%  | 100,00%  | 100,00%      | 100,00%     |
| 12 |                 |             |            |          |          |                                                                                                    |          |          |              |             |

#### Slika 93 - Pogojni format

DIPLOMSKA NALOGA : Fakulteta za matematiko in fiziko

### 5 TRANSPORTNI SISTEM

V transportnem sistemu skrbimo za prenos podatkov iz merilne naprave v sporočilno vrsto. Kaj je sporočilna vrsta, si lahko preberemo v razdelku Sporočilna vrsta. Ko so podatki v sporočilni vrsti, za njih skrbi mehanizem, ki je opisan v razdelku SISTEM SHRANJEVANJA.

Merilnih naprav je v proizvodnji lahko zelo veliko. Želeli smo postaviti takšno rešitev, ki bi omogočala komunikacijo z vsako merilno napravo. Srečali smo se z različnimi problemi. Tako npr. merilne naprave delujejo na različnih operacijskih sistemih, shranjujejo podatke v različne formate, so lahko težko dostopne idr.

Razvili smo transportni sistem, ki zajema tri rešitve:

- shranjevanje v sporočilno vrsto,
- shranjevanje v mapo in
- pošiljanje preko elektronske pošte.

Prvi dve rešitvi delujeta v operacijskim sistemu Windows, tretjo rešitev pa smo razvili za tiste merilne naprave, ki delujejo pod drugimi operacijskimi sistemi.

Skupna značilnost vseh rešitev je v tem, da se vsi podatki shranijo v sporočilno vrsto. Sporočilno vrsto smo izbrali zato, da zagotovimo prenos podatkov. Kaj točno je sporočilna vrsta in zakaj smo se odločili za shranjevanje vanjo, je razloženo v razdelku Sporočilna vrsta.

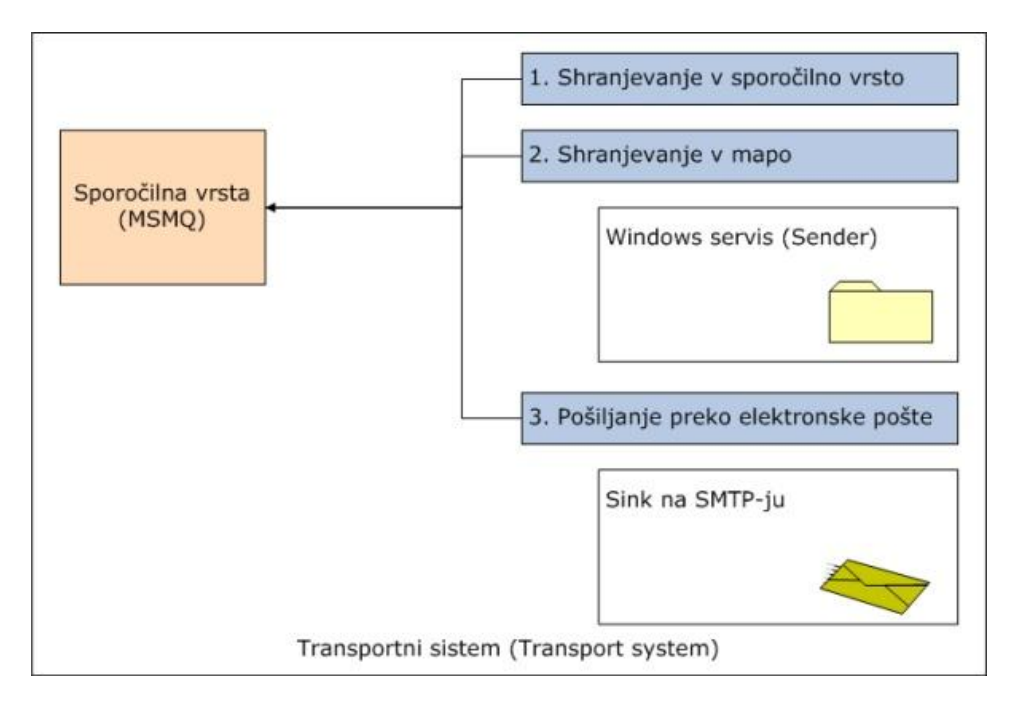

Slika 94 – Shema transportnega sistema

Drugi problem, s katerim smo se srečali pri prenosu meritev, so različni podatkovni formati. Želeli smo definirati standardni format za prenos podatkov, ki bi veljal za vse merilne naprave. Za format podatkov, namenjenih prenosu, smo izbrali standard XML.

XML je jezik, ki nam omogoča določitev formata za opisovanje strukturiranih podatkov. Oglejmo si primer datoteke XML, ki predstavlja eno meritev v OFU peči.

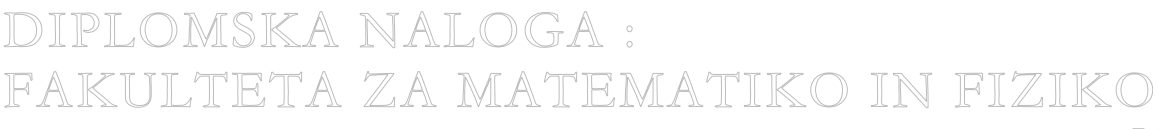

# DIPLOMSKA NALOGA : FAKULTETA ZA MATEMATIKO IN FIZIKO

```
<IMT OFU DN>
   <delovni nalog>076L0013746</delovni nalog>
   <zaporedna stevilka v DN>36</zaporedna stevilka v DN>
   <tabla>6327</tabla>
   <kvaliteta>25MoCrS4</kvaliteta>
   <sirina preseka>0.18</sirina preseka>
   <visina preseka>0.18</visina preseka>
   <dolzina>3.70</dolzina>
   <cas zalozitve>2007-12-16T18:30:46.000</cas zalozitve>
   <trenutni cas>2007-12-16T19:11:04.000</trenutni cas>
   <stevilka_pomika>37</stevilka_pomika>
   <mesto_v_peci>55</mesto_v_peci>
   <polozaj v peci>13.83</polozaj v peci>
   <cas v peci>2418</cas v peci>
   <cas na polozaju>84</cas na polozaju>
   <T1 S>674.5</T1 S>
   <T1 SC>793.1</T1 SC>
   <T1 SD>817.3</T1 SD>
   <T1 SE>866.9</T1 SE>
   <T1 SF>702.8</T1 SF>
   <T1 CE>984.6</T1 CE>
   <T1 DE>1008.5</T1 DE>
   <T1 DF>846.0</T1 DF>
   <T1 CF>821.8</T1 CF>
   <T2 S>580.0</T2 S>
   <T2 SC>715.8</T2 SC>
   <T2 SD>746.3</T2 SD>
   <T2 SE>801.3</T2 SE>
   <T2 SF>620.0</T2 SF>
   <T2 CE>937.3</T2 CE>
   <T2 DE>967.3</T2 DE>
   <T2 DF>787.1</T2 DF>
   <T2 CF>756.5</T2 CF>
   <T3 S>673.6</T3 S>
   <T3 SC>790.6</T3 SC>
   <T3 SD>817.5</T3 SD>
   <T3 SE>864.3</T3 SE>
   <T3 SF>701.3</T3 SF>
   <T3 CE>980.5</T3 CE>
   <T3 DE>1007.0</T3 DE>
   <T3 DF>845.7</T3 DF>
   <T3 CF>818.7</T3 CF>
   <izdelek sirina>63</izdelek sirina>
   <izdelek debelina>0</izdelek debelina>
   <izdelek dolzina>5950</izdelek dolzina>
   <stevilo gredic v DN>51</stevilo gredic v DN>
   <rezim ogrevanja>A1</rezim ogrevanja>
 </IMT OFU DN>
</Root>
```

Začetek XML-ja predstavlja korenska značka, ki predstavlja glavo XML-ja. Pod korenom XML-ja obstaja značka z identifikacijskim imenom meritve. Pod imenom meritve pa se nahajajo vrednosti meritve, ki jih prenašamo.

S skrbnikom, ki bo skrbel za transport podatkov (lahko je na primer razvijalec merilne naprave), se dogovorimo, katere podatke želimo prenašati in kakšna naj bo struktura XML-ja. Skrbnik je tisti, ki skrbi za prenos podatkov iz merilne naprave do izbrane rešitve, lahko do mape, do sporočilne vrste, do elektronskega sporočila. Samo s pravilno strukturo XML-ja bo shranjevanje v sporočilno vrsto uspelo. Skrbniku za prenos podatkov pošljemo vzorec XML-

FAKULTETA ZA MATEMATIKO IN FIZIKO

DIPLOMSKA NALOGA :

ja, ki se ga mora držati. Vzorec XML-ja dobimo pri definiranju meritve v naši administratorski konzoli. Več o administratorski konzoli si lahko preberete v razdelku Podatkovna baza (drugi in tretji odstavek).

### 5.1 Shranjevanje v sporočilno vrsto

Pri shranjevanju v sporočilno vrsto poskrbimo, da razvijalca merilne naprave seznanimo z imenom strežnika in imenom sporočilne vrste, v katero naj pošilja merilne podatke. Poleg tega mu moramo omogočiti dostop (pravice) do strežnika in shranjevanje v sporočilno vrsto. Kot pri vseh ostalih rešitvah, se moramo tudi tukaj dogovoriti za standard in strukturo XML-ja.

### 5.2 Shranjevanje v mapo

Shranjevanje v mapo je zasnovana tako, da razvijalec merilne naprave shranjuje merilne podatke v določeno mapo. Za vse ostalo poskrbi naša rešitev. Na računalniku, kjer je mapa, kamor se shranjujejo podatki, je potrebno namestiti Windows servis ApsMQ\_WSSender. V nadaljevanju ga bomo označevali s krajšim imenom Sender. Poleg tega je potrebno določiti nekatere nastavitve v registru Windows sistema, in ustvariti pomožne mape, ki jih potrebuje Windows servis Sender za delovanje.

Tako kot Windows servis Receiver, je tudi servis Sender napisan v Visual Basic-u. Z enakim postopkom kot servis Receiver, smo tudi servis Sender s pomočjo čarovnika spremenili v Windows servis. Več o Windows servisu si lahko preberete v razdelku Windows servis – Receiver.

Windows servis Sender vsebuje 4 metode, in sicer:

- OnStart,
- OnStop,
- mMover\_FileMoved in
- Finalize.

Ob zagonu servisa Sender se izvede metoda OnStart, ki prebere določene vrednosti iz registra, nastavi vrednosti in ustvari nov objekt tipa ApcFile\_WatchMove. Objekt vsebuje štiri parametre, ki smo jih prebrali iz registra. To so:

- SourceFolder: mapa, iz katere beremo podatke;
- TargetFolder: mapa, kamor pošiljamo podatke;
- WatchFilter: format (XML) določen za dokumente, ki lahko prihajajo v mapo SourceFolder
- NoMoveRetrives: število poskusov premika iz mape SourceFolder v mapo TargetFolder

Naloga objekta ApcFile\_WatchMove je nadzorovati mapo SourceFolder. V primeru, da so v mapi dokumenti:

- 1. pregleda, če ustrezajo formatu, ki je predpisan v registru (WatchFilter)
- 2. če so dokumenti v formatu XML, jih poskuša premakniti v Target folder. Pri tem premik ne uspe nujno, ker je mapa v SourceFolder-ju lahko trenutno odprta. Takrat se ne prenese v mapo TargetFolder.
- 3. premik poskuša tolikokrat, kot je določeno v registru z vrednostjo ključa (NoMoveRetrives). Privzeta vrednost parametra je 1000.

Nad objektom ApcFile\_WatchMove ob zagonu servisa pokličemo metodo MoveAllFiles. Metodo pokličemo zato, ker so lahko že takoj ob zagonu servisa v mapi SourceFolder

## shranjeni kakšni dokumenti. Vse dokumente v mapi SourceFolder premakne v mapo TargetFolder.

Metoda mMover\_FileMoved je klicana od dogodku, ko pride do premika dokumenta iz mape SourceFolder v mapo TargetFolder. Pri metodi uporabimo še preostale vrednosti zapisane v registru za delovanje Windows servisa. To so:

- QueueName: ime sporočilne vrste
- LogFolder: mapa, kamor se zapišejo vsi preneseni ali nepreneseni dokumenti
- BadFolder: mapa, v kateri shranjujemo tiste dokumente, ki jih nismo uspeli prenesti v sporočilno vrsto (ker so npr. bili v napačnem formatu idr.)

Metoda mMover\_FileMoved pokliče metodo, ki poskrbi, da se sporočila shranijo v sporočilno vrsto. Metoda vsebuje parameter, ki nam pove, kje se nahaja XML dokument (TargetFolder). Metoda poskuša narediti objekt tipa ApcXML. To je objekt tipa XML, vendar z dodatnimi lastnostmi, ki smo jih mi določili. Zato smo ga po naših standardih poimenovali ApcXML. Če to uspe, metoda kreira nov objekt tipa ApiMQ\_Msg, kar pomeni, da bomo naredili novo sporočilo. Objekt kot vhodni parameter sprejme 3 podatke. To so naslov, vsebina in ime sporočilne vrste. Nad objektom tipa ApiMQ\_Msg izvedemo metodo Send, ki pošlje sporočilo v vrsto.

### 5.3 Pošiljanje preko elektronske pošte

Tretjo rešitev smo razvili za tiste merilne naprave, ki ne delujejo na operacijskem sistemu Windows (npr. operacijski sistem Linux, Unix). Razvili smo jih tudi za tiste merilne naprave, ki ne delujejo v istem omrežju kot naš sistem rešitve. S skrbnikom, ki bo skrbel za transport podatkov (lahko je razvijalec merilne naprave) podpišemo pogodbo, da bodo merilne podatke pošiljali preko elektronske pošte. V pogodbi se dogovorimo tudi o vsebini elektronske pošte.

Vsebina elektronske pošte je struktura XML, v kateri so zapisani podatki izmerjeni na merilni napravi. Za strukturo XML se vnaprej dogovorimo z razvijalci merilne naprave, saj mora biti napisana po našem standardu. Pošto prenašamo po protokolu za izmenjavo sporočil SMTP. Ta se danes uporablja praktično v vseh omrežjih.

Infrastruktura SMTP zagotavlja določeno stopnjo zanesljivosti prenosa sporočila v primeru izpada komunikacije med pošiljateljem in prejemnikom. Za razvijalca merilne naprave je pošiljanje preko protokola SMTP relativno enostavno implementirati v lastno programsko kodo. Protokol SMTP lahko prepotuje različna, tudi heterogena omrežja in strežnike, ter dostavi sporočilo v enaki obliki, kot je bilo poslano.

Ko pride sporočilo na strežnik SMTP, moramo vsebino sporočila shraniti v določeno sporočilno vrsto. Na strežniku SMTP imamo nameščeno programsko kodo, ki ji pravimo Sink. Gre za programsko kodo, ki se sproži ob vnaprej določenem dogodku. V našem primeru je to oddano elektronsko sporočilo s pomočjo protokola SMTP z določenim naslovom in prejemnikom.

# DIPLOMSKA NALOGA : Fakulteta za matematiko in fiziko

# 6 ZAKLJUČEK

Zbiranje podatkov, ki nastajajo v procesu proizvodnje, je ključnega pomena za razvoj boljših proizvodnih tehnologij, iskanje vzrokov za napake v končnem izdelku in obvladovanje reklamacij kupcev. Informacijske tehnologije lahko bistveno pripomorejo k obvladovanju kvalitete.

V tej nalogi smo želeli odgovoriti na nekaj vprašanj :

- Kako zastaviti centralno procesno podatkovno zbirko?
- Kako zagotoviti distribucijo meritev v okolju, kjer niso vedno vse naprave na voljo?
- Kako zagotoviti kompatibilnost med napravami različnih operacijskih sistemov?

S sistematičnim pristopom pri izgradnji podatkovne baze rešitev, z zagotavljanjem asinhronih transakcij s sporočilnimi vrstami in distribucijo sporočil z uporabo internet tehnologij (SMTP, SOAP,...) smo odgovorili na vsa zastavljena vprašanja.

Podatkovno skladišče tako postane vhodni vir za analitična orodja. Razgradnja podatkovnih zapisov na dimenzije in meritve v okoljih OLAP omogočajo človeku prijazne in razumljive vpoglede v kompleksne podatkovne zbirke, pa tudi vpogled v atomarno informacijo osnovne meritve.

## DIPLOMSKA NALOGA : FAKULTETA ZA MATEMATIKO IN FIZIKO

## 7 LITERATURA

- 1. Jeffre Bane, Anil Desai, Craig Robinson, *SQL Server 2000 Database Desing*, Study guide (Exam 70-229), 2001
- 2. Erik Veerman, Teo Lachev, Dejan Sarka, and Javier Loria of Solid Quality Mentors, Sql Server 2005- Business Intelligence – Implementation and Maintenance, Training Kit (Exam 70-445), 2008
- 3. Erik Thomsen, *OLAP Solutions*, Second Edition, Building Multidimensional Information Systems, 2002